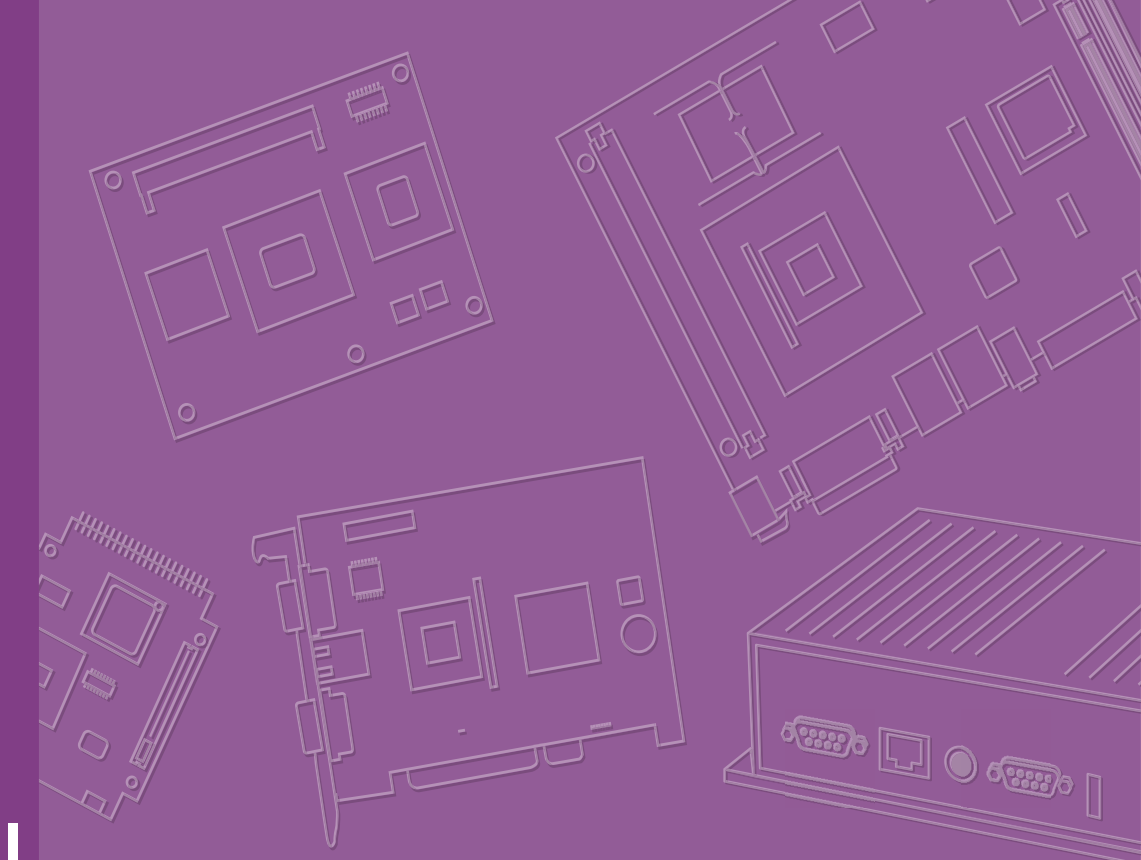

# **User Manual**

# AFE-R360

Intel® Core™ Ultra U/H-series 3.5" SBC

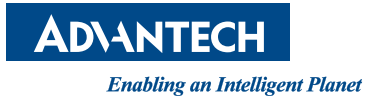

### Copyright

The documentation and the software included with this product are copyrighted 2024 by Advantech Co., Ltd. All rights are reserved. Advantech Co., Ltd. reserves the right to make improvements in the products described in this manual at any time without notice. No part of this manual may be reproduced, copied, translated, or transmitted in any form or by any means without the prior written permission of Advantech Co., Ltd. The information provided in this manual is intended to be accurate and reliable. However, Advantech Co., Ltd. assumes no responsibility for its use, nor for any infringements of the rights of third parties that may result from its use.

### **Acknowledgments**

Intel® is a trademark of Intel® Corporation.

AMI is a trademark of American Megatrends, Inc.

IBM, PC, PS/2, and VGA are trademarks of International Business Machines Corporation.

Microsoft Windows®, DirectX® is a registered trademark of Microsoft Corp.

All other product names or trademarks are properties of their respective owners.

For more information on this and other Advantech products, please visit our websites at:

http://www.advantech.com http://www.advantech.com/eplatform

For technical support and service, please visit our support website at: http://support.advantech.com/

This manual is for the AFE-R360.

Part No. Printed in Taiwan Edition 1 September 2024

### **Product Warranty (2 years)**

Advantech warrants the original purchaser that each of its products will be free from defects in materials and workmanship for two years from the date of purchase.

This warranty does not apply to any products that have been repaired or altered by persons other than repair personnel authorized by Advantech, or products that have been subject to misuse, abuse, accident, or improper installation. Advantech assumes no liability under the terms of this warranty as a consequence of such events.

Because of Advantech's high quality-control standards and rigorous testing, most customers never need to use our repair service. If an Advantech product is defective, it will be repaired or replaced free of charge during the warranty period. For out-of-warranty repairs, customers will be billed according to the cost of replacement mate-rials, service time, and freight. Please consult your dealer for more details.

If you believe your product to be defective, follow the steps outlined below.

- 1. Collect all the information about the problem encountered. (For example, CPU speed, Advantech products used, other hardware and software used, etc.) Note anything abnormal and list any onscreen messages displayed when the problem occurs.
- 2. Call your dealer and describe the problem. Please have your manual, product, and any helpful information readily available.
- If your product is diagnosed as defective, obtain a return merchandize authorization (RMA) number from your dealer. This allows us to process your return more quickly.
- 4. Carefully pack the defective product, a completed Repair and Replacement Order Card, and a proof of purchase date (such as a photocopy of your sales receipt) into a shippable container. Products returned without a proof of purchase date are not eligible for warranty service.
- 5. Write the RMA number clearly on the outside of the package and ship the package prepaid to your dealer.

### **Declaration of Conformity**

### CE

This product has passed the CE test for environmental specifications. Test conditions for passing include the equipment being operated within an industrial enclosure. In order to protect the product from damage caused by electrostatic discharge (ESD) or EMI leakage, we strongly recommend the use of CE-compliant industrial enclosure products.

### FCC Class B

This equipment has been tested and found to comply with the limits for a Class B digital device, pursuant to part 15 of the FCC Rules. These limits are designed to provide reasonable protection against harmful interference in a residential installation. This equipment generates, uses, and can radiate radio frequency energy and, if not installed and used in accordance with the instruction manual, may cause harmful interference to radio communications. However, there is no guarantee that interference will not occur in a particular installation. If this equipment does cause harmful interference to radio or television reception, which can be determined by turning the equipment off and on, the user is encouraged to try to correct the interference by one or more of the following measures:

- Reorient or relocate the receiving antenna.
- Increase the separation between the equipment and receiver.
- Connect the equipment into an outlet on a circuit different from that to which the receiver is connected.
- Consult the dealer or an experienced radio/TV technician for assistance.

### **Technical Support and Assistance**

- 1. Visit the Advantech website at www.advantech.com/support to obtain the latest product information.
- 2. Contact your distributor, sales representative, or Advantech's customer service center for technical support if you need additional assistance. Please have the following information ready before calling:
  - Product name and serial number
  - Description of your peripheral attachments
  - Description of your software (operating system, version, application software, etc.)
  - A complete description of the problem
  - The exact wording of any error messages

## **Packing List**

Before setting up the system, check that the items listed below are included and in good condition. If any item does not accord with the table, please contact your dealer immediately.

- 1 x AFE-R360 SBC
- 1 x USB 2.0 Cable 20cm (p/n: 1700030406-01)
- 1 x Audio Cable 20cm (p/n: 1700019584-01)
- 4 x COM RS-232 Cable 20cm (p/n: 1700031582-01)
- 1x Cooler 1970005512T001 or Heatsink (1970005973T001)
- 1 x Screw Kit (4sets screws for M.2 device)
- 1 x DeviceOn Package

### **Optional Accessories**

- 1x Heat spreader of AFE-R360 (p/n: 1970005998T001)
- MIOe-MIPI
- MIOe-GMSL
- 2P Phoenix to DC jack power cable (p/n: 1700009001)
- 4 wires COM RS-422/485 cables (p/n: 1700035016-01)

# Contents

| Chapter | 1                 | General Information                                                                                                    | 1                                                                                                    |
|---------|-------------------|----------------------------------------------------------------------------------------------------|----------------------------------------------------------------------------------------------------|
|         | 1.1<br>1.2        | Introduction<br>Specifications                                                                                                    | 2<br>2                                                                                                    |
|         | 1.3               | Table 1.1: Specifications<br>Block Diagram                                                                                                    | 2<br>4                                                                                                    |
| Chapter | 2                 | Mechanical Specifications                                                                                                    | 5                                                                                                    |
|         | 2.1<br>2.2<br>2.3 | Introduction<br>Board Layout: Dimensions<br>Figure 2.1 AFE-R360 Mechanical Diagram (Top Side)<br>Figure 2.2 AFE-R360 Mechanical Diagram (Bottom Side)<br>Figure 2.3 AFE-R360 Mechanical Diagram (with Cooler)<br>Figure 2.4 AFE-R360 Mechanical Diagram (with Cooler)<br>Figure 2.5 AFE-R360 Mechanical Diagram (with Heatsink)<br>Quick Installation Guide                                                                                                    | 6<br>6<br>6<br>7<br>7<br>7<br>7<br>8                                                                                       |
|         |                   | Figure 2.6 AFE-R360 & MIOe-MIPI Installation<br>Figure 2.7 AFE-R360 & MIOe-MIPI Complete Installation                                                                                                    | 8<br>8                                                                                                    |
| Chapter | 3                 | Jumpers and Connectors                                                                                                    | 9                                                                                                    |
|         | 3.1               | Jumper & Switches<br>3.1.1 Miscellaneous Selection Jumper: SW1                                                                                                    | 10<br>10                                                                                                    |
|         | 3.2               | Table 3.1: Miscellaneous Selection Jumper: SW1                                                                                                    | 10<br>11                                                                                                    |
|         | 3.3<br>3.4        | Locating Connectors<br>Connector Pin Define<br>Table 3.3: CANBus Internal Connector: CANBUS1<br>Table 3.4: CANBus Internal Connector: CANBUS2<br>Table 3.5: I2C Internal Connector: I2C_1<br>Table 3.6: Smart FAN Internal Connector: FAN1<br>Table 3.7: USB2.0 Dual-Ports Internal Connector: USB2<br>Table 3.8: Audio Internal Connector: AUDIO1<br>Table 3.9: MIPI Power Connector: MIPI_P1<br>Table 3.10: COM-Port Internal Connector 1: COM1<br>Table 3.10: COM-Port Internal Connector 2: COM2<br>Table 3.11: COM-Port Internal Connector 3: COM3<br>Table 3.12: COM-Port Internal Connector 4: COM4<br>Table 3.13: COM-Port Internal Connector: CN1<br>Table 3.14: Front Panel Internal Connector: CN1<br>Table 3.15: GPIO Internal Connector: GPIO1<br>Table 3.16: RTC battery Connector: M2_1<br>Table 3.17: M.2 Key-E Connector: M2_2<br>Table 3.19: M.2 Key-M Connector: M2_3<br>Table 3.20: M.2 Key-B Connector: M2_B1<br>Table 3.21: MIPI Connector: MIPI1 | 12<br>13<br>13<br>13<br>14<br>14<br>15<br>16<br>16<br>17<br>17<br>17<br>17<br>18<br>19<br>20<br>21<br>21<br>23<br>26<br>31 |
| Chapter | 4                 | AMI BIOS Setup                                                                                                    | 35                                                                                                    |
|         | 4.1               | Entering Setup<br>4.1.1 Main Setup                                                                                                    | 37<br>37                                                                                                    |

| 4.1.2 | Advanced BIOS Features Setup        |    |
|-------|-------------------------------------|----|
| 4.1.3 | Chipset Configuration               | 68 |
|       | Table 4.1: Link Options-User Custom |    |
| 4.1.4 | Security                            | 84 |
| 4.1.5 | Boot                                | 85 |
| 4.1.6 | Save & Exit                         | 86 |

# 

| A.1 | System I/O Ports        | 88 |
|-----|-------------------------|----|
| A.2 | DMA Channel Assignments | 89 |
| A.3 | 1st MB Memory Map       | 89 |
| A.4 | Interrupt Assignments   | 89 |

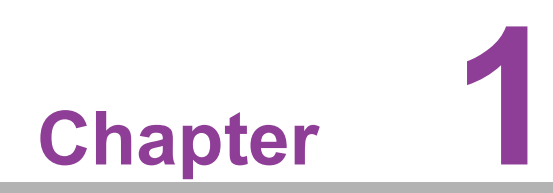

**General Information** 

### 1.1 Introduction

AFER-R360 is powered by Intel® Core<sup>™</sup> Ultra H/ U series processors. AFER-R360 offers embedded iManager 3.0, SUSI 4.0 and WISE-PaaS/DeviceOn created by Advantech to monitor and control system operation effectively and remotely.

AFE-R360 adopts the latest hybrid core design processor, for improvements in CPU processing, graphics, security and I/O flexibility

### **1.2 Specifications**

| Table 1.1:  | Specificati                   | ons                                                                 |                           |                    |                    |  |  |
|-------------|-------------------------------|---------------------------------------------------------------------|---------------------------|--------------------|--------------------|--|--|
|             | Processor                     | Core Ultra 7, 155H                                                  | Core Ultra 5, 125H        | Core Ultra 7, 155U | Core Ultra 5, 125U |  |  |
|             | Max.<br>Frequency             | 4.8GHz                                                              | 4.5GHz                    | 4.8GHz             | 4.3GHz             |  |  |
|             | Base<br>Frequency<br>(P-Core) | 1.4GHz                                                              | 1.2GHz                    | 1.7GHz             | 1.3GHz             |  |  |
| Platform    | Core/Thread                   | 16, 6P+8E+2LE/ 22                                                   | 14, 4P+8E+2LPE/<br>18     | 12, 2P+8E+2LE / 14 | 12, 2P+8E+2LE / 14 |  |  |
|             | LLC                           | 24MB                                                                | 18MB                      | 12MB               | 12MB               |  |  |
|             | CPU TDP                       | 28W                                                                 | 28W                       | 15W                | 15W                |  |  |
|             | Chipset                       | On-package Intel 600                                                | ) Series Chipset          |                    |                    |  |  |
|             | BIOS                          | AMI EFI 256Mbit                                                     |                           |                    |                    |  |  |
|             | Technology                    | DDR5 5600                                                           |                           |                    |                    |  |  |
| Memory      | Max. Capacity                 | Up to 96GB                                                          |                           |                    |                    |  |  |
| ,           | Channel/<br>Socket            | Dual Channels/ 2 Sockets                                            |                           |                    |                    |  |  |
|             | Controller                    | Intel® ARC® Graph-<br>ics                                           | Intel® Arc™ graph-<br>ics | Intel® Graphics    | Intel® Graphics    |  |  |
| Graphics    | Max.<br>Frequency             | 2.25GHz                                                             | 2.2GHz                    | 1.95GHz            | 1.85GHz            |  |  |
| •           | Execution Unit                | 128                                                                 | 112                       | 128                | 112                |  |  |
|             | 3D/ HW<br>Acceleration        | DX12.1, OGL4.6, OCL3.0, HW Encode/ Decode: H.265 (HEVC), H.264, AV1 |                           |                    |                    |  |  |
| Display I/F | DisplayPort                   | 1 x DP1.4a, up to 409                                               | 96 x 2160x 36bpp @60      | )Hz                |                    |  |  |
| Ethornot    | Controller                    | LAN1~3: Intel i226LM                                                |                           |                    |                    |  |  |
| Ethemet     | Speed                         | LAN1~3: 2.5GbE                                                      |                           |                    |                    |  |  |
|             | M.2 E-Key                     | 1 x E-Key 2230 (PClex2, USB2.0)                                     |                           |                    |                    |  |  |
| Expansion   | M.2 B-Key                     | 1 x B-Key 3042/ 3052                                                | 2* (PCIe x2/ SATA, US     | B2.0) w' Nano SIM  |                    |  |  |
| Expansion   | M.2 M-Key                     | 2 x M-Key 2280 (PCI                                                 | ex4 Gen.4 NVMe)           |                    |                    |  |  |
|             | 120Pin B2B                    | 8 lanes MIPI-CSI, I20                                               | C, 3.3V, 1.8V             |                    |                    |  |  |

| Table 1.1: Specifications |                         |                                                                                                    |                                                     |                                     |                                 |  |  |  |
|---------------------------|-------------------------|----------------------------------------------------------------------------------------------------|-----------------------------------------------------|-------------------------------------|---------------------------------|--|--|--|
|                           | Ethernet                | 3 x RJ-45                                                                                                    |                                                     |                                     |                                 |  |  |  |
|                           | DP                      | 1                                                                                                    |                                                     |                                     |                                 |  |  |  |
| External I/O              | USB Type-C              | 2 x USB3.2 Gen2x1 10Gbps, support DisplayPort1.4 Alt. Mode                                                              |                                                     |                                     |                                 |  |  |  |
|                           | USB Type-A              | 2 x USB3.2 Gen2x                                                                                                    | 1 10Gbps                                            |                                     |                                 |  |  |  |
|                           | Power<br>Connector      | 2-pin phoenix conr                                                                                                    | pin phoenix connector, optional 4-pin ATX connector |                                     |                                 |  |  |  |
|                           | USB4                    | 1 USB4 with USB <sup>-</sup><br>PCle                                                                                    | Type-C, Bandwidth mir                               | ו. 20Gbps, max. 40G                 | bps, with USB4/ Display/        |  |  |  |
|                           | USB2.0                  | 2                                                                                                    |                                                     |                                     |                                 |  |  |  |
|                           | COM Port                | 4 x RS-232/422/48                                                                                                    | 5, max. 1Mbps                                       |                                     |                                 |  |  |  |
|                           | CANBus                  | 2 x CAN-FD                                                                                                    |                                                     |                                     |                                 |  |  |  |
|                           | Serial Bus              | 1x I2C/ SMBUS                                                                                                    |                                                     |                                     |                                 |  |  |  |
| Internal I/O              | Audio                   | Realtek ALC888s,                                                                                                    | Line-in/Line-out/MIC                                |                                     |                                 |  |  |  |
|                           | GPIO                    | 8-bit general purpo                                                                                                    | ose input output I/O                                |                                     |                                 |  |  |  |
|                           | Fan                     | 12V, 1A (4-wire)                                                                                                    |                                                     |                                     |                                 |  |  |  |
|                           | Front Panel<br>Control  | Power-on, Reset, I                                                                                                    | Power-on, Reset, Buzzer, CaseOpen                   |                                     |                                 |  |  |  |
|                           | MIPI-CSI                | Jp to 4x 22pin FPC, or option to 2x 30pin I-PEX MIPI-CSI ports, expanded through<br>/IPI-CSI interfaced card, MIOe-MIPI |                                                     |                                     |                                 |  |  |  |
|                           | GMSL                    | Up to 4x FAKRA, expanded through GMSL interfaced card, MIOe-GMSL.                                                       |                                                     |                                     |                                 |  |  |  |
| Board                     | Watchdog<br>Timer       | 65536 level, 0~655                                                                                                    | 535 sec                                             |                                     |                                 |  |  |  |
| Feature                   | ТРМ                     | Discrete TPM2.0, fTPM* support by request                                                                               |                                                     |                                     |                                 |  |  |  |
|                           | SUSI                    | SW API for Hardwa                                                                                                    | are Monitor, Smart Far                              | Control, I2C, GPIO,                 | WDT                             |  |  |  |
|                           | Supply Voltage          | Vin: DC 12V~24V                                                                                                    | +/- 10%; RTC Battery:                               | Lithium 3V/210mAH                   |                                 |  |  |  |
|                           | Connector               | 2P Phoenix, option                                                                                                    | al to ATX 2x2 pin 90D                               |                                     |                                 |  |  |  |
| Power                     | Power<br>Management     | AT, ATX                                                                                                    |                                                     |                                     |                                 |  |  |  |
|                           | Max.<br>Consumption     | 116.04 (12V)/<br>128.4 (24V)                                                                                            | 129.96W (12V)/<br>134.4W (24V)                      | 81.10 (12V)/<br>74.3W (24V)         | 115.26W (12V)/<br>123.40W (24V) |  |  |  |
|                           | Idle<br>Consumption     | 13.06 (12V)/<br>15.19 (24V)                                                                                             | 15.36W (12V)/<br>17.69W (24V)                       | 14.6W (12V)/<br>15.84W (24V)        | 12.74W (12V)/<br>15.12W (24V)   |  |  |  |
|                           | Temperature             | Operating: 0 ~ 60 °<br>Storage: -40 ~ 85 °                                                                              | °C (32 ~ 140 °F)<br>°C (-40 ~ 185 °F)               |                                     |                                 |  |  |  |
| Environment               | Humidity                | Operating: 40 °C @<br>Storage: 60 °C @                                                                                  | 95% relative humidit<br>95%relative humidity, r     | y, non-condensing<br>non-condensing |                                 |  |  |  |
|                           | Vibration<br>Resistance | 3.5 Grms                                                                                                    |                                                     |                                     |                                 |  |  |  |
| Certification             | EMC                     | CE, FCC Class B                                                                                                    |                                                     |                                     |                                 |  |  |  |
| Machanical                | Dimensions              | 146 x 102 mm (5.7                                                                                                    | " x 4")                                             |                                     |                                 |  |  |  |
| mechanica                 | Net Weight              | 170g                                                                                                    |                                                     |                                     |                                 |  |  |  |
| *NIa                      | to: Support by ro       | au oct                                                                                                    |                                                     |                                     |                                 |  |  |  |

\*Note: Support by request.

# 1.3 Block Diagram

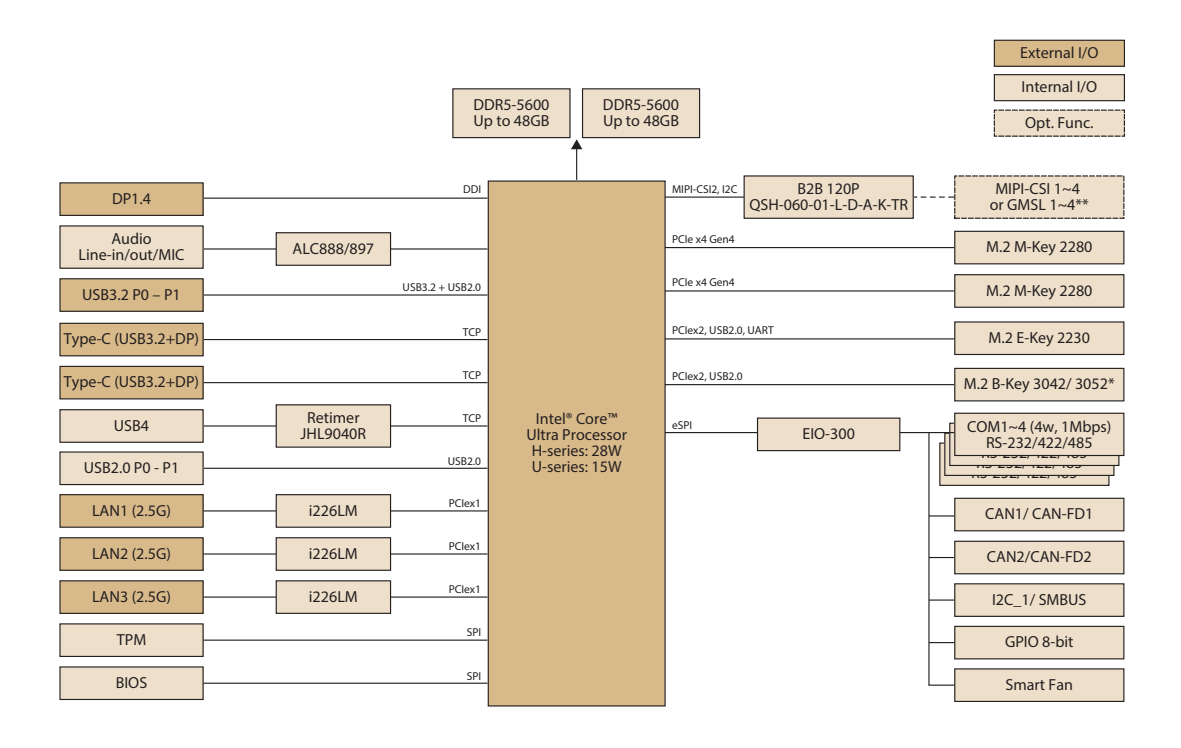

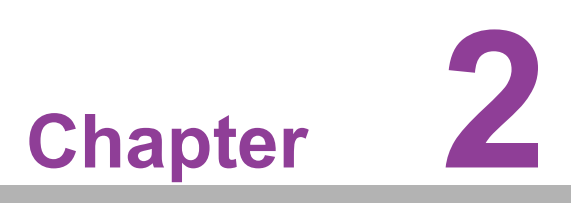

Mechanical Specifications

### 2.1 Introduction

The compact form factor SBC is a new-generation SBC designed with a variety of mechanical improvements. This chapter includes board dimension and assembly instructions for the standard thermal solution.

### 2.2 Board Layout: Dimensions

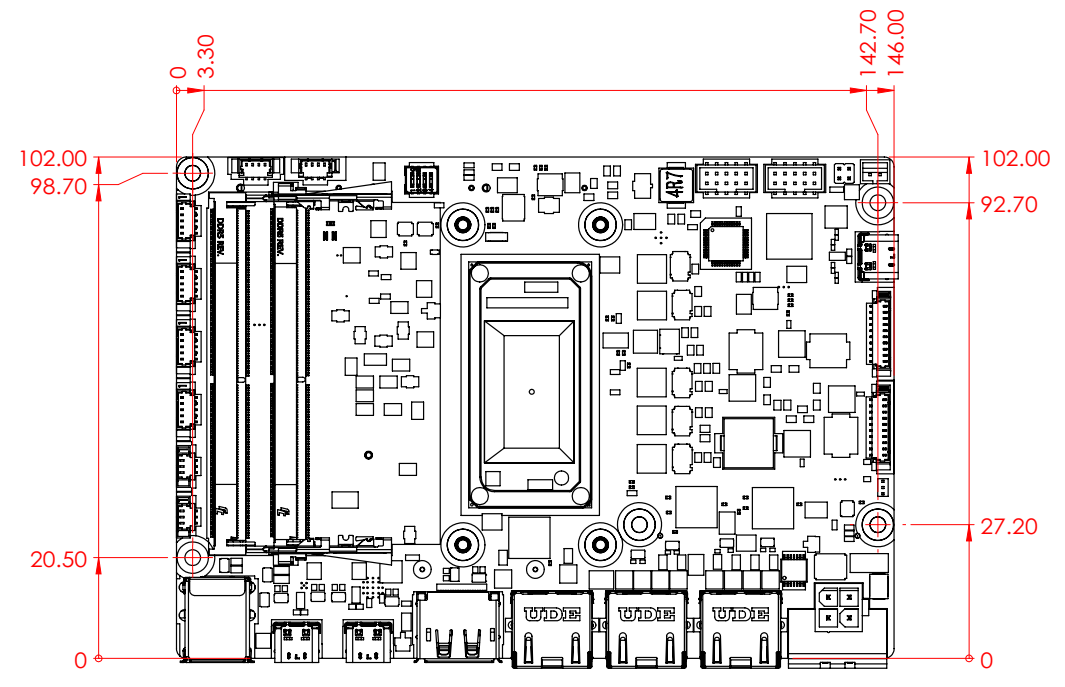

Figure 2.1 AFE-R360 Mechanical Diagram (Top Side)

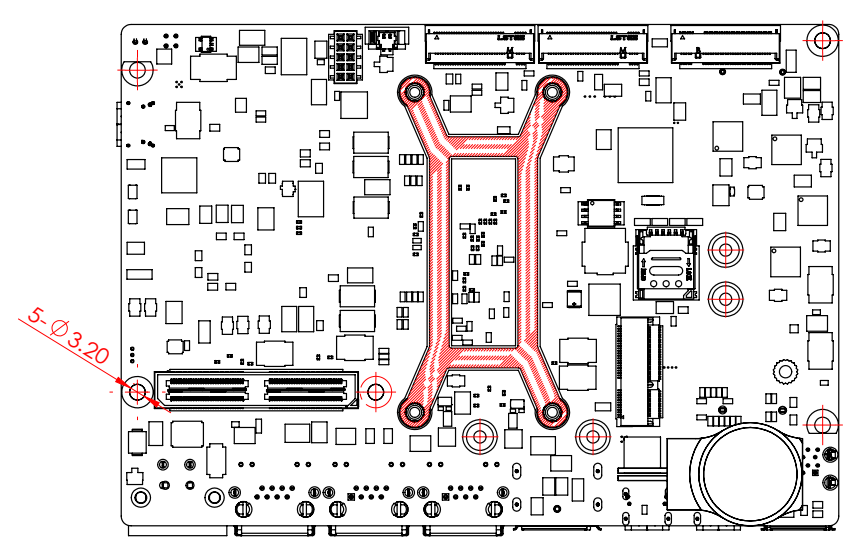

Figure 2.2 AFE-R360 Mechanical Diagram (Bottom Side)

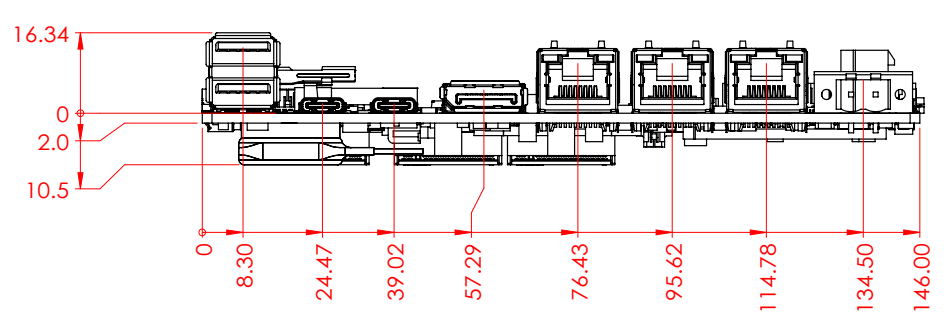

Figure 2.3 AFE-R360 Mechanical Diagram (with Cooler)

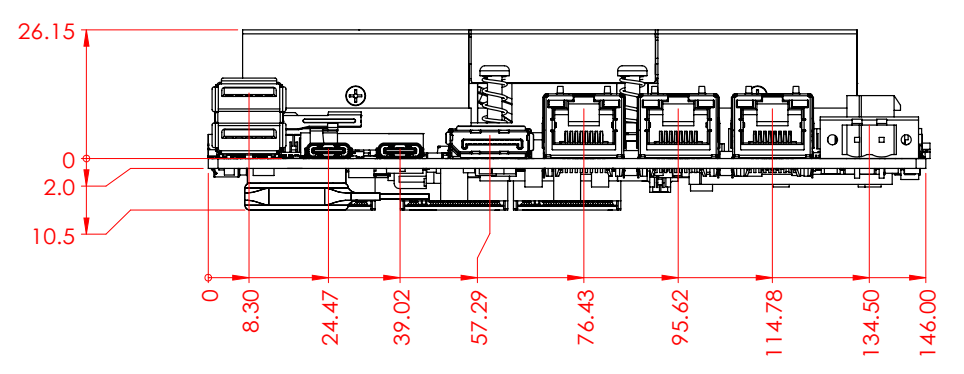

Figure 2.4 AFE-R360 Mechanical Diagram (with Cooler)

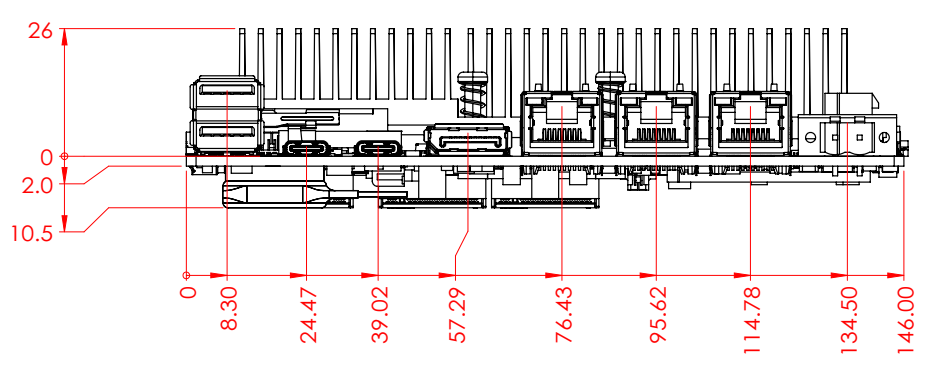

Figure 2.5 AFE-R360 Mechanical Diagram (with Heatsink)

### 2.3 Quick Installation Guide

This section introduces installation of the MIOe-MIPI, which is the camera IO extension card designed for AFE-R360. Please assemble it by following diagram.

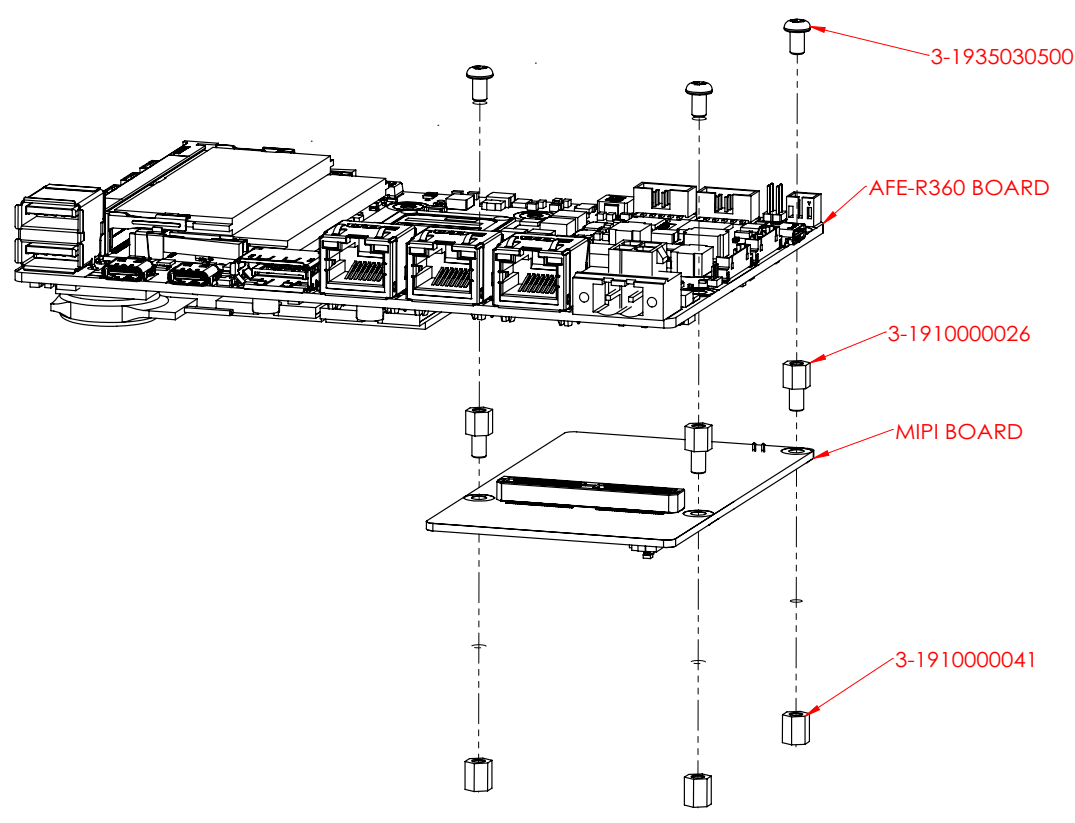

Figure 2.6 AFE-R360 & MIOe-MIPI Installation

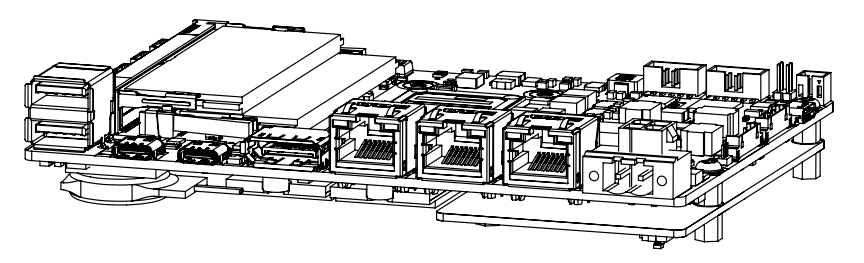

Figure 2.7 AFE-R360 & MIOe-MIPI Complete Installation

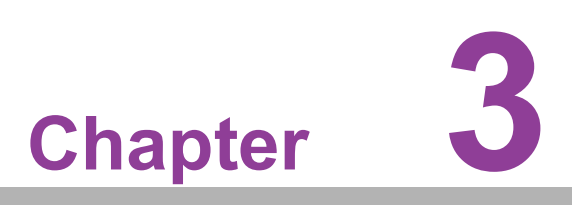

Jumpers and Connectors

### 3.1 Jumper & Switches

The AFE-R360 has a number of jumpers that allow you to configure your system to suit your application. The table below lists the functions of the various jumpers.

### 3.1.1 Miscellaneous Selection Jumper: SW1

| Table 3.1: Miscellaneous Selection Jumper: SW1 |                                   |  |  |
|------------------------------------------------|-----------------------------------|--|--|
| Jumper Short                                   | Panel Functional                  |  |  |
| 1                                              | ATX_DET (Default)                 |  |  |
| 2                                              | LOAD_BIOS_DEFAULT (Default_off)   |  |  |
| 3                                              | GPI (no function)                 |  |  |
| 4                                              | Topswap (no function, default on) |  |  |
| 5                                              | Topswap (no function, default on) |  |  |
| 6                                              | GPI (no function)                 |  |  |
| 7                                              | LOAD_BIOS_DEFAULT (On)            |  |  |
| 8                                              | AT_DET#                           |  |  |

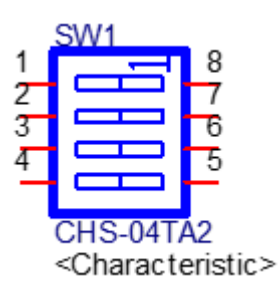

# 3.2 Connectors

| Table 3.2 | : Connectors |                                |
|-----------|--------------|--------------------------------|
| 1         | AUDIO1       | Audio Internal Connector       |
| 2         | BAT1         | RTC battery Connector          |
| 3         | CANBUS1      | CAN Bus Port 0                 |
| 4         | CANBUS2      | CAN Bus Port 1                 |
| 5         | CN1          | Front Panel Internal Connector |
| 6         | COM1         | COM Port Internal Connector 1  |
| 7         | COM2         | COM Port Internal Connector 2  |
| 8         | COM3         | COM Port Internal Connector 3  |
| 9         | COM4         | COM Port Internal Connector 4  |
| 10        | DCIN1        | DC Power Input Connector       |
| 11        | DP1          | Display Port Connector         |
| 12        | FAN1         | Smart FAN                      |
| 13        | GPIO1        | GPIO Internal Connector        |
| 14        | I2C_1        | I2C/ SMBus Internal Connector  |
| 15        | LAN1         | I226 RJ45 LAN Ports            |
| 16        | LAN2         | I226 RJ45 LAN Ports            |
| 17        | LAN3         | I226 RJ45 LAN Ports            |
| 19        | MIPI1        | MIPI Internal Connector        |
| 20        | M2_B1        | M.2 Key-B Connector            |
| 21        | M2_1         | M.2 Key-E Connector            |
| 22        | M2_2         | M.2 Key-M Connector            |
| 23        | M2_3         | M.2 Key-M Connector            |
| 24        | SW1          | Miscellaneous Selection Jumper |
| 25        | TYPEC1       | TypeC Port (USB3.2/DP)         |
| 26        | TYPEC2       | TypeC Port (USB3.2/DP)         |
| 27        | TYPEC3       | TypeC Port (TBT4)              |
| 28        | USB1         | USB3.2 Connector               |
| 29        | USB2         | USB2.0 Internal Connector      |
| 30        | U4           | DDR5 SO-DIMM 5.2mm             |
| 31        | U5           | DDR5 SO-DIMM 9.2mm             |

# 3.3 Locating Connectors

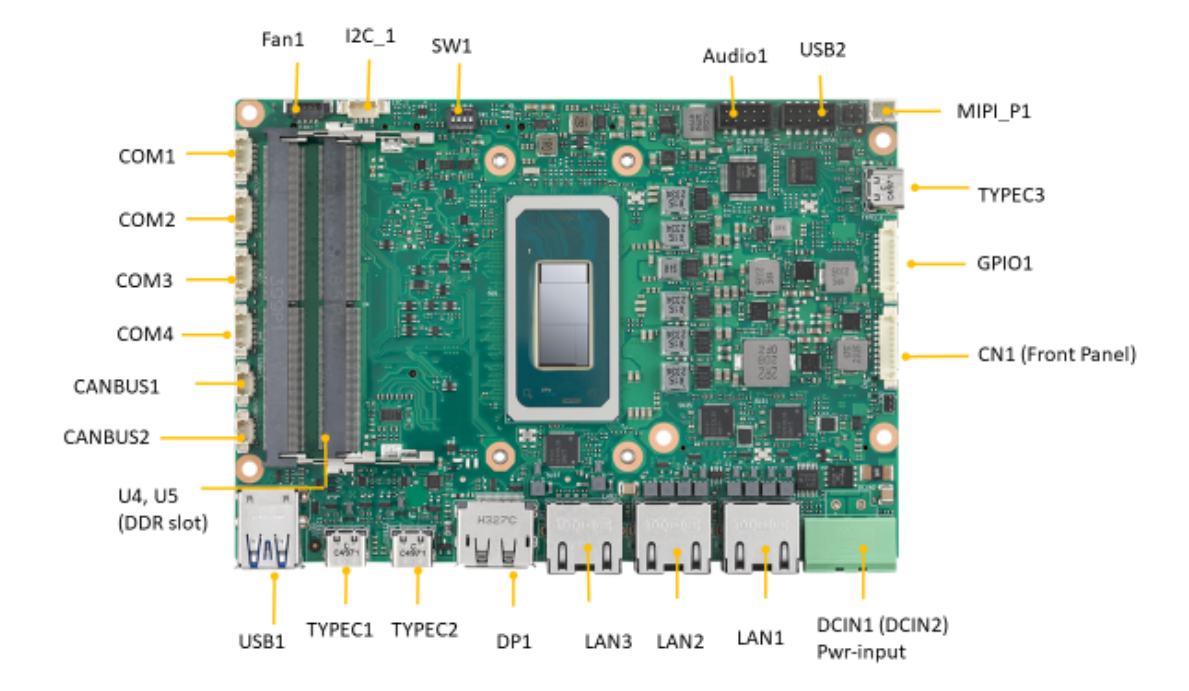

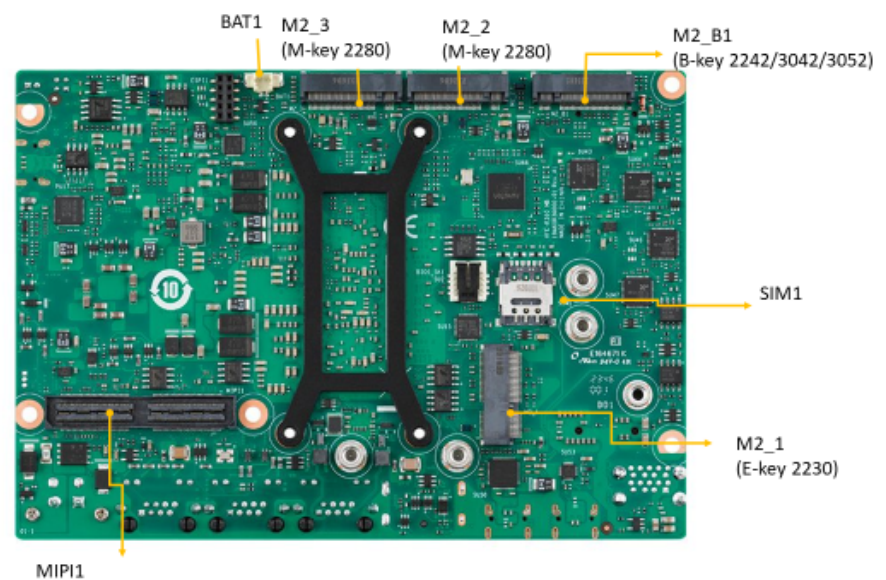

(for MIOe-MIPI or MIOe-GMSL connection)

# Chapter 3 Jumpers and Connectors

## 3.4 Connector Pin Define

| Table 3.3: CANBus Internal Connector: CANBUS1 |                       |  |  |
|-----------------------------------------------|-----------------------|--|--|
| Pin                                           | Signal Pin Definition |  |  |
| PN                                            | 1654903500            |  |  |
| Vendor MPN                                    | ACES/ 85205-03001     |  |  |
| Pin                                           | Signal Definition     |  |  |
| 1                                             | CAN0_D+               |  |  |
| 2                                             | CAN0_D-               |  |  |
| 3                                             | GND                   |  |  |

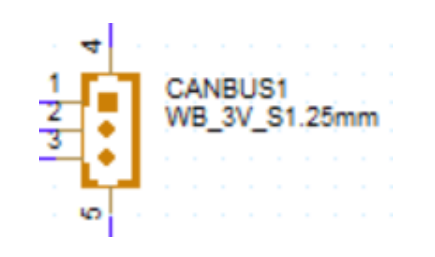

| Table 3.4: CANBus Internal Connector: CANBUS2 |                       |  |  |
|-----------------------------------------------|-----------------------|--|--|
| Pin                                           | Signal Pin Definition |  |  |
| PN                                            | 1654903500            |  |  |
| Vendor MPN                                    | ACES/ 85205-03001     |  |  |
| Pin                                           | Signal Definition     |  |  |
| 1                                             | CAN2_D+               |  |  |
| 2                                             | CAN2_D-               |  |  |
| 3                                             | GND                   |  |  |

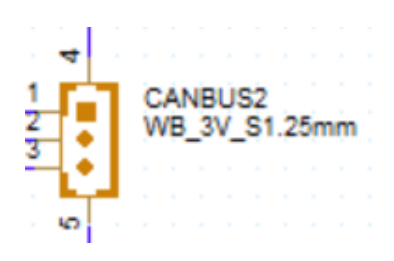

| Table 3.5: I2C Internal Connector: I2C_1 |                       |  |  |
|------------------------------------------|-----------------------|--|--|
| Pin                                      | Signal Pin Definition |  |  |
| PN                                       | 1655904020            |  |  |
| Vendor MPN                               | ACES/ 85205-04001     |  |  |
| Pin                                      | Signal Definition     |  |  |
| 1                                        | GND                   |  |  |
| 2                                        | EC_I2C0_z_DAT         |  |  |
| 3                                        | EC 12C0 z CLK         |  |  |
|                                          |                       |  |  |

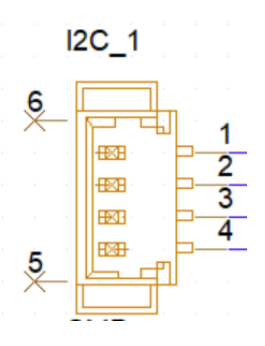

| Table 3.6: Smart FAN Internal Connector: FAN1 |                       |  |  |
|-----------------------------------------------|-----------------------|--|--|
| Pin                                           | Signal Pin Definition |  |  |
| PN                                            | 1653008788-01         |  |  |
| Vendor MPN                                    | ACES/ 50273-00401-001 |  |  |
| Pin                                           | Signal Definition     |  |  |
| 1                                             | GND                   |  |  |
| 2                                             | +V12                  |  |  |
| 3                                             | FAN_SPEED             |  |  |
| 4                                             | FAN_V5_PWM            |  |  |

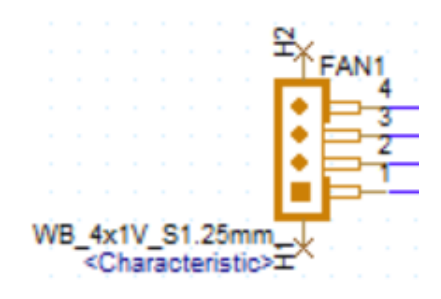

| C        |                       |
|----------|-----------------------|
|          | _                     |
|          | Σ.                    |
| 0        |                       |
|          |                       |
|          | 5                     |
| Ē        | -                     |
| П        | 5                     |
|          |                       |
|          | 3                     |
| 6        | 5                     |
|          | $\mathbf{\mathbf{u}}$ |
|          |                       |
|          |                       |
|          |                       |
| ~        |                       |
|          |                       |
|          |                       |
|          |                       |
| _        | ۲.                    |
| _        | <u>.</u>              |
| C        | )                     |
| Ā        | 5                     |
| <u> </u> | _                     |
|          | 2                     |
| U        | 2                     |
|          |                       |
| $\Box$   |                       |
| _        | 5                     |
|          |                       |
|          | 2                     |
| _        |                       |
| C        |                       |
|          | 1                     |
| C        | )                     |
| _        | 5                     |
|          |                       |
|          | )                     |
| T        |                       |
|          |                       |
| C.       | )                     |
|          | ÷                     |
| C        | )                     |
|          | s                     |
| (1       | í.                    |
|          | 1                     |

### Table 3.7: USB2.0 Dual-Ports Internal Connector: USB2

| Pin        | Signal Pin Definition |
|------------|-----------------------|
| PN         | 1653008214-01         |
| Vendor MPN | Pinrex/ 52C-90-10GBE0 |
| Pin        | Signal Definition     |
| 1          | +V5SB_USB2            |
| 2          | +V5SB_USB2            |
| 3          | USB9_z_P-             |
| 4          | USB10_z_P-            |
| 5          | USB9_z_P+             |
| 6          | USB10_z_P+            |
| 7          | GND                   |
| 8          | GND                   |
| 9          | GND                   |
| 10         | NC                    |

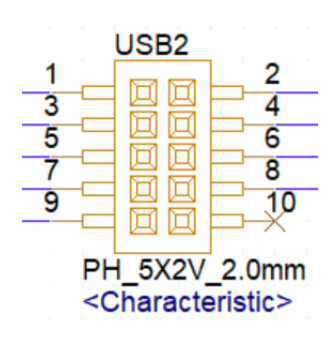

| Table 3.8: Audio Internal Connector: AUDIO1 |                       |  |
|---------------------------------------------|-----------------------|--|
| Pin                                         | Signal Pin Definition |  |
| PN                                          | 1653008214-01         |  |
| Vendor MPN                                  | Pinrex/ 52C-90-10GBE0 |  |
| Pin                                         | Signal Definition     |  |
| 1                                           | LOUTR                 |  |
| 2                                           | LINR                  |  |
| 3                                           | GND_AUD               |  |
| 4                                           | GND_AUD               |  |
| 5                                           | LOUTL                 |  |
| 6                                           | LINL                  |  |
| 7                                           | GND_AUD               |  |
| 8                                           | FRONT_JD              |  |
| 9                                           | MIC1R                 |  |
| 10                                          | MIC1L                 |  |

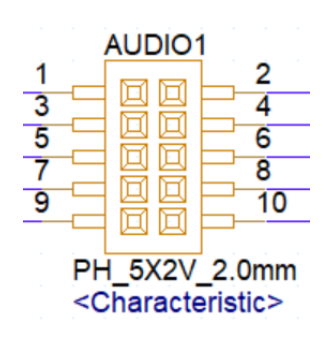

| Table 3.9: MIPI Power Connector: MIPI_P1 |                       |  |
|------------------------------------------|-----------------------|--|
| Pin                                      | Signal Pin Definition |  |
| PN                                       | 1653007538-01         |  |
| Vendor MPN                               | Pinrex/ 721-81-02TW00 |  |
| Pin                                      | Signal Definition     |  |
| 1                                        | +VDCIN                |  |
| 2                                        | GND                   |  |

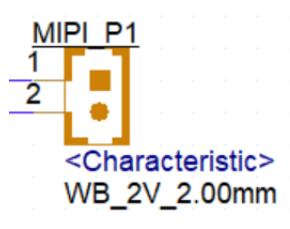

| Table 3.10: COM-Port Internal Connector 1: COM1 |                       |  |
|-------------------------------------------------|-----------------------|--|
| Pin                                             | Signal Pin Definition |  |
| PN                                              | 1655004032            |  |
| Vendor MPN                                      | ACES/ 85205-05701     |  |
| Pin                                             | Signal Definition     |  |
| 1                                               | COM1_TXD              |  |
| 2                                               | COM1_RTS#             |  |
| 3                                               | COM1_RXD              |  |
| 4                                               | COM1_CTS#             |  |
| 5                                               | GND                   |  |

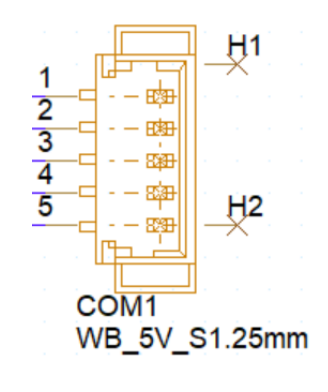

| Table 3.11: COM-Port Internal Connector 2: COM2 |                       |
|-------------------------------------------------|-----------------------|
| Pin                                             | Signal Pin Definition |
| PN                                              | 1655004032            |
| Vendor MPN                                      | ACES/ 85205-05701     |
| Pin                                             | Signal Definition     |
| 1                                               | COM2_TXD              |
| 2                                               | COM2_RTS#             |
| 3                                               | COM2_RXD              |
| 9                                               | COM2_CTS#             |
| 10                                              | GND                   |

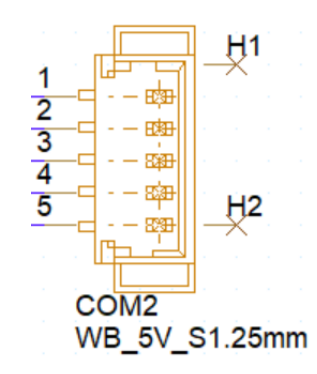

| Table 3.12: COM-Port Internal Connector 3: COM3 |                       |
|-------------------------------------------------|-----------------------|
| Pin                                             | Signal Pin Definition |
| PN                                              | 1655004032            |
| Vendor MPN                                      | ACES/ 85205-05701     |
| Pin                                             | Signal Definition     |
| 1                                               | COM3_TXD              |
| 2                                               | COM3_RTS#             |
| 3                                               | COM3_RXD              |
| 4                                               | COM3_CTS#             |
| 5                                               | GND                   |

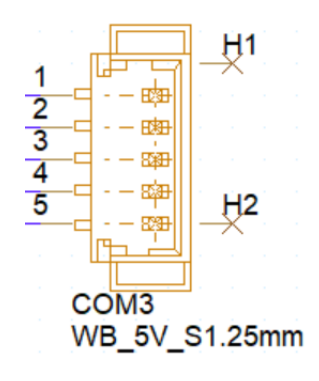

| Table 3.13: COM-Port Internal Connector 4: COM4 |                       |  |
|-------------------------------------------------|-----------------------|--|
| Pin                                             | Signal Pin Definition |  |
| PN                                              | 1655004032            |  |
| Vendor MPN                                      | ACES/ 85205-05701     |  |
| Pin                                             | Signal Definition     |  |
| 1                                               | COM4_TXD              |  |
| 2                                               | COM4_RTS#             |  |
| 3                                               | COM4_RXD              |  |
| 4                                               | COM4_CTS#             |  |
| 5                                               | GND                   |  |

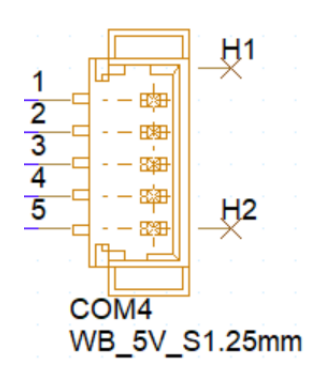

| - (       | - )                                     |
|-----------|-----------------------------------------|
| - V-      | 1                                       |
| ~         | -                                       |
|           | <u> </u>                                |
|           |                                         |
|           |                                         |
| - (1)     | )                                       |
|           |                                         |
| -         |                                         |
| - ( · · · | )                                       |
|           |                                         |
|           | ÷.                                      |
| 1.00      |                                         |
| - CE      | )                                       |
| - NP      |                                         |
|           | e - 1                                   |
|           | ) – I                                   |
|           |                                         |
|           | 10.                                     |
| - C 1     |                                         |
|           | <u> </u>                                |
|           |                                         |
|           |                                         |
|           |                                         |
|           |                                         |
|           |                                         |
|           |                                         |
|           |                                         |
|           |                                         |
| -         |                                         |
|           | _                                       |
|           |                                         |
|           |                                         |
|           |                                         |
|           |                                         |
|           | 5                                       |
| _         |                                         |
|           | <u> </u>                                |
|           |                                         |
| -         | e - 1                                   |
| - (C - )  | )                                       |
|           |                                         |
|           |                                         |
| - C I     | )                                       |
|           |                                         |
|           | e -                                     |
|           | Ŋ                                       |
|           |                                         |
| - U.      |                                         |
|           |                                         |
|           |                                         |
| 0'        |                                         |
| - U.      | )                                       |
| -         |                                         |
|           | 8                                       |
|           | )                                       |
|           | -                                       |
|           |                                         |
|           | <u> </u>                                |
|           | -                                       |
|           |                                         |
|           |                                         |
|           | ٦.                                      |
| - U -     | 1                                       |
|           | 1                                       |
|           |                                         |
| - ( · ·   | )                                       |
|           |                                         |
|           | 8                                       |
|           | 3                                       |
|           |                                         |
|           |                                         |
|           | 2                                       |
|           | 5                                       |
| Ξ         | 5                                       |
|           | 5                                       |
|           | 5                                       |
|           | 5                                       |
|           | 5                                       |
| I I E C   | 5))                                     |
| ITEC      | 5))                                     |
| nect      | ,<br>,<br>,<br>,<br>,<br>,<br>,         |
| Inecia    | ,<br>,<br>,<br>,<br>,<br>,<br>,<br>,    |
| Inecio    | ,<br>,<br>,<br>,<br>,<br>,<br>,         |
| Inecto    | ,,,,,,,,,,,,,,,,,,,,,,,,,,,,,,,,,,,,,,, |
| Inector   | , <b>,</b> ) , ) + ) ;                  |
| Inector   | 5))+)5                                  |

| Table 3.14: Front Panel Internal Connector: CN1 |                       |  |
|-------------------------------------------------|-----------------------|--|
| Pin                                             | Signal Pin Definition |  |
| PN                                              | 1653007728-02         |  |
| Vendor MPN                                      | ACES/ 50273-0107N-002 |  |
| Pin                                             | Signal Definition     |  |
| 1                                               | GND                   |  |
| 2                                               | BUZZER-               |  |
| 3                                               | BUZZER+               |  |
| 4                                               | CASEOPEN#             |  |
| 5                                               | NC                    |  |
| 6                                               | FP_a_PSIN#            |  |
| 7                                               | FP_a_RST#             |  |
| 8                                               | +V3.3                 |  |
| 9                                               | NC                    |  |
| 10                                              | +V5                   |  |

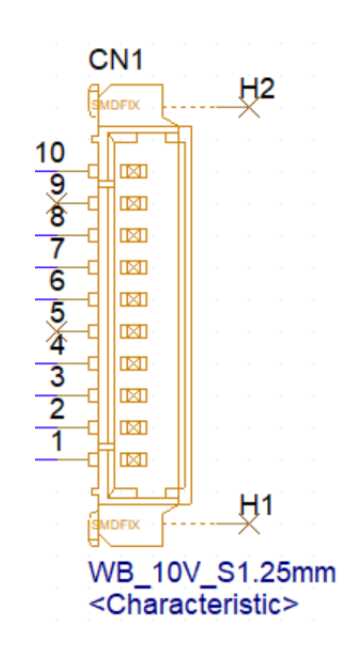

| Table 3.15: GPIO Internal Connector: GPIO1 |                       |  |
|--------------------------------------------|-----------------------|--|
| Pin                                        | Signal Pin Definition |  |
| PN                                         | 1653007728-02         |  |
| Vendor MPN                                 | ACES/ 50273-0107N-002 |  |
| Pin                                        | Signal Definition     |  |
| 1                                          | GND                   |  |
| 2                                          | EC_P1_GPIO7           |  |
| 3                                          | EC_P1_GPIO2           |  |
| 4                                          | EC_P1_GPIO6           |  |
| 5                                          | EC_P1_GPIO1           |  |
| 6                                          | EC_P1_GPIO5           |  |
| 7                                          | EC_P1_GPIO0           |  |
| 8                                          | EC_P1_GPIO4           |  |
| 9                                          | +V5_P1_GPIO           |  |
| 10                                         | EC P1 GPIO3           |  |

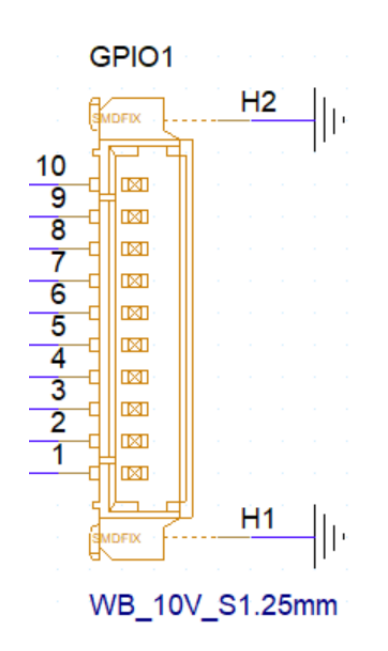

| Table 3.16: RTC battery Connector: BAT1 |                       |  |
|-----------------------------------------|-----------------------|--|
| Pin                                     | Signal Pin Definition |  |
| 1                                       | +VBAT                 |  |
| 2                                       | GND                   |  |

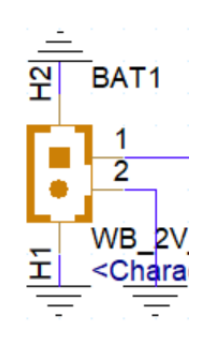

| Table 3.17: M.2 Key-E Connector: M2_1 |                       |  |
|---------------------------------------|-----------------------|--|
| Pin                                   | Signal Pin Definition |  |
| 1                                     | GND                   |  |
| 2                                     | +V3.3SB_M.2_E         |  |
| 3                                     | USB6_z_P+             |  |
| 4                                     | +V3.3SB_M.2_E         |  |
| 5                                     | USB6_z_P-             |  |
| 6                                     | NC                    |  |
| 7                                     | GND                   |  |
| 8                                     | NC                    |  |
| 9                                     | NC                    |  |
| 10                                    | NC                    |  |
| 11                                    | NC                    |  |
| 12                                    | NC                    |  |
| 13                                    | NC                    |  |
| 14                                    | NC                    |  |
| 15                                    | NC                    |  |
| 16                                    | NC                    |  |
| 17                                    | NC                    |  |
| 18                                    | GND                   |  |
| 19                                    | NC                    |  |
| 20                                    | NC                    |  |
| 21                                    | NC                    |  |
| 22                                    | UART2_RXD             |  |
| 23                                    | NC                    |  |
| 32                                    | UART2_TXD             |  |
| 33                                    | GND                   |  |
| 34                                    | NC                    |  |
| 35                                    | PCIE_M2_z_TX3+        |  |
| 36                                    | NC                    |  |
| 37                                    | PCIE_M2_z_TX3-        |  |

| Table 3.17: M.2 Key | r-E Connector: M2_1 |
|---------------------|---------------------|
| 38                  | CLINK_RST#          |
| 39                  | GND                 |
| 40                  | CLINK_DATA          |
| 41                  | PCIE_M2_RX3+        |
| 42                  | CLINK_CLK           |
| 43                  | PCIE_M2_RX3-        |
| 44                  | CNV_PA_BLANKING     |
| 45                  | GND                 |
| 46                  | NC                  |
| 47                  | CLK0_M2E_z_PCIE+    |
| 48                  | NC                  |
| 49                  | CLK0_M2E_z_PCIE-    |
| 50                  | SUSCLK_z_EKEY       |
| 51                  | GND                 |
| 52                  | PLTRST_BUFFER#      |
| 53                  | PCIE_a_CLKREQ0#     |
| 54                  | BT_DISABLE#         |
| 55                  | PCIE_WAKE#_3.3      |
| 56                  | WIFI_DISABLE#       |
| 57                  | GND                 |
| 58                  | NC                  |
| 59                  | PCIE_M2_z_TX4+      |
| 60                  | NC                  |
| 61                  | PCIE_M2_z_TX4-      |
| 62                  | NC                  |
| 63                  | GND                 |
| 64                  | NC                  |
| 65                  | PCIE_M2_RX4+        |
| 66                  | NC                  |
| 67                  | PCIE_M2_RX4-        |
| 68                  | PCIE_a_CLKREQ1#     |
| 69                  | GND                 |
| 70                  | NC                  |
| 71                  | CLK1_M2E_z_PCIE+    |
| 72                  | +V3.3SB_M.2_E       |
| 73                  | CLK1_M2E_z_PCIE-    |
| 74                  | +V3.3SB_M.2_E       |
| 75                  | GND                 |
| H1                  | NC                  |
| H2                  | NC                  |
| H3                  | GND                 |
| H4                  | GND                 |

| M2 1                 |                         |            |                    |
|----------------------|-------------------------|------------|--------------------|
| H1 🗸 🗌               | NP                      | ni v       | 77 H3              |
|                      | 10                      | SMOR       | IX.                |
|                      |                         |            | <b>6</b> .         |
|                      |                         |            | <u> </u>           |
|                      | <b>1</b>                |            | ÞŤ-                |
| - <del>∦-</del> ⊂†== | <b>1</b>                |            | ⊐-j-               |
| 18                   | <b>1 -</b>              |            | - <del>P ∛</del> i |
| 12                   |                         |            | <b>₽</b> ₹\$       |
| 18                   |                         |            | <b>- 1</b> 5       |
| 10                   | 1.1                     |            | 17                 |
| 18                   |                         |            | 19                 |
| 20                   |                         |            | -20                |
| 3                    |                         |            | E C                |
|                      |                         |            | - T. C. J.         |
|                      |                         |            |                    |
| - <del>32</del>      | <b>1</b>                |            | - 25               |
| _ <del>∭_</del> ⊂‡=  | <b>1</b>                |            | - 37               |
| - <u>36</u> -c-t-c   | <b>1</b>                |            | 39                 |
| 46-000               | <b>1</b>                |            | 41                 |
| 42                   |                         |            | 43                 |
| 44                   | E                       |            | 45                 |
| 40                   |                         |            | 4/                 |
| 48                   | - · ·                   |            | 49                 |
| 50                   |                         |            | 51                 |
| 52                   | <b>.</b> .              |            | 53                 |
| 54                   |                         |            | - 55               |
| 30                   |                         |            | 2/                 |
| - <del>%</del>       |                         |            |                    |
| - <del>≫-ch</del>    |                         |            | <b>⊳</b> -‰        |
|                      | <b>1</b>                |            | - 85               |
| - <del>26 - 11</del> | <b>1</b>                |            | <b>□ - %</b> 7 ·   |
| - <del>68 - C+</del> | <b>1</b>                |            | <b>−</b> -%9       |
| 76                   |                         |            | 20                 |
| 72                   |                         |            | <b>2 7</b> 3       |
| 74                   | 1.1                     |            | 15                 |
|                      |                         |            |                    |
| H2                   | $\mathcal{L}$           | -amor<br>V | H4                 |
| <u>^ L</u>           | <ul> <li>NP1</li> </ul> | H (        | 7-7-1 I. I.        |
| NGFF                 | - 75                    | H          |                    |

### Table 3.18: M.2 Key-M Connector: M2\_2

| Pin | Signal Pin Definition |  |
|-----|-----------------------|--|
| 1   | GND                   |  |
| 2   | +V3.3_M.2_1           |  |
| 3   | GND                   |  |
| 4   | +V3.3_M.2_1           |  |
| 5   | PCIE3_KEY-M_RX3-      |  |
| 6   | NC                    |  |
| 7   | PCIE3_KEY-M_RX3+      |  |
| 8   | M.2_PLN#              |  |
| 9   | GND                   |  |
| 10  | NC                    |  |
| 11  | PCIE3_KEY-M_a_TX3-    |  |
| 12  | +V3.3_M.2_1           |  |
| 13  | PCIE3_KEY-M_a_TX3+    |  |
| 14  | +V3.3_M.2_1           |  |

| Table 3.18: M.2 Key | r-M Connector: M2_2   |
|---------------------|-----------------------|
| 15                  | GND                   |
| 16                  | +V3.3_M.2_1           |
| 17                  | PCIE3_KEY-M_RX2-      |
| 18                  | +V3.3_M.2_1           |
| 19                  | PCIE3_KEY-M_RX2+      |
| 20                  | NC                    |
| 21                  | GND                   |
| 22                  | NC                    |
| 23                  | PCIE3_KEY-M_a_TX2-    |
| 24                  | NC                    |
| 25                  | PCIE3_KEY-M_a_TX2+    |
| 26                  | NC                    |
| 27                  | GND                   |
| 28                  | NC                    |
| 29                  | PCIE3_KEY-M_RX1-      |
| 30                  | NC                    |
| 31                  | PCIE3_KEY-M_RX1+      |
| 32                  | GND                   |
| 33                  | GND                   |
| 34                  | USB8_z_P+             |
| 35                  | PCIE3_KEY-M_a_TX1-    |
| 36                  | USB8_z_P-             |
| 37                  | PCIE3_KEY-M_a_TX1+    |
| 38                  | GND                   |
| 39                  | GND                   |
| 40                  | NC                    |
| 41                  | PCIE3_KEY-M_RX0-      |
| 42                  | NC                    |
| 43                  | PCIE3_KEY-M_RX0+      |
| 44                  | NC                    |
| 45                  | GND                   |
| 46                  | NC                    |
| 47                  | PCIE3_KEY-M_a_TX0-    |
| 48                  | NC                    |
| 49                  | PCIE3_KEY-M_a_TX0+    |
| 50                  | PLTRST_M2M1_BUFFER#   |
| 51                  | GND                   |
| 52                  | CLK0_M2MB_a_PCIE_REQ# |
| 53                  | CK0_100M_a_MKEY_N     |
| 54                  | M2M1_PCIE_WAKE#       |
| 55                  | CK0_100M_a_MKEY_P     |
| 56                  | NC                    |
| 57                  | GND                   |
| 58                  | NC                    |
| 67                  | NC                    |
| 68                  | PCH_SUSCLK_R_M2M1     |
| 69                  | NC                    |

| _                       |
|-------------------------|
| $\frown$                |
| しつ                      |
|                         |
|                         |
|                         |
| CD .                    |
| <br>_                   |
| $\overline{\mathbf{O}}$ |
| _                       |
|                         |
| <b>D</b>                |
|                         |
| _                       |
|                         |
| 1.5                     |
| $\mathbf{U}$            |
|                         |
|                         |
|                         |
|                         |
|                         |
| -                       |
| $\square$               |
|                         |
|                         |
|                         |
|                         |
| <u> </u>                |
|                         |
| $\overline{}$           |
| $\leq$                  |
| <b>D</b>                |
|                         |
|                         |
| có.                     |
| U,                      |
|                         |
| 01                      |
| $\mathbf{U}$            |
|                         |
|                         |
|                         |
| $\Box$                  |
|                         |
|                         |
| ( )                     |
| s. //                   |
|                         |
| X                       |
| ò                       |
| ò                       |
| ò́n                     |
| ìno                     |
| ìonn                    |
| ionne                   |
| ionne                   |
| ionne                   |
| ionnec                  |
| ionnect                 |
| ionnect                 |
| ionnecto                |
| connector               |
| onnector                |
| connectors              |

| Table 3.18: M.2 Ke | y-M Connector: M2_2 |
|--------------------|---------------------|
| 70                 | +V3.3_M.2_1         |
| 71                 | GND                 |
| 72                 | +V3.3_M.2_1         |
| 73                 | GND                 |
| 74                 | +V3.3_M.2_1         |
| 75                 | GND                 |
| H1                 | NC                  |
| H2                 | NC                  |
| H3                 | NC                  |
| H4                 | NC                  |

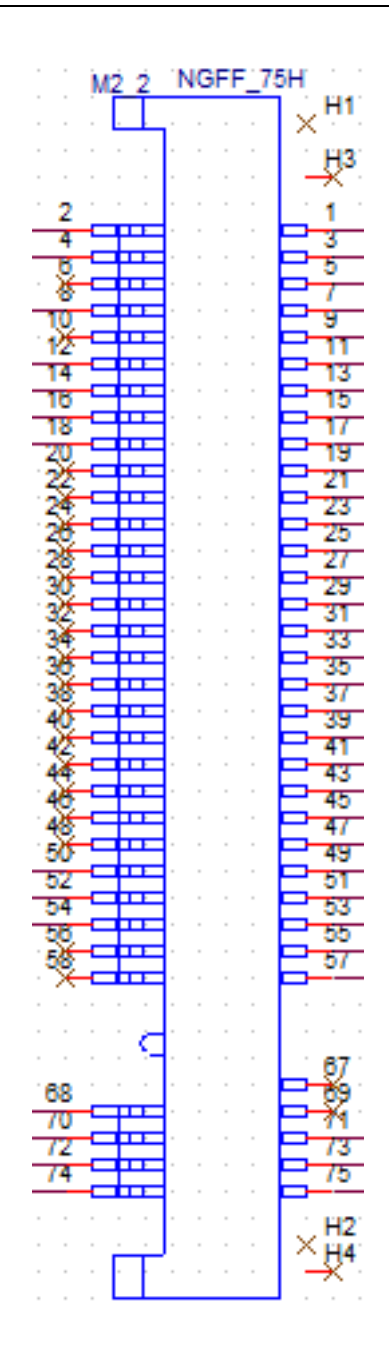

| Table 3.19: M.2 Key | r-M Connector: M2_3   |
|---------------------|-----------------------|
| Pin                 | Signal Pin Definition |
| 1                   | GND                   |
| 2                   | +V3.3_M.2_2           |
| 3                   | GND                   |
| 4                   | +V3.3_M.2_2           |
| 5                   | PCIE4_KEY-M_RX3-      |
| 6                   | NC                    |
| 7                   | PCIE4_KEY-M_RX3+      |
| 8                   | M2M1_PLN#             |
| 9                   | GND                   |
| 10                  | NC                    |
| 11                  | PCIE4_KEY-M_a_TX3-    |
| 12                  | +V3.3_M.2_2           |
| 13                  | PCIE4_KEY-M_a_TX3+    |
| 14                  | +V3.3_M.2_2           |
| 15                  | GND                   |
| 16                  | +V3.3_M.2_2           |
| 17                  | PCIE4_KEY-M_RX2-      |
| 18                  | +V3.3_M.2_2           |
| 19                  | PCIE4_KEY-M_RX2+      |
| 20                  | NC                    |
| 21                  | GND                   |
| 22                  | NC                    |
| 23                  | PCIE4_KEY-M_a_TX2-    |
| 24                  | NC                    |
| 25                  | PCIE4_KEY-M_a_TX2+    |
| 26                  | NC                    |
| 27                  | GND                   |
| 28                  | NC                    |
| 29                  | PCIE4_KEY-M_RX1-      |
| 30                  | NC                    |
| 31                  | PCIE4_KEY-M_RX1+      |
| 32                  | NC                    |
| 33                  | GND                   |
| 34                  | NC                    |
| 35                  | PCIE4_KEY-M_a_TX1-    |
| 36                  | NC                    |
| 37                  | PCIE4_KEY-M_a_TX1+    |
| 38                  | NC                    |
| 39                  | GND                   |
| 40                  | NC                    |
| 41                  | PCIE4_KEY-M_RX0-      |
| 42                  | NC                    |
| 43                  | PCIE4_KEY-M_RX0+      |
| 44                  | NC                    |
| 45                  | GND                   |

| Table 3.19: M.2 Key | r-M Connector: M2_3   |
|---------------------|-----------------------|
| 46                  | NC                    |
| 47                  | PCIE4_KEY-M_a_TX0-    |
| 48                  | NC                    |
| 49                  | PCIE4_KEY-M_a_TX0+    |
| 50                  | PLTRST_M2M2_BUFFER#   |
| 51                  | GND                   |
| 52                  | CLK1_M2MB_a_PCIE_REQ# |
| 53                  | CK1_100M_a_MKEY_N     |
| 54                  | M2M2_PCIE_WAKE#       |
| 55                  | CK1_100M_a_MKEY_P     |
| 56                  | NC                    |
| 57                  | GND                   |
| 58                  | NC                    |
| 67                  | NC                    |
| 68                  | PCH_SUSCLK_R_M2M2     |
| 69                  | NC                    |
| 70                  | +V3.3_M.2_2           |
| 71                  | GND                   |
| 72                  | +V3.3_M.2_2           |
| 73                  | GND                   |
| 74                  | +V3.3_M.2_2           |
| 75                  | GND                   |
| H1                  | NC                    |
| H2                  | NC                    |
| H3                  | NC                    |
| H4                  | NC                    |

| M2 3                 | NGFF_7 | 5H              |
|----------------------|--------|-----------------|
|                      |        | × <sup>H1</sup> |
|                      |        | C H2            |
|                      |        | -X*             |
| 2 1 1 1              |        | 1.1             |
| 4                    |        | 3               |
| 2                    |        | 5               |
|                      |        | 64              |
| ×                    |        |                 |
| 14                   |        |                 |
| 18                   |        | 15              |
| 18                   |        | 17              |
| 20                   |        | 19              |
|                      |        | 21              |
| - <del>Sta</del> nne |        | 23              |
| - <del>%</del>       |        | -20             |
| 36-04-0              |        | 29              |
| 32                   |        | 31              |
| 34                   |        | - 33            |
| 3                    |        | 35              |
| ×                    |        | 3/              |
| <u>Ж</u> ана         |        | - 41            |
| 48-000               |        | 43              |
| 4 <del>6</del>       |        | 45              |
| 48                   |        | 4/              |
| 50                   |        | 49              |
| 52                   |        | 51              |
| 34<br>58 CILL        |        | - 33            |
| _ <u>∭</u>           |        | 57              |
| X-chee               |        |                 |
|                      |        |                 |
|                      |        |                 |
| 80                   |        | L_%             |
| 70                   |        | <b>-</b> %      |
| 72                   |        | - 73            |
| 74                   |        | 75              |
|                      |        |                 |
|                      |        | UH2             |
|                      |        | <u>~</u> H4     |
|                      |        | 1.0.            |

| Table 3.20: M.2 Key-B Connector: M2_B1 |                       |
|----------------------------------------|-----------------------|
| Pin                                    | Signal Pin Definition |
| 1                                      | M2B1_CFG3             |
| 2                                      | +V3.3A_M.2_B          |
| 3                                      | GND                   |
| 4                                      | +V3.3A_M.2_B          |
| 5                                      | GND                   |
| 6                                      | M2B1_FULL_CARD_OFF#   |
| 7                                      | USB_M2B1_P            |
| 8                                      | M2B1_W_DISABLE1#      |
| 9                                      | USB_M2B1_N            |
| 10                                     | CAM1_SYNCOUT          |
| 11                                     | GND                   |
| 20                                     | M2B1_PCIE_DIS         |
| 21                                     | M2B1_CFG0             |
| 22                                     | M2B1_ANT_CFG          |
| Table 3.20: M.2 Key- | B Connector: M2_B1 |
|----------------------|--------------------|
| 23 M                 | M2B1_WAKE_ON_WWAN# |
| 24 M                 | M2B1_ANT_TUNER     |
| 25 N                 | M2B1_DPR           |
| 26 M                 | M2B1_W_DISABLE2#   |
| 27 (                 | GND                |
| 28 N                 | NC                 |
| 29 M                 | M2B1_PCIE_RX1-     |
| <u>30</u>            | M2B1_UIM_RESET     |
| <u>31</u>            | M2B1_PCIE_RX1+     |
| <u>32</u>            | M2B1_UIM_CLK       |
| 33 (                 | GND                |
| <u>34</u>            | M2B1_UIM_DATA      |
| 35 N                 | M2B1_PCIE_TX1-     |
| <u>36</u>            | M2B1_UIM_PWR       |
| 37 N                 | M2B1_PCIE_TX1+     |
| <u>38</u>            | NC                 |
| 39 (                 | GND                |
| 40 N                 | NC                 |
| 41 M                 | M2B1_PCIE_RX-      |
| 42 N                 | NC                 |
| 43 M                 | M2B1_PCIE_RX+      |
| 44 N                 | NC                 |
| 45 0                 | GND                |
| 46 N                 | NC                 |
| 47 N                 | M2B1_PCIE_TX-      |
| 48 N                 | NC                 |
| 49 M                 | M2B1_PCIE_TX+      |
| <u>50</u>            | M2B1_a_PERST#      |
| 51 (                 | GND                |
| 52 N                 | M2B1_a_CLKREQ#     |
| 53 (                 | CLK100M_a_M2B1-    |
| 54 N                 | M2B1_PCIEWAKE#     |
| 55 0                 | CLK100M_a_M2B1+    |
| 56 N                 | NC                 |
| 57 (                 | GND                |
| <u>58</u>            | NC                 |
| 59 N                 | NC                 |
| <u>60</u>            | NC                 |
| <u>61</u>            | NC                 |
| <u>62</u>            | NC                 |
| <u>63</u>            | NC                 |
| <u>64</u>            | NC                 |
| 65 N                 | NC                 |
| <u>66</u>            | NC                 |
| 67 N                 | M2B1_a_RESET#      |
| 68 N                 | M2B1_SUSCLK        |
| 69 N                 | M2_DET             |

| Table 3.20: M.2 Key | r-B Connector: M2_B1 |
|---------------------|----------------------|
| 70                  | +V3.3A_M.2_B         |
| 71                  | GND                  |
| 72                  | +V3.3A_M.2_B         |
| 73                  | GND                  |
| 74                  | +V3.3A_M.2_B         |
| 75                  | M2B1_CFG2            |
| H1                  | NC                   |
| H2                  | NC                   |
| H3                  | GND                  |
| H4                  | GND                  |

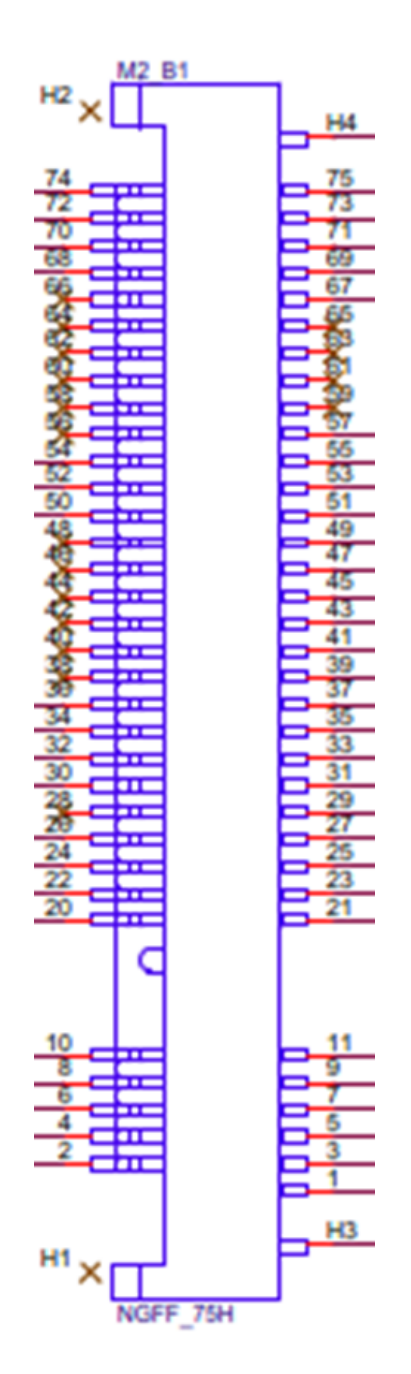

| Table 3.21: MIPI Co | onnector: MIPI1       |
|---------------------|-----------------------|
| Pin                 | Signal Pin Definition |
| 1                   | CSI_A_D0+             |
| 2                   | CSI_B_D0+             |
| 3                   | CSI_A_D0-             |
| 4                   | CSI_B_D0-             |
| 5                   | GND                   |
| 6                   | GND                   |
| 7                   | CSI_A_CLK+            |
| 8                   | CSI_B_CLK+            |
| 9                   | CSI_A_CLK-            |
| 10                  | CSI_B_CLK-            |
| 11                  | GND                   |
| 12                  | GND                   |
| 13                  | CSI_A_D1+             |
| 14                  | CSI_B_D1+             |
| 15                  | CSI_A_D1-             |
| 16                  | CSI_B_D1-             |
| 17                  | GND                   |
| 18                  | GND                   |
| 19                  | CSI_E_D0+             |
| 20                  | CSI_F_D0+             |
| 21                  | CSI_E_D0-             |
| 22                  | CSI_F_D0-             |
| 23                  | GND                   |
| 24                  | GND                   |
| 25                  | CSI_E_CLK+            |
| 26                  | CSI_F_CLK+            |
| 27                  | CSI_E_CLK-            |
| 28                  | CSI_F_CLK-            |
| 29                  | GND                   |
| 30                  | GND                   |
| 31                  | CSI_E_D1+             |
| 32                  | CSI_F_D1+             |
| 33                  | CSI_E_D1-             |
| 34                  | CSI_F_D1-             |
| 35                  | GND                   |
| 36                  | GND                   |
| 37                  | NC                    |
| 38                  | NC                    |
| 39                  | NC                    |
| 40                  | NC                    |
| 41                  | GND                   |
| 42                  | GND                   |
| 43                  | NC                    |
| 44                  | NC                    |
| 45                  | NC                    |

| Table 3.21: MIPI Co | nnector: MIPI1 |
|---------------------|----------------|
| 46                  | NC             |
| 47                  | GND            |
| 48                  | GND            |
| 49                  | NC             |
| 50                  | NC             |
| 51                  | NC             |
| 52                  | NC             |
| 53                  | GND            |
| 54                  | GND            |
| 55                  | NC             |
| 56                  | NC             |
| 57                  | NC             |
| 58                  | NC             |
| 59                  | NC             |
| 60                  | NC             |
| 61                  | NC             |
| 62                  | NC             |
| 63                  | GND            |
| 64                  | GND            |
| 65                  | NC             |
| 66                  | NC             |
| 67                  | NC             |
| 68                  | NC             |
| 69                  | GND            |
| 70                  | GND            |
| 71                  | NC             |
| 72                  | NC             |
| 73                  | NC             |
| 74                  | NC             |
| 75                  | CAM2_SCL       |
| 76                  | CAM3_SCL       |
| 77                  | CAM2_SDA       |
| 78                  | CAM3_SDA       |
| 79                  | GND            |
| 80                  | GND            |
| 81                  | NC             |
| 82                  | NC             |
| 83                  | NC             |
| 84                  | Camera Error#1 |
| 85                  | CAM1_SYNCIN_R  |
| 86                  | IMGCLKOUT3     |
| 87                  | CAM1_SCL       |
| 88                  | IMGCLKOUT1     |
| 89                  | CAM1_SDA       |
| 90                  | PWDN2          |
| 91                  | IMGCLKOUT0     |
| 92                  | CAM2_RST_R_N   |

| Table 3.21: MIPI Co | nnector: MIPI1 |
|---------------------|----------------|
| 93                  | PWDN1          |
| 94                  | IMGCLKOUT2     |
| 95                  | CAM1_RST_R_N   |
| 96                  | SCL1B          |
| 97                  | CAM2_SYNCIN_R  |
| 98                  | SDA1B          |
| 99                  | GND            |
| 100                 | GND            |
| 101                 | STROBE_CAM1    |
| 102                 | 1.8V           |
| 103                 | EE_+V3.3_A_PG  |
| 104                 | CRD2_A1        |
| 105                 | CAM4_SCL       |
| 106                 | CRD2_A0        |
| 107                 | CAM4_SDA       |
| 108                 | 3.3V           |
| 109                 | CAM1_CLK_EN    |
| 110                 | 3.3V           |
| 111                 | PRIVACY_CAM1   |
| 112                 | CAM2_CLK_EN    |
| 113                 | STROBE_CAM2    |
| 114                 | XMASTER_CAM1_R |
| 115                 | GND            |
| 116                 | GND            |
| 117                 | XMASTER_CAM2_R |
| 118                 | 3.3V           |
| 119                 | CRD1_PWREN     |
| 120                 | 3.3V           |

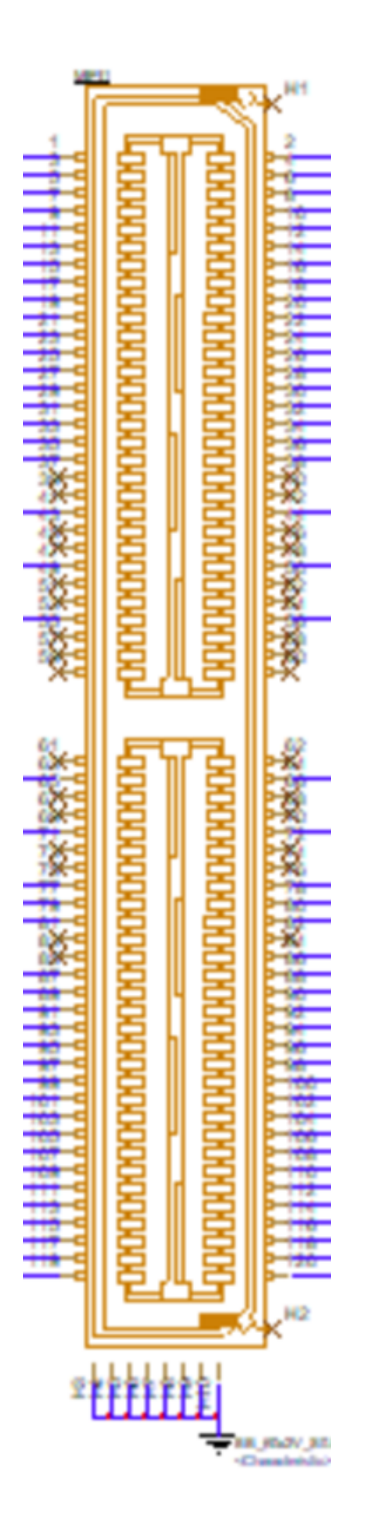

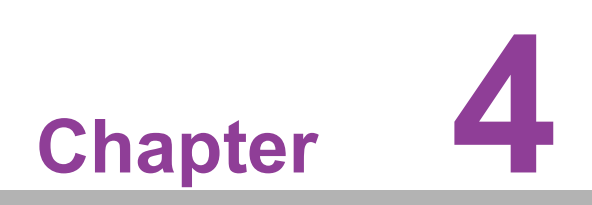

AMI BIOS Setup

AMIBIOS has been integrated into a plethora of motherboards for decades. With the AMIBIOS Setup program, you can modify BIOS settings and control the various system features. This chapter describes the basic navigation of the AFE-R360 BIOS setup screens.

| Main Advanced Chipset Security                                                                                    | Aptio Setup – AMI<br>Boot Save & Exit MEBx                                                                                         |                                                                                                    |
|----------------------------------------------------------------------------------------------------|----------------------------------------------------------------------------------------------------|----------------------------------------------------------------------------------------------------|
| BIOS Vendor<br>Core Version<br>Compliancy<br>Project Version<br>Build Date and Time<br>Access Level<br>Power Type | American Megatrends<br>5.0.3.2 1.00 x64<br>UEFI 2.9.0; PI 1.7<br>AFE R360000H060X019<br>05/31/2024 12:44:04<br>Administrator<br>AT | Set the Date. Use Tab to<br>switch between Date elements.<br>Default Ranges:<br>Year: 1998–9999<br>Months: 1–12<br>Days: Dependent on month<br>Range of Years may vary. |
| Memory Information                                                                                                |                                                                                                    |                                                                                                    |
| Total Memory                                                                                                    | 32768 MB                                                                                                    |                                                                                                    |
| Memory Frequency                                                                                                  | 4800 MT/s                                                                                                    |                                                                                                    |
| System Date<br>System Time                                                                                        | [Fri 06/27/2025]<br>[10:52:24]                                                                                                    | <pre>++: Select Screen 11: Select Item Enter: Select +/-: Change Opt. F1: General Help F2: Previous Values F3: Optimized Defaults F4: Save &amp; Exit ESC: Exit</pre>   |
| Version 2.22.1293 Copyright (C) 2024 AMI                                                                          |                                                                                                    |                                                                                                    |

AMI BIOS ROM has a built-in Setup program that allows users to modify the basic system configuration. This information is stored in battery-backed CMOS so it retains the Setup information when the power is turned off.

## 4.1 Entering Setup

Turn on the computer and check for the patch code. If there is a number assigned to the patch code, it means that the BIOS supports your CPU. If there is no number assigned to the patch code, please contact an Advantech application engineer to obtain an up-to-date patch code file. This will ensure that your CPU's system status is valid. After ensuring that you have a number assigned to the patch code, press <DEL> and you will immediately be allowed to enter Setup.

### 4.1.1 Main Setup

When you first enter the BIOS Setup Utility, you will encounter the Main setup screen. You can always return to the Main setup screen by selecting the Main tab. There are two Main Setup options. They are described in this section. The Main BIOS Setup screen is shown below.

| Main Advanced Chipset Security                                                                                    | Aptio Setup – AMI<br>Boot Save & Exit MEBx                                                                                         |                                                                                                    |
|----------------------------------------------------------------------------------------------------|----------------------------------------------------------------------------------------------------|----------------------------------------------------------------------------------------------------|
| BIOS Vendor<br>Core Version<br>Compliancy<br>Project Version<br>Build Date and Time<br>Access Level<br>Power Type | American Megatrends<br>5.0.3.2 1.00 x64<br>UEFI 2.9.0; PI 1.7<br>AFE R360000H060X019<br>05/31/2024 12:44:04<br>Administrator<br>AT | Set the Date. Use Tab to<br>switch between Date elements.<br>Default Ranges:<br>Year: 1998–9999<br>Months: 1–12<br>Days: Dependent on month<br>Range of Years may vary. |
| Memory Information<br>Total Memory                                                                                | 32768 MB                                                                                                    |                                                                                                    |
| Memory Frequency                                                                                                  | 4800 MT/s                                                                                                    |                                                                                                    |
| System Date<br>System Time                                                                                        | [Fri 06/27/2025]<br>[10:52:24]                                                                                                    | <pre>++: Select Screen f↓: Select Item Enter: Select +/-: Change Opt. F1: General Help F2: Previous Values F3: Optimized Defaults F4: Save &amp; Exit ESC: Exit</pre>   |
|                                                                                                    |                                                                                                    |                                                                                                    |

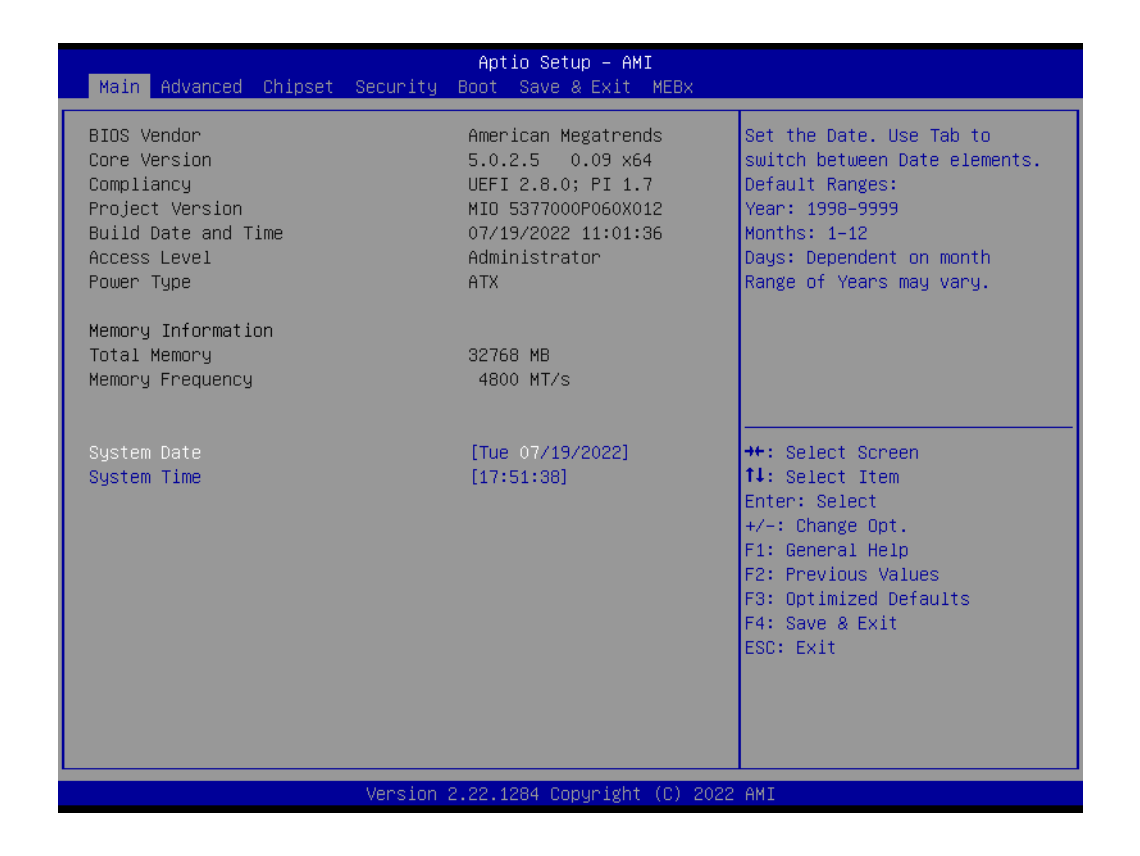

The Main BIOS setup screen has two main frames. The left frame displays all the options that can be configured. Grayed-out options cannot be configured; options in blue can. The right frame displays the key legend.

Above the key legend is an area reserved for a text message. When an option is selected in the left frame, it is highlighted in white. Often a text message will accompany it.

### System time/System date

Use this option to change the system time and date. Highlight System Time or System Date using the <Arrow> keys. Enter new values through the keyboard. Press the <Tab> key or the <Arrow> keys to move between fields. The date must be entered in MM/DD/YY format. The time must be entered in HH:MM:SS format.

# Chapter 4 AMI BIOS Setup

### 4.1.2 Advanced BIOS Features Setup

Select the Advanced tab from the AFE-R360 setup screen to enter the Advanced BIOS Setup screen. You can select any of the items in the left frame of the screen, such as CPU Configuration, to go to the sub menu for that item. You can display an Advanced BIOS Setup option by highlighting it using the <Arrow> keys. All Advanced BIOS Setup options are described in this section. The Advanced BIOS Setup screens is shown below. The sub menus are described on the following pages.

| Main Advanced Chipset Securit                                                                                                    | Aptio Setup – AMI<br>  Boot Save & Exit MEBx                                                                                                    |                    |
|----------------------------------------------------------------------------------------------------|----------------------------------------------------------------------------------------------------|--------------------|
| <ul> <li>RC ACPI Settings</li> <li>WMAN Configuration</li> <li>CPU Configuration</li> <li>Power &amp; Performance</li> <li>PCH-FW Configuration</li> <li>Trusted Computing</li> <li>ACPI Settings</li> <li>iManager Configuration</li> <li>S5 RTC Wake Settings</li> <li>Serial Port Console Redirection</li> <li>Intel TXT Information</li> <li>PCI Subsystem Settings</li> <li>USB Configuration</li> <li>Network Stack Configuration</li> <li>NVMe Configuration</li> </ul> | System ACPI Parame<br>**: Select Screen<br>11: Select Item<br>Enter: Select<br>+/-: Change Opt.<br>F1: General Help<br>F2: Previous Value<br>F3: Optimized Defa<br>F4: Save & Exit<br>ESC: Exit | ters.<br>s<br>ults |
| Versio                                                                                                    | 12.22.1293 Copyright (C) 2024 AMI                                                                                                    |                    |

### 4.1.2.1 RC ACPI Settings

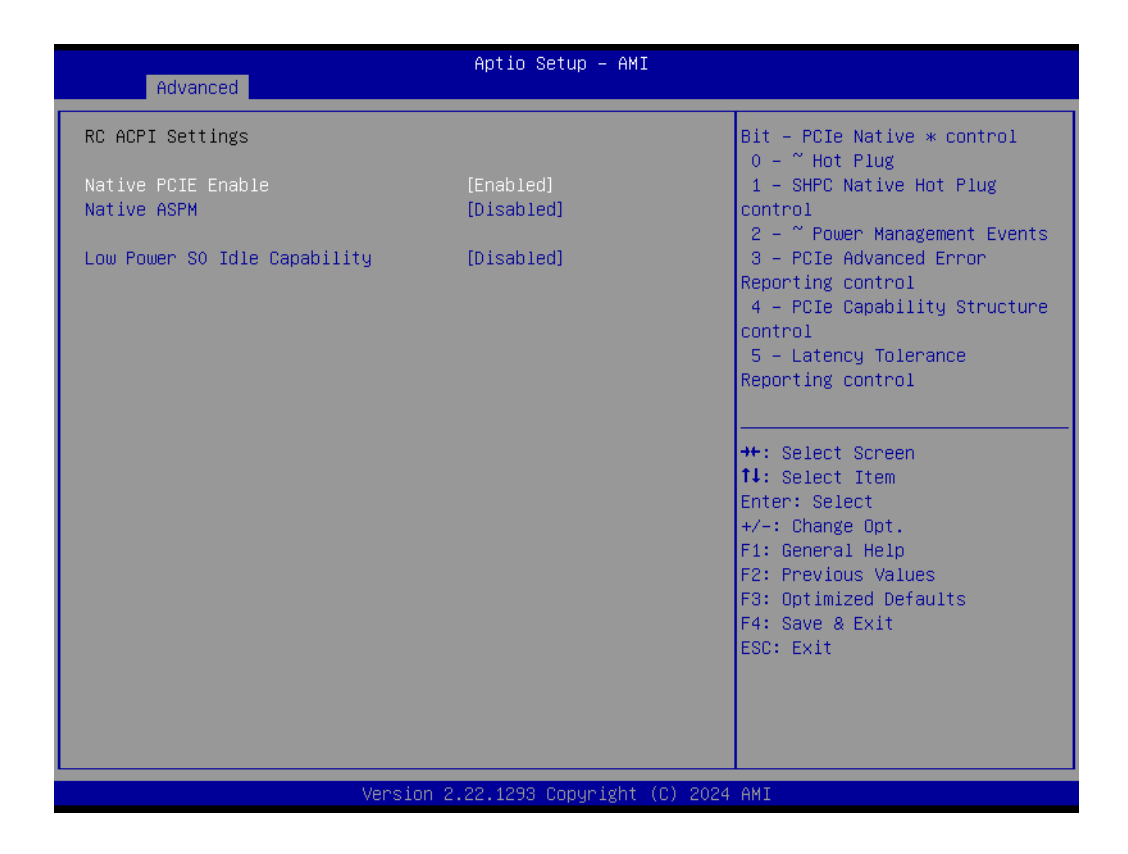

- Native PCIE Enable Enable/Disable PCIE Native Control reported in ACPI Table.
- Native ASPM Choose ASPM feature is controlled by OS or BIOS.
- Low Power S0 Idle Capability This item determines to Enable/Disable ACPI Low Power S0 Idle Capability under OS.

### 4.1.2.2 WWAN Configuration

| Advanced                             | Aptio Setup — AMI           |                                                                                                    |
|--------------------------------------|-----------------------------|----------------------------------------------------------------------------------------------------|
| WWAN Device<br>Firmware Flash Device | [5G Enabled]<br>[Disabled]  | Select the M.2 WWAN Device<br>options to enable 5G – M80<br>(MediaTek) Modems                                                                                           |
|                                      |                             | <pre> ++: Select Screen  14: Select Item Enter: Select +/-: Change Opt. F1: General Help F2: Previous Values F3: Optimized Defaults F4: Save &amp; Exit ESC: Exit</pre> |
| Version 2                            | .22.1293 Copyright (C) 2024 | AMI                                                                                                    |

### WWAN Device

Select the M.2 WWAN Device option to enable 5G Modems.

Firmware Flash Device Enable or Disable WWAN Firmware Flash Device.

### 4.1.2.3 CPU Configuration

| Advanced                                                                                                    | Aptio Setup – AMI                                                              |                                                                                              |
|----------------------------------------------------------------------------------------------------|--------------------------------------------------------------------------------|----------------------------------------------------------------------------------------------|
| CPU Configuration                                                                                                    |                                                                                | Enable/Disable CPU Flex Ratio                                                                |
| Brand String<br>ID<br>Microcode Revision<br>VMX                                                                                         | Intel(R) Core(TM) Ultra<br>7 165H<br>0xA06A4<br>1C<br>Supported                |                                                                                              |
| SMX/TXT<br>TXT Crash Code<br>TXT SPAD<br>Boot Guard Status<br>Boot Guard ACM Policy Status                                              | Supported<br>0x00000000<br>0x904000000000000<br>0xC0008000<br>0x00000000000000 |                                                                                              |
| Boot Guard SACM Information<br>CPU Flex Ratio Override<br>CPU Flex Ratio Settings<br>Intel (VMX) Virtualization<br>Technology           | 0x00000010000000<br>[Disabled]<br>31<br>[Enabled]                              | <pre>++: Select Screen f↓: Select Item Enter: Select +/-: Change Opt. F1: General Help</pre> |
| AVX<br>Active Performance-cores<br>Active Efficient-cores<br>Active SOC-North Efficient-cores<br>Hyper-Threading<br>AES<br>MachineCheck | [Enabled]<br>[All]<br>[All]<br>[All]<br>[Enabled]<br>[Enabled]<br>[Enabled]    | F2: Previous Values<br>F3: Optimized Defaults<br>F4: Save & Exit<br>ESC: Exit                |
| Uses is a                                                                                                    | ) 22 4222 Comunicate (C) 2024                                                  |                                                                                              |

| Brand String                       | Intel(R) Core(TM) Ultra | Enables utilization of<br>additional bacdware |
|------------------------------------|-------------------------|-----------------------------------------------|
| TD                                 | 0va06a4                 | canabilities provided by Inte                 |
| Microcode Revision                 | 10                      | (R) Trusted Execution                         |
| VMX                                | Supported               | Technology.                                   |
| SMX/TXT                            | Supported               | Changes require a full power                  |
| TXT Crash Code                     | 0x00000000              | cycle to take effect.                         |
| TXT SPAD                           | 0×904000000000000       |                                               |
| Boot Guard Status                  | 0×C0008000              |                                               |
| Boot Guard ACM Policy Status       | 0x000000000000000       |                                               |
| Boot Guard SACM Information        | 0x00000010000000        |                                               |
| CPU Flex Ratio Override            | [Disabled]              |                                               |
| CPU Flex Ratio Settings            | 31                      | ++: Select Screen                             |
| Intel (VMX) Virtualization         | [Enabled]               | ↑↓: Select Item                               |
| Technology                         |                         | Enter: Select                                 |
| AVX                                | [Enabled]               | +/-: Change Opt.                              |
| Active Performance-cores           | [A11]                   | F1: General Help                              |
| Active Efficient-cores             | [A11]                   | F2: Previous Values                           |
| Active SOC–North Efficient–cores   | [A11]                   | F3: Optimized Defaults                        |
| Hyper-Threading                    | [Enabled]               | F4: Save & Exit                               |
| AES                                | [Enabled]               | ESC: Exit                                     |
| MachineCheck                       | [Enabled]               |                                               |
| MonitorMWait                       | [Enabled]               |                                               |
| Intel Trusted Execution Technology | [Disabled]              | <b>*</b>                                      |

## CPU Flex Ratio Override Ency Data CPU Flex Ratio Program

Enable/Disable CPU Flex Ratio Programming.

Intel (VMX) Virtualization Technology When Enabled, a VMM can utilize the additional hardware capability provided by Vanderpool Technology.

### AVX

Enable/Disable the AVX 2/3 Instructions.

## Active Performance-cores Number of P-cores to enable in each processor package.

### Active Efficient-cores

Number of E-cores to enable in each processor package.

Active SOC-North Efficient-Core Number of SOC-North Efficient-cores to enable in SOC North

### Hyper-Threading

This item allows users to Enable/Disable Hyper-Threading Technology.

AES Enable/Disable AES (Advanced Encryption Standard).

### MachineCheck

Enable/Disable Machine Check.

### MonitorMWait

Enable/Disable MonitorMWait.

### Intel Trusted Execution Technology Enables utilization of additional hardware capability provided by Intel® Trusted Execution Technology.

### 4.1.2.4 Power & Performance

| Aptio Setup – AMI<br>Advanced                                                                    |                                                                                                    |
|--------------------------------------------------------------------------------------------------|----------------------------------------------------------------------------------------------------|
| Power & Performance<br>> CPU – Power Management Control<br>> GT/Media – Power Management Control | CPU – Power Management Control<br>Options                                                                                                    |
|                                                                                                  | <pre>++: Select Screen 14: Select Item Enter: Select +/-: Change Opt. F1: General Help F2: Previous Values F3: Optimized Defaults F4: Save &amp; Exit ESC: Exit</pre> |
| Version 2.22.1293 Copyright (C) 2024                                                             | AMI                                                                                                    |

- CPU Power Management Control
   CPU Power Management Control Options.
- GT Power Management Control
   GT Power Management Control Options.

### 4.1.2.4.1CPU - Power Management Control

| Advanced                                                                               | Aptio Setup – AMI              |                                                        |
|----------------------------------------------------------------------------------------|--------------------------------|--------------------------------------------------------|
| Huvanceu                                                                               |                                |                                                        |
| CPU – Power Management Control                                                         |                                | Enable/Disable Boot Maximum<br>Frequency in CPU strap. |
| Boot Max Frequency                                                                     | [Enabled]                      |                                                        |
| Boot performance mode                                                                  | [Max Non-Turbo<br>Performance] |                                                        |
| Intel(R) SpeedStep(tm)                                                                 | [Enabled]                      |                                                        |
| Intel(R) Speed Shift Technology                                                        | [Enabled]                      |                                                        |
| Turbo Mode                                                                             | [Enabled]                      |                                                        |
| <ul> <li>View/Configure Turbo Options</li> <li>Configure ToP Configurations</li> </ul> |                                |                                                        |
| Platform Pli Enable                                                                    | [Disabled]                     |                                                        |
| Platform PL2 Enable                                                                    | [Disabled]                     |                                                        |
| Power Limit 4 Override                                                                 | [Disabled]                     |                                                        |
| C states                                                                               | [Disabled]                     | ↔+: Select Screen                                      |
| Power Limit 3 Settings                                                                 |                                | †↓: Select Item                                        |
|                                                                                        |                                | Enter: Select                                          |
|                                                                                        |                                | +/-: Change Opt.                                       |
|                                                                                        |                                | F1: General Help                                       |
|                                                                                        |                                | F2: Previous Values                                    |
|                                                                                        |                                | F3: Uptimized Defaults                                 |
|                                                                                        |                                | F90. Evit                                              |
|                                                                                        |                                | Loos Entr                                              |
|                                                                                        |                                |                                                        |
|                                                                                        |                                |                                                        |
|                                                                                        |                                |                                                        |
| - Version 1                                                                            | 2 22 1293 Conuright (C) 2024   | L AMT                                                  |
| Version 2                                                                              |                                |                                                        |

- Boot Max Frequency Enable/Disable Boot Maximum Frequency in CPU strap.
   Boot performance mode Select the performance state that the BIOS will set before OS handoff.
   Intel® SpeedStep™ Allows more than two frequency ranges to be supported.
   Intel® Speed Shift Technology Enable/Disable Intel® Speed Shift Technology support.
- Turbo Mode Enable/Disable processor turbo mode.
- View/Configure Turbo Options
   View and Configure Turbo Options.
- **Config TDP Configuration** Config TDP Configurations.
- Platform PL1 Enable Enable/Disable Platform Power Limit 1 programming.
- Platform PL2 Enable Enable/Disable Platform Power Limit 1 programming.
- Power Limit 4 Override

Enable/Disable Power Limit 4 override.

- C states Enable/Disable CPU Power Management.
- PowerLimit 3 Settings Power Limit 3 Settings.

### ■ View/Configure Turbo Options

| Advanced                                                                                                    | Aptio Setup — AMI                       |                                                             |
|----------------------------------------------------------------------------------------------------|-----------------------------------------|-------------------------------------------------------------|
| Current Turbo Settings                                                                                            |                                         | View/Configure Turbo Ratio                                  |
| Max Turbo Power Limit<br>Min Turbo Power Limit<br>Package TDP Limit<br>Power Limit 1<br>Power Limit 2             | 4095.875<br>0.0<br>28.0<br>28.0<br>64.0 | Limit options                                               |
| ▶ Turbo Ratio Limit Options<br>Energy Efficient P-state<br>Package Power Limit MSR Lock<br>Energy Efficient Turbo | [Enabled]<br>[Disabled]<br>[Enabled]    |                                                             |
|                                                                                                    |                                         | <pre>++: Select Screen f↓: Select Item Enter: Select</pre>  |
|                                                                                                    |                                         | +/-: Change Opt.<br>F1: General Help<br>E2: Previous Values |
|                                                                                                    |                                         | F3: Optimized Defaults<br>F4: Save & Exit<br>ESC: Exit      |
|                                                                                                    |                                         |                                                             |
| Version                                                                                                    | 2.22.1293 Copyright (C) 2024            | 4 AMI                                                       |

- Turbo Ratio Limit Option
   View/Configure Turbo Ratio Limit Options.
- Energy Efficient P-state
   Enable/Disable Energy Efficient P-state feature.
- Package Power Limit MSR Lock
   Enable/Disable locking of Package Power Limit settings.
- Energy Efficient Turbo
   Enable/Disable Energy Efficient Turbo feature.

| Advanced                                  | Aptio Setup — AMI           |                                                           |
|-------------------------------------------|-----------------------------|-----------------------------------------------------------|
| Current Turbo Ratio Limit Settings        | 1                           | Performance-core Turbo Ratio                              |
| P–core Turbo Ratio Limit CoreO<br>(TRLC)  | 1                           | range, the turbo ratio is<br>defined in Turbo Ratio Limit |
| P-core Turbo Ratio Limit Core1<br>(TRLC)  | 2                           | RatioO. If value is zero, this<br>entry is ignored.       |
| P–core Turbo Ratio Limit Core2<br>(TRLC)  | 3                           |                                                           |
| P–core Turbo Ratio Limit Core3<br>(TRLC)  | 4                           |                                                           |
| P–core Turbo Ratio Limit Core4<br>(TRLC)  | 5                           |                                                           |
| P–core Turbo Ratio Limit Core5<br>(TRLC)  | 6                           | ++: Select Screen                                         |
| P–core Turbo Ratio Limit Core6<br>(TRLC)  | 7                           | †∔: Select Item<br>Enter: Select                          |
| P–core Turbo Ratio Limit Core7<br>(TRLC)  | 8                           | +/−: Change Opt.<br>F1: General Help                      |
| P–core Turbo Ratio Limit RatioO<br>(TRLR) | 50                          | F2: Previous Values<br>F3: Optimized Defaults             |
| P–core Turbo Ratio Limit Ratio1<br>(TRLR) | 50                          | F4: Save & Exit<br>ESC: Exit                              |
| P-core Turbo Ratio Limit Ratio2<br>(TRLR) | 50                          |                                                           |
| Version 2                                 | .22.1293 Copyright (C) 2024 | AMI                                                       |

# Chapter 4 AMI BIOS Setup

### Config TDP Configurations

| Advanced                                                                                                    | Aptio Setup – AMI                                                        |                                                                                                    |
|----------------------------------------------------------------------------------------------------|--------------------------------------------------------------------------|----------------------------------------------------------------------------------------------------|
| Config TDP Configurations<br>Enable Configurable TDP<br>Configurable TDP Boot Mode<br>Configurable TDP Lock                                   | [Applies to cTDP]<br>[Nominal]<br>[Disabled]                             | Applies cTDP (Assured Power)<br>initialization settings based<br>on non-cTDP (Assured Power) or<br>cTDP (Assured Power). Default<br>is 1: Applies to cTDP (Assured |
| CTDP BIOS control<br>ConfigTDP Levels<br>ConfigTDP Turbo Activation Ratio<br>Power Limit 1<br>Power Limit 2                                   | [Disabled]<br>3<br>13 (Unlocked)<br>28.0W (MSR:28.0)<br>64.0W (MSR:64.0) | Power); if 0 then applies<br>non-cTDP (Assured Power) and<br>BIOS will bypass cTDP (Assured<br>Power) initialzation flow                                           |
| Custom Settings Nominal<br>ConfigTDP Nominal                                                                                                  | Ratio:14 TAR:13                                                          |                                                                                                    |
| Power Limit 1<br>Power Limit 2<br>Power Limit 1 Time Window<br>ConfigTDP Turbo Activation Ratio                                               | PL1:28.0W<br>0<br>[0]<br>0                                               | ++: Select Screen<br>↑↓: Select Item<br>Enter: Select<br>+/-: Change Opt.<br>F1: General Help<br>E2: Browlears Values                                              |
| Custom Settings Level1<br>ConfigTDP Level1<br>Power Limit 1<br>Power Limit 2<br>Power Limit 1 Time Window<br>ConfigTDP Turbo Activation Ratio | Ratio:10 TAR:9 PL1:20.0W<br>0<br>0<br>[0]<br>0                           | F2: Previous values<br>F3: Optimized Defaults<br>F4: Save & Exit<br>ESC: Exit                                                                                      |
| Version                                                                                                    | 2.22.1293 Conuright (C) 2024                                             | L AMT                                                                                                    |

- Enable Configurable TDP Applies TDP initialization settings based on non-cTDP or cTDP.
- Configurable TDP Boot Mode Configurable TDP Mode as Nominal/Up/Down/Deactivate TDP selection.
- Configurable TDP Lock
   Configurable TDP Mode Lock sets the Lock bit.
- CTDP BIOS control Enables CTDP control via runtime ACPI BIOS method.
- Power Limit 1
   Power Limit 1 in Milli Watts.
- Power Limit 2
   Power Limit 2 in Milli Watts.
- Power Limit 1 Time Window
   Power Limit 1 Time Window value in seconds.
- ConfigTDP Turbo Activation Ration
   Custom value for Turbo Activation Ratio.

### Power Limit 3 Settings

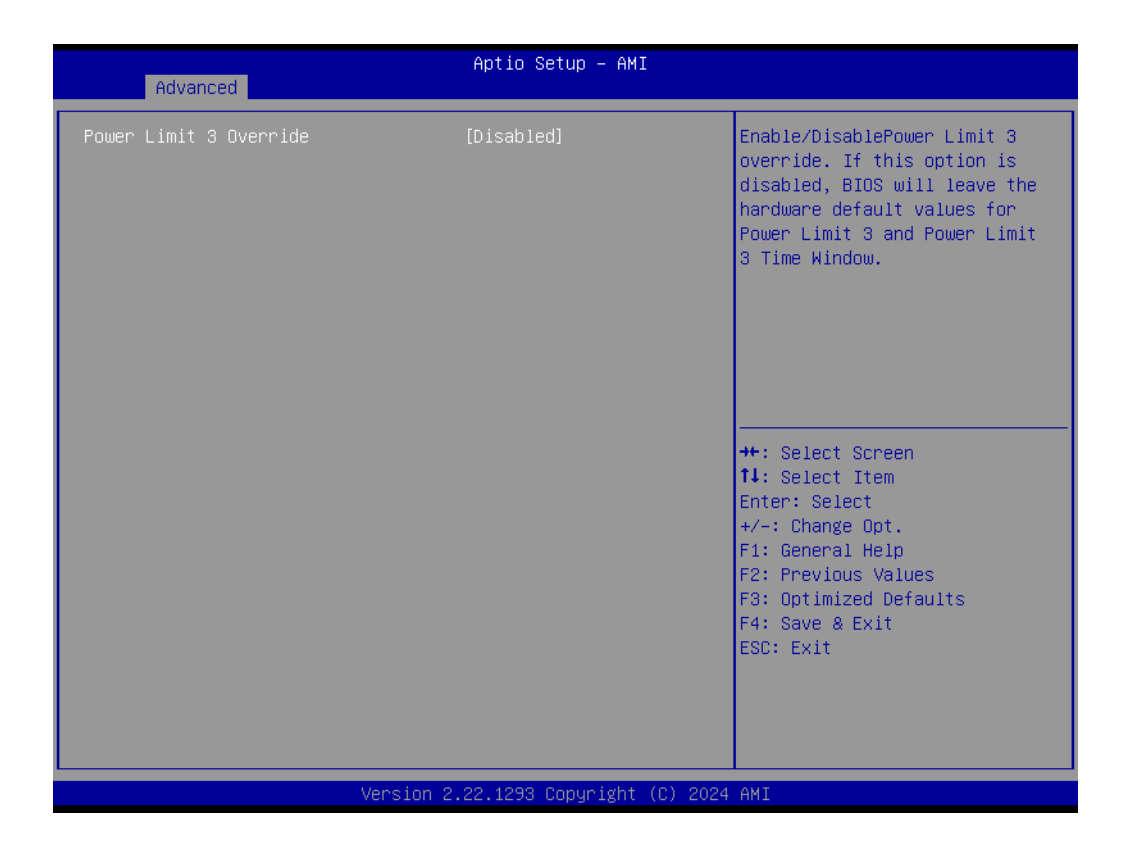

- Power Limit 3 Override

Enable/Disable Power Limit 3 override.

### 4.1.2.4.2GT - Power Management Control

| Advanced                                                                                                    | Aptio Setup – AMI                                               |                                                                                                    |
|----------------------------------------------------------------------------------------------------|-----------------------------------------------------------------|----------------------------------------------------------------------------------------------------|
| GT/Media – Power Management Control<br>RC6(Render Standby)<br>MC6(Media Standby)<br>Maximum GT frequency<br>Disable Turbo GT frequency | [Enabled]<br>[Enabled]<br>[Default Max Frequency]<br>[Disabled] | Check to enable render standby<br>support.                                                                                                    |
|                                                                                                    |                                                                 | <pre>++: Select Screen 11: Select Item Enter: Select +/-: Change Opt. F1: General Help F2: Previous Values F3: Optimized Defaults F4: Save &amp; Exit ESC: Exit</pre> |
| Version 2                                                                                                    | .22.1293 Copyright (C) 2024                                     | AMI                                                                                                    |

- RC6 (Render Standby) Check to enable render standby support.
- Maximum GT frequency Maximum GT frequency limited by user.
- Disable Turbo GT frequency Enabled/Disabled Turbo GT frequency.
- MC6 (Media Standby) Check to enable Media standby support.

### 4.1.2.5 PCH-FW Configuration

| Advanced                                                                                                    | Aptio Setup – AMI                                                                    |                                                                                                    |
|----------------------------------------------------------------------------------------------------|--------------------------------------------------------------------------------------|----------------------------------------------------------------------------------------------------|
| ME Firmware Version<br>ME Firmware Mode<br>ME Firmware SKU<br>ME Firmware Status 1<br>ME Firmware Status 2<br>ME State         | 18.0.5.2107<br>Normal Mode<br>Corporate SKU<br>0x90000255<br>0x6B008300<br>[Enabled] | Configure Intel(R) Active<br>Management Technology<br>Parameters                                                                                                    |
| Manageability Features State<br>AMT BIOS Features<br>> AMT Configuration<br>ME Unconfig on RTC Clear<br>Core Bios Done Message | [Enabled]<br>[Enabled]<br>[Enabled]<br>[Enabled]                                     |                                                                                                    |
| ▶ Firmware Update Configuration                                                                                                |                                                                                      | <pre>++: Select Screen fl: Select Item Enter: Select +/-: Change Opt. F1: General Help F2: Previous Values F3: Optimized Defaults F4: Save &amp; Exit ESC: Exit</pre> |
| Version                                                                                                    | 2.22.1293 Copyright (C) 202                                                          | 4 AMI                                                                                                    |

- ME State When Disabled ME will be put ME into Temporarily Disabled Mode.
- Manageability Feature State When Disabled, ME will not be unconfigured on RTC Clear.
- AMT BIOS Features
   When Disabled, ME will not be unconfigured on RTC Clear.
- AMT Configuration
   Configure Intel® Active Management Technology Parameters.
- ME Unconfig on RTC Clear When Disabled, ME will not be unconfigured on RTC Clear.
- Core BIOS Done Message Enable/Disable Core BIOS Done message sent to ME.
   Firmware Update Configuration
- Firmware Update Configuration
   Configure Management Engine Technology Parameters.

### 4.1.2.5.1AMT Configuration

| Advanced                                                                        | Aptio Setup – AMI                      |                                                                                                    |
|---------------------------------------------------------------------------------|----------------------------------------|----------------------------------------------------------------------------------------------------|
| USB Provisioning of AMT<br>Activate Remote Assistance Process<br>Unconfigure ME | [Disabled]<br>[Disabled]<br>[Disabled] | Enable/Disable of AMT USB<br>Provisioning.<br>++: Select Screen<br>fl: Select Item<br>Enter: Select<br>+/-: Change Opt.<br>F1: General Help |
|                                                                                 |                                        | F2: Previous Values<br>F3: Optimized Defaults<br>F4: Save & Exit<br>ESC: Exit                                                               |
| Version 2                                                                       | 2.22.1293 Copyright (C) 2024           | AMI                                                                                                    |

- USB Provision of AMT Enable/Disable of AMT BIOS Provisioning.
- Active Remote Assistance Process Trigger CIRA boot.
- Unconfigure ME Unconfigure ME with resetting MEBx password to default on next boot.

### 4.1.2.5.2AMT Configuration

| Me FW Image Re-Flash       [Disabled]       Enable/Disable Me FW Image Re-Flash function.         FW Update       [Enabled]       ++: Select Screen         ++: Select Screen       ++: Select Item Enter: Select         +/-: Change Opt.       F1: General Help         F2: Previous Values       F3: Optimized Defaults         F4: Save & Exit       F4: Save & Exit | Advanced                          | Aptio Setup — AMI       |                                                                                                    |
|----------------------------------------------------------------------------------------------------|-----------------------------------|-------------------------|----------------------------------------------------------------------------------------------------|
| ++: Select Screen<br>14: Select Item<br>Enter: Select<br>+/-: Change Opt.<br>F1: General Help<br>F2: Previous Values<br>F3: Optimized Defaults<br>F4: Save & Exit<br>F4: Save & Exit                                                                                                    | Me FW Image Re-Flash<br>FW Update | [Disabled]<br>[Enabled] | Enable/Disable Me FW Image<br>Re-Flash function.                                                                                                    |
|                                                                                                    |                                   |                         | <pre>++: Select Screen 11: Select Item Enter: Select +/-: Change Opt. F1: General Help F2: Previous Values F3: Optimized Defaults F4: Save &amp; Exit ESC: Exit</pre> |

### 4.1.2.6 Trusted Computing

| Advanced                                                | Aptio Setup – AMI            |                                                                |
|---------------------------------------------------------|------------------------------|----------------------------------------------------------------|
| TPM Device Selection                                    | [dTPM]                       | Selects TPM device: fTPM or                                    |
| TPM 2.0 Device Found<br>Firmware Version:               | 7.2                          | dTPM - Disables fTPM and                                       |
| Vendor:                                                 | NTC                          | fTPM/dTPM will be disabled and<br>all data saved on it will be |
| Security Device Support<br>Active PCR banks             | [Enable]<br>SHA256           | lost.                                                          |
| Available PCR banks                                     | SHA256,SHA384                |                                                                |
| SHA256 PCR Bank<br>SHA384 PCR Bank                      | [Enabled]<br>[Disabled]      |                                                                |
| Pending operation                                       | [None]                       | ++: Select Screen                                              |
| Plat†orm Hierarchy<br>Storage Hierarchy                 | [Enabled]<br>[Enabled]       | T∔: Select Item<br>Enter: Select                               |
| Endorsement Hierarchy<br>Physical Presence Spec Version | [Enabled]<br>[1.3]           | +/−: Change Opt.<br>F1: General Help                           |
| TPM 2.0 InterfaceType<br>Device Select                  | [TIS]<br>[Auto]              | F2: Previous Values<br>F3: Optimized Defaults                  |
|                                                         |                              | F4: Save & Exit<br>ESC: Exit                                   |
|                                                         |                              |                                                                |
|                                                         |                              |                                                                |
| Version                                                 | 2.22.1293 Copyright (C) 2024 | + AMI                                                          |

- Security Device Support Enable or disable BIOS support for security device.
- SHA256 PCR Bank Enable or Disable SHA256 PCR Bank.
- Pending operation
   Schedule an Operation for the Security Device.
- Platform Hierarchy Enable or Disable Platform Hierarchy.
- Storage Hierarchy Enable or Disable Storage Hierarchy.
- Endorsement Hierarchy
   Enable or Disable Endorsement Hierarchy.
- Physical Presence Spec Version Select to Tell O.S. to support PPI Spec Version 1.2 or 1.3.
- Device Select TPM 1.2 will restrict support to TPM 1.2 devices, TPM 2.0 will restrict support to TPM 2.0 devices.

### 4.1.2.7 ACPI Settings

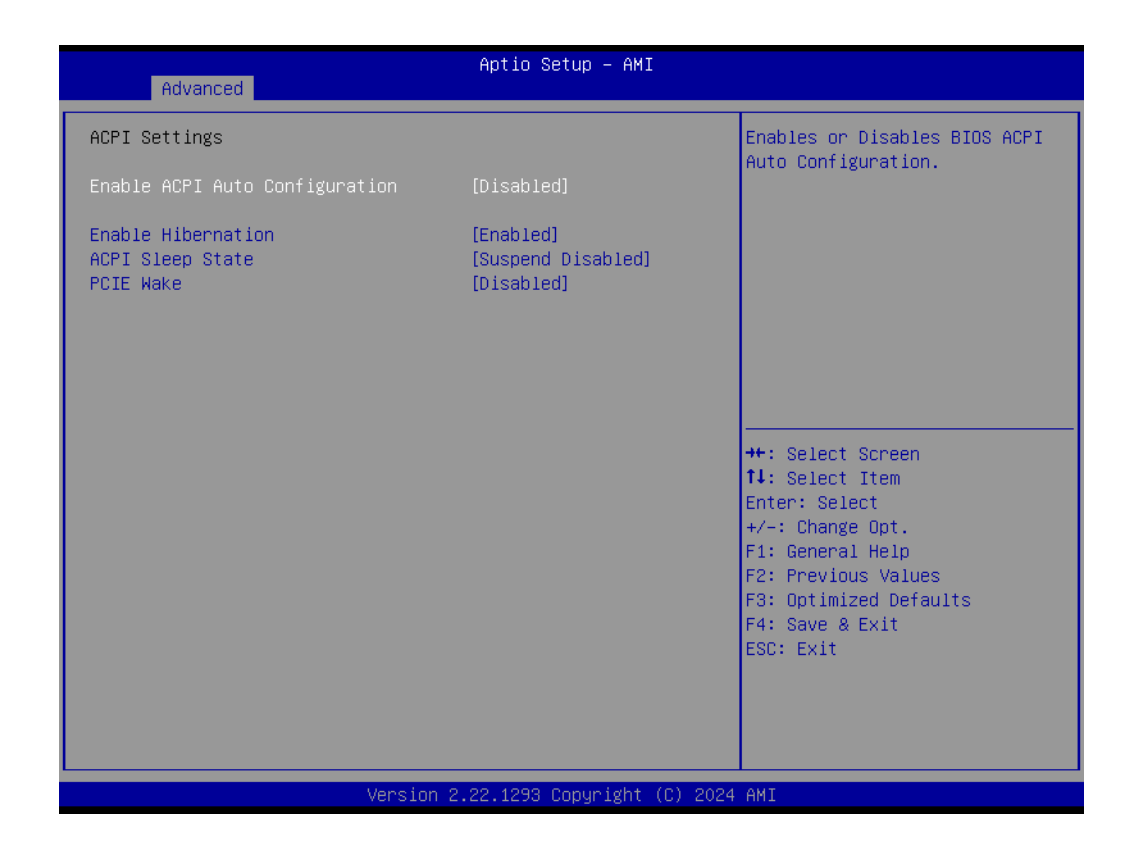

- Enable ACPI Auto Configuration Enable or disable BIOS ACPI auto configuration.
   Enable Hibernation Enables or Disables System ability to Hibernate (OS/S4 Sleep State). This option may be not effective with some OS.
- ACPI Sleep State
   Select the highest ACPI sleep state the system will enter when the SUSPEND button is pressed.
- PCIE Wake Enable or disable PCIE to wake the system from S5.

# Chapter 4 AMI BIOS Setup

### 4.1.2.8 iManager Configuration

| Advanced                                                                                                    | Aptio Setup — AMI                                               |                                                                                                    |
|----------------------------------------------------------------------------------------------------|-----------------------------------------------------------------|----------------------------------------------------------------------------------------------------|
| iManager Configuration                                                                                                    |                                                                 | Select the Critical                                                                                                    |
| iManager Chipset<br>Firmware Version                                                                                                    | EIO-300<br>X01044494                                            | must shutdown the system.                                                                                                    |
| ACPI Shutdown Temperature<br>Power Saving Mode<br>Backlight Enable Polarity<br>Backlight Control Mode<br>Brightness PWM Polarity<br>Brightness Control Enable                                                                                                    | [By EC]<br>[Normal]<br>[By EC]<br>[By EC]<br>[By EC]<br>[By EC] |                                                                                                    |
| <ul> <li>Serial Port 1 Configuration</li> <li>Serial Port 2 Configuration</li> <li>Serial Port 3 Configuration</li> <li>Serial Port 4 Configuration</li> <li>Hardware Monitor</li> <li>Watch Dog Timer Configuration<br/>Case Open Detection</li> <li>GPIO Configuration</li> </ul> | [Disabled]                                                      | ++: Select Screen<br>†1: Select Item<br>Enter: Select<br>+/-: Change Opt.<br>F1: General Help<br>F2: Previous Values<br>F3: Optimized Defaults |
| USB Power Enable Control 1<br>USB Power Enable Control 2                                                                                                    | [Enabled]<br>[Enabled]                                          | F4: Save & Exit<br>ESC: Exit                                                                                                    |

| ACPI Shutdown Temperature                                       |
|-----------------------------------------------------------------|
| Enable/Disable CPU Shutdown Temperature.                        |
| Power Saving Mode                                               |
| Enable/Disable power saving mode.                               |
| Backlight Enable Polarity                                       |
| Switch Backlight Enable Polarity for Native or Invert.          |
| Backlight Control Mode                                          |
| Switch Backlight Control to PWM or DC mode.                     |
| Brightness PWM Polarity                                         |
| Backlight Control Brightness PWM Polarity for Native or Invert. |
| Brightness Control Enable                                       |
| Choose to control LVDS brightness value by EC or User overrid   |
| stage.                                                          |
| Serial Port 1 Configuration                                     |
| Set Parameters of Serial Port 1.                                |
| Serial Port 2 Configuration                                     |

- Serial Port 2 Configuration Set Parameters of Serial Port 2.
   Serial Port 3 Configuration
- Set Parameters of Serial Port 3.
- Serial Port 4 Configuration Set Parameters of Serial Port 4.
- Hardware Monitor Monitor hardware Status.
- Watch Dog Timer Configuration Watch Dog Timer Configuration Page.
- Case Open Detection
   Enable or Disable Case Open Detect Function.

override during POST

## GPIO Configuration GPIO Configuration Settings.

### 4.1.2.8.1Serial Port 1 Configuration

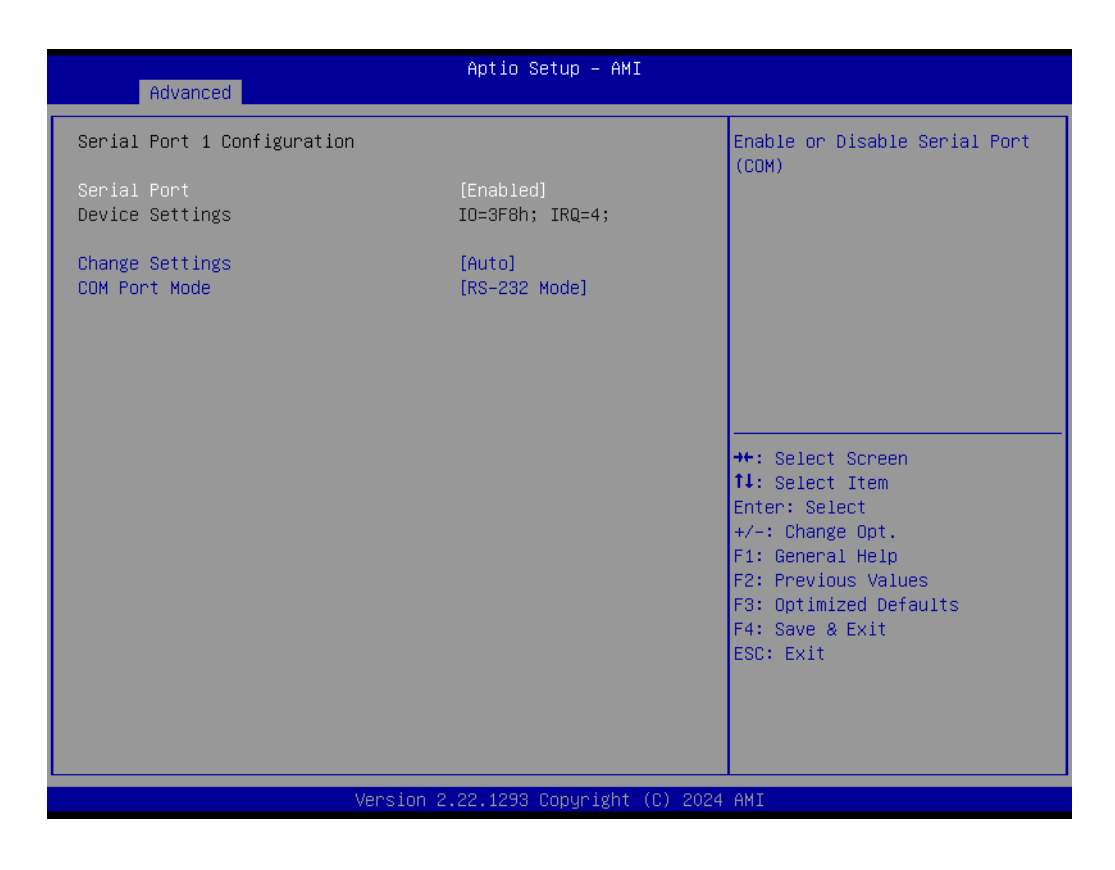

- Serial Port Enable or Disable Serial Port (COM).
- Change Settings Select an optimal settings for Super IO device.
- COM Port Mode COM Port Mode Select.

### 4.1.2.8.2Serial Port 2 Configuration

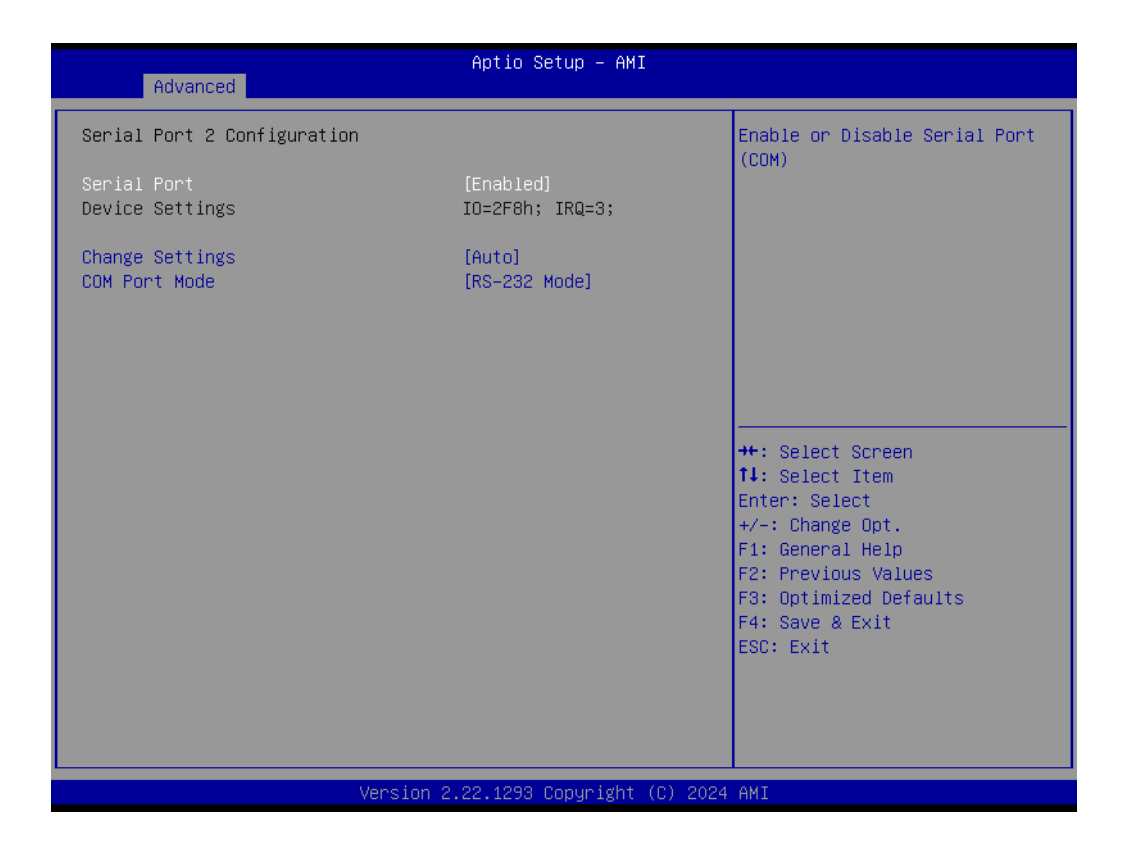

- Serial Port Enable or Disable Serial Port (COM).
- Change Settings
   Select an optimal settings for Super IO device.
- COM Port Mode COM Port Mode Select.

### 4.1.2.8.3Serial Port 3 Configuration

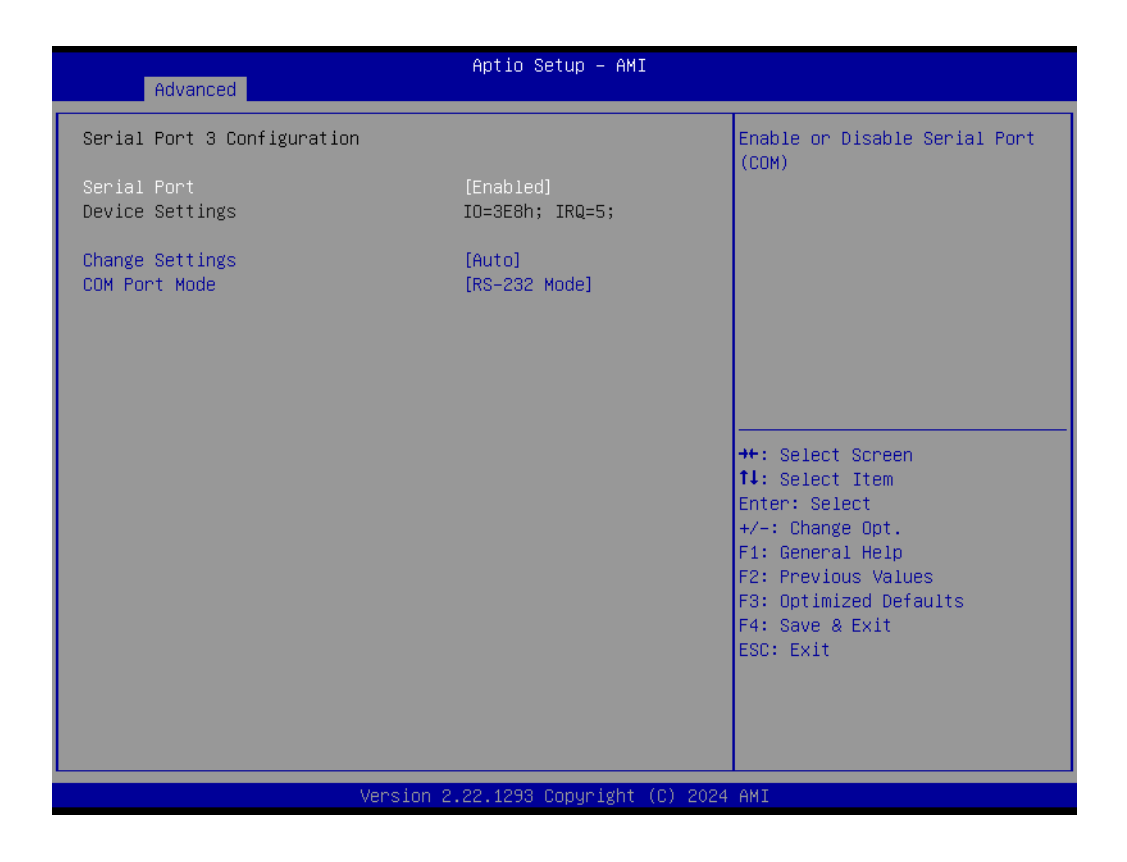

- Serial Port Enable or Disable Serial Port (COM).
- Change Settings Select an optimal settings for Super IO device.
- COM Port Mode COM Port Mode Select.

### 4.1.2.8.4Serial Port 4 Configuration

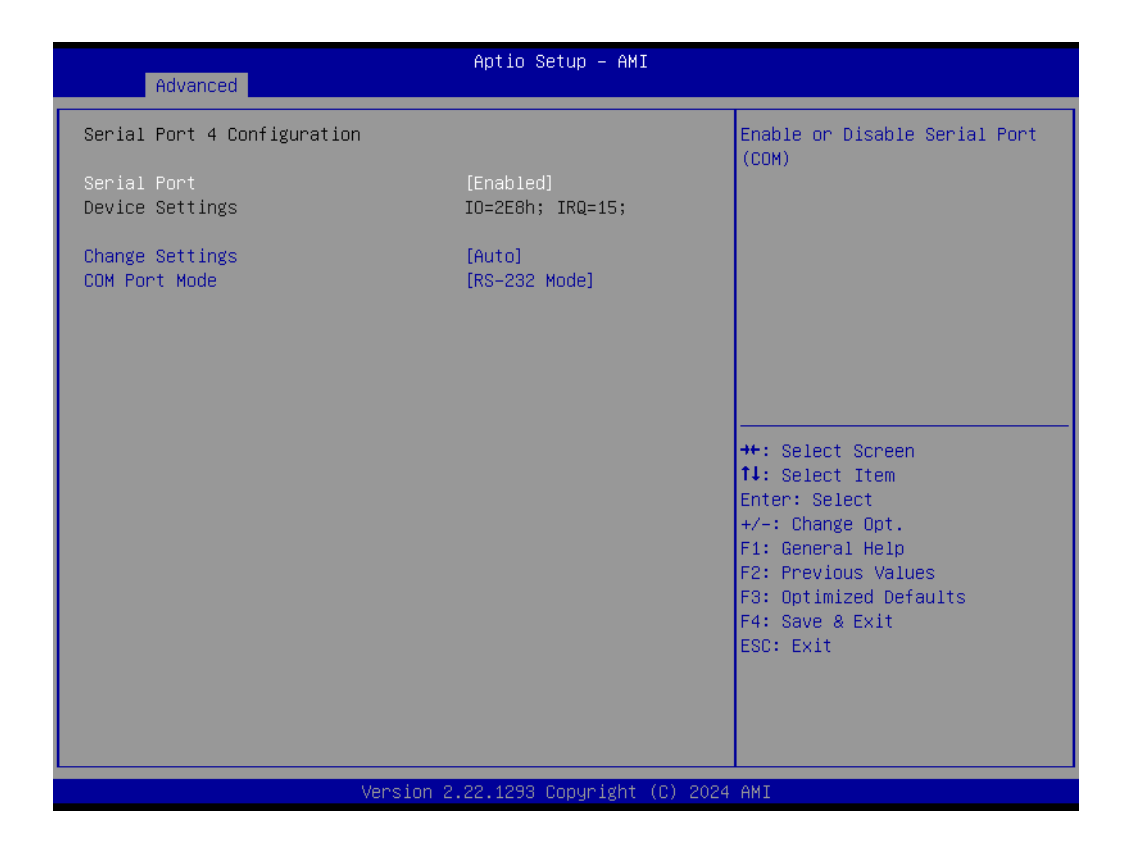

- Serial Port Enable or Disable Serial Port (COM).
- Change Settings
   Select an optimal settings for Super IO device.
- COM Port Mode COM Port Mode Select.

### 4.1.2.8.5Hardware Monitor

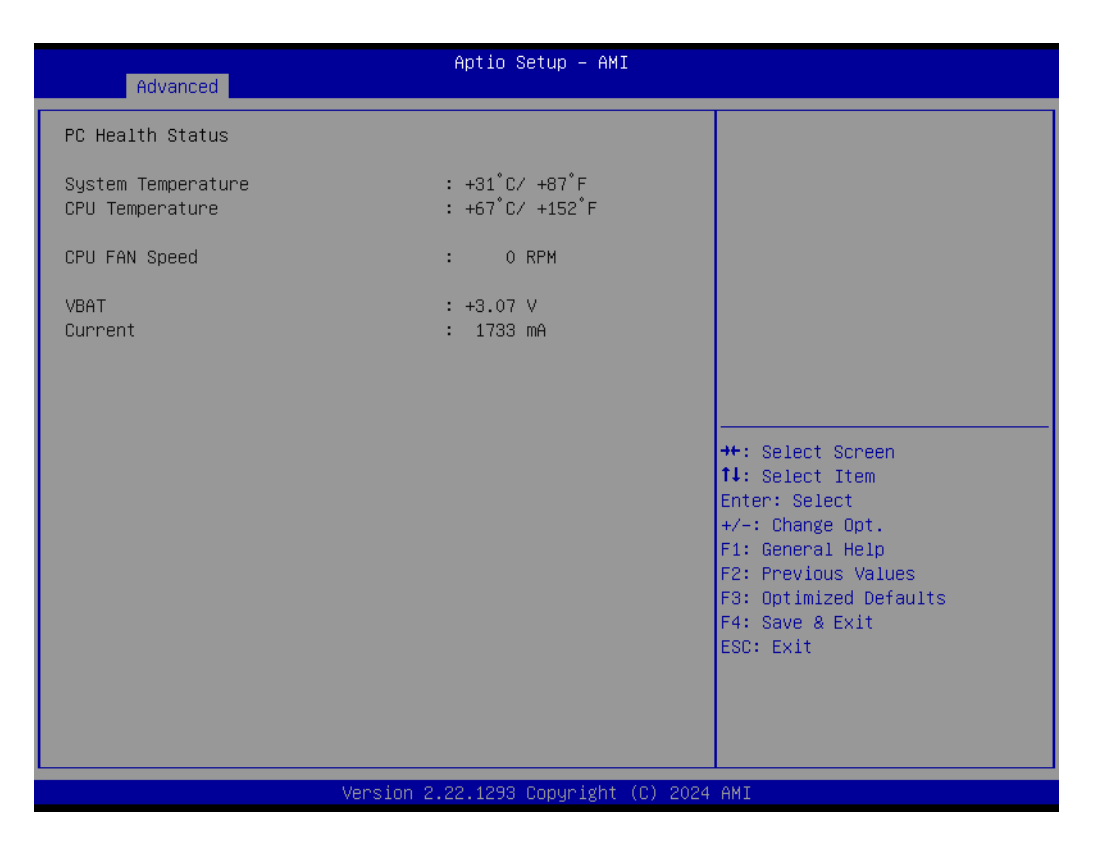

### 4.1.2.8.6Watch Dog Timer Configuration

| Advanced                      | Aptio Setup – AMI            |                                                                                                    |
|-------------------------------|------------------------------|----------------------------------------------------------------------------------------------------|
| Watch Dog Timer Configuration |                              | Enabled or Disabled Watch Dog                                                                                                    |
| Watch Dog Timer               | [Disabled]                   | <pre>Timer function (Start before boot to OS and must stop by self)  ++: Select Screen fl: Select Item Enter: Select +/-: Change Opt. Fl: General Help F2: Previous Values F3: Optimized Defaults</pre> |
|                               |                              | F4: Save & Exit<br>ESC: Exit                                                                                                    |
|                               |                              |                                                                                                    |
| Versio                        | n 2.22.1293 Copyright (C) 20 | D24 AMI                                                                                                    |

### Watch Dog Timer

Enable or Disable Watch Dog Timer Function.

### 4.1.2.8.7GPIO Configuration

| Advanced            | Aptio Setup – AMI         |                                                                                                    |
|---------------------|---------------------------|----------------------------------------------------------------------------------------------------|
| GPIO Configuration  |                           | Choose to control GPIO by EC                                                                                                    |
| GPIO Control Enable |                           | stage.                                                                                                    |
|                     |                           | <pre>++: Select Screen fl: Select Item Enter: Select +/-: Change Opt. Fl: General Help F2: Previous Values F3: Optimized Defaults F4: Save &amp; Exit ESC: Exit</pre> |
| Ve                  | rsion 2.22.1293 Copyright | (C) 2024 AMI                                                                                                    |

 GPIO Control Enable Choose to control GPIO by EC or user override during POST stage.
 GPIO0/1/2/3/4/5/6/7

Configure GPIO0/1/2/3/4/5/6/7.

### 4.1.2.9 S5 RTC Wake Settings

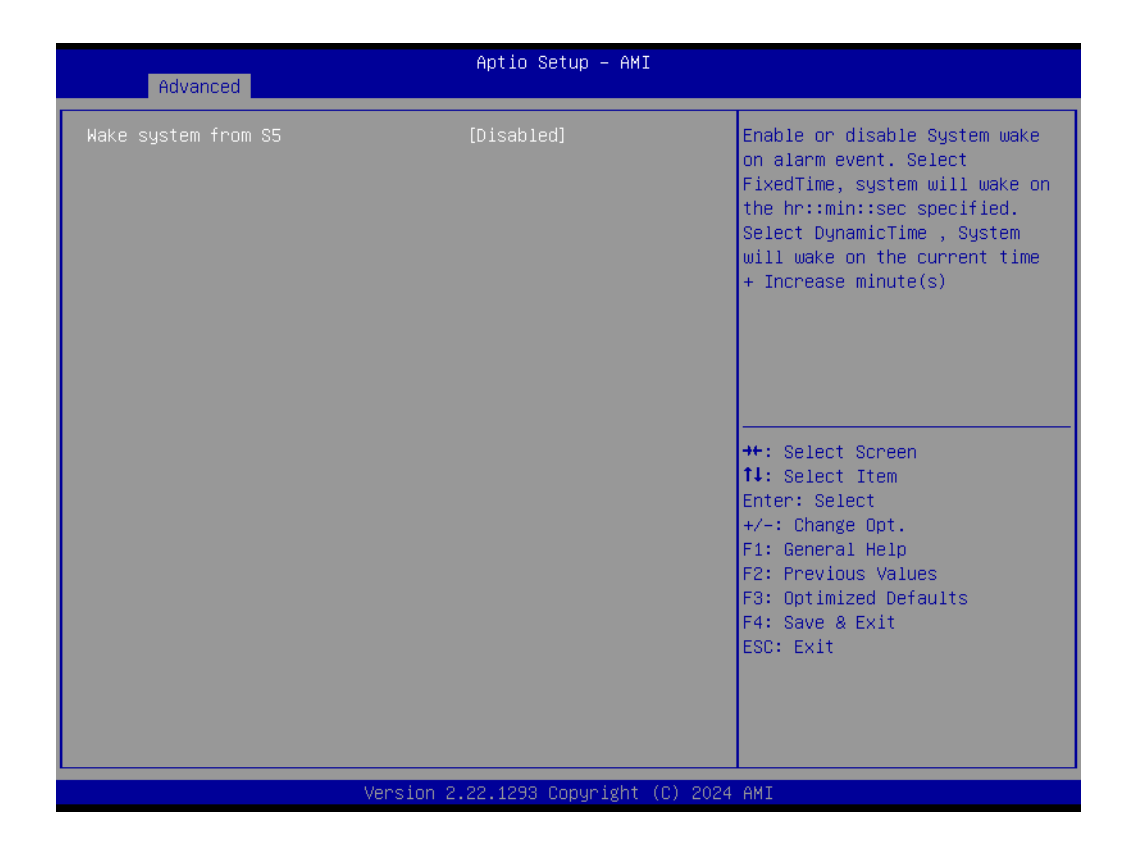

### Wake system from S5

Enable or disable System wake on alarm event. Select FixedTime, system will wake on the hr::min::sec specified.

### 4.1.2.10 Serial Port Console Redirection

| Advanced                                                                                                    | Aptio Setup – AMI            |                                                                                                    |
|----------------------------------------------------------------------------------------------------|------------------------------|----------------------------------------------------------------------------------------------------|
| COM1<br>Console Redirection<br>▶ Console Redirection Settings                                                                             | [Disabled]                   | Console Redirection Enable or<br>Disable.                                                                                                    |
| COMMI(PC1 Bus0,Dev0,FuncO) (Disabled)<br>Console Redirection                                                                              | Port Is Disabled             |                                                                                                    |
| Serial Port for Out-of-Band Manageme<br>Windows Emergency Management Service<br>Console Redirection EMS<br>▶ Console Redirection Settings | nt/<br>s (EMS)<br>[Disabled] |                                                                                                    |
|                                                                                                    |                              | <pre> ++: Select Screen  14: Select Item Enter: Select +/-: Change Opt. F1: General Help F2: Previous Values F3: Optimized Defaults F4: Save &amp; Exit ESC: Exit</pre> |
| Version 2                                                                                                    | .22.1293 Copyright (C) 2024  | AMI                                                                                                    |

Console Redirection
 This item allows users to configuration console redirection deta

### This item allows users to configuration console redirection detail settings.

### Console Redirection EMS

This item allows users to enable or disable console redirection for Microsoft Windows Emergency Management Services (EMS).

### 4.1.2.11 Intel TXT Information

| Advanced                                                                            | Aptio Setup – AMI                                                      |                                                                                                    |
|-------------------------------------------------------------------------------------|------------------------------------------------------------------------|----------------------------------------------------------------------------------------------------|
| Intel TXT Information<br>Chipset<br>BiosAcm<br>Chipset Txt<br>Cpu Txt<br>Error Code | Production Fused<br>Production Fused<br>Supported<br>Supported<br>None |                                                                                                    |
| Class Code<br>Major Code<br>Minor Code                                              | None<br>None<br>None                                                   | ++: Select Screen                                                                                                    |
|                                                                                     |                                                                        | <pre>11: Select Item<br/>Enter: Select<br/>+/-: Change Opt.<br/>F1: General Help<br/>F2: Previous Values<br/>F3: Optimized Defaults<br/>F4: Save &amp; Exit</pre> |
| Vers                                                                                | ion 2.22.1293 Copyright (C) 202                                        | 4 AMI                                                                                                    |

Intel TXT Information Display Intel TXT information.
### 4.1.2.12 PCI Subsystem Settings

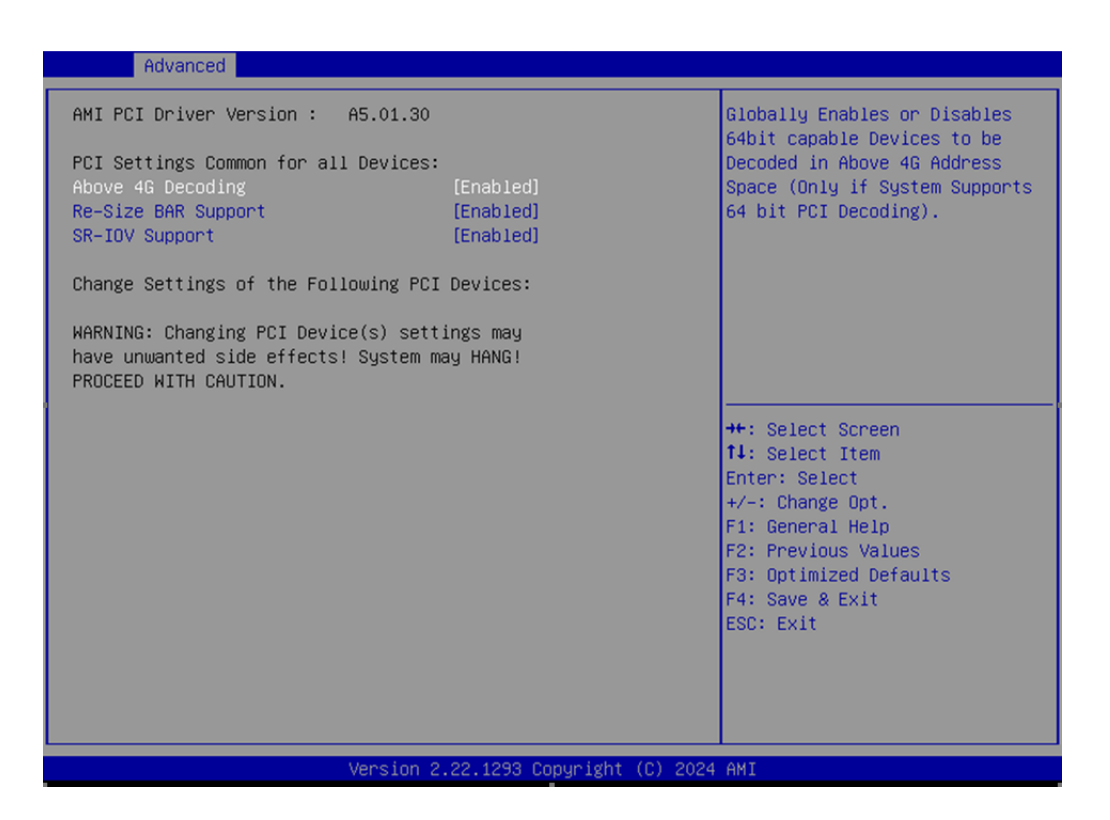

### Above 4G Decoding

Globally Enables or Disables 64bit capable Devices to be Decoded in Above 4G Address Space. (Only if System Supports 64 bit PCI Decoding).

### Re-size BAR Support

If system has Resizable BAR capable PCIe Devices, this option Enables or Disables Resizable BAR Support.

### SR-IOV Support

If system has SR-IOV capable PCIe Devices, this option Enables or Disables Single Root IO Virtualization Support.

### 4.1.2.13 USB Configuration

| Advanced                                          | Aptio Setup – AMI           |                                                                                          |
|---------------------------------------------------|-----------------------------|------------------------------------------------------------------------------------------|
| USB Configuration                                 |                             | This is a workaround for OSes                                                            |
| USB Module Version                                | 35                          | WITHOUT XHCI HAND-OTT SUPPORT.<br>The XHCI ownership change<br>should be claimed by XHCI |
| USB Controllers:<br>2 XHCIs                       |                             | driver.                                                                                  |
| USB Devices:<br>1 Drive, 2 Keyboards, 1 Mouse,    | 1 Hub                       |                                                                                          |
| XHCI Hand–off<br>USB Mass Storage Driver Support  | [Enabled]<br>[Enabled]      |                                                                                          |
| USB hardware delays and time-outs:                |                             |                                                                                          |
| USB transfer time-out<br>Device reset time-out    | [20 sec]<br>[20 sec]        | ↔: Select Screen<br>t∔: Select Item                                                      |
| Device power-up delay                             | [Auto]                      | Enter: Select<br>+/-: Change Opt.                                                        |
| Mass Storage Devices:<br>TOSHIBA TransMemory PMAP | [Auto]                      | F1: General Help<br>F2: Previous Values                                                  |
|                                                   | [hato]                      | F3: Optimized Defaults                                                                   |
|                                                   |                             | ESC: Exit                                                                                |
|                                                   |                             |                                                                                          |
|                                                   |                             |                                                                                          |
| Version 2                                         | .22.1293 Copyright (C) 2024 | AMI                                                                                      |

### Legacy USB Support

Enables Legacy USB support. AUTO option disables legacy support if no USB devices are connected. DISABLE option will keep USB devices available only for EFI applications.

### XHCI Hand-off

This is a workaround for OSes without XHCI hand-off support. The XHCI ownership change should be claimed by XHCI driver.

- USB Mass Storage Driver Support Enable/Disable USB Mass Storage Driver Support.
- USB transfer time-out
   Time-out value for control, Bulk, and interrupt transfers.
- Device reset time-out

USB mass storage device start unit command time-out.

### Device power-up delay

Maximum time the device will take before it properly reports itself to the Host Controller. 'Auto' uses default value: for a Root port it is 100 ms, for a Hub port the delay is taken from Hub descriptor.

### 4.1.2.14 Network Stack Configuration

| Advanced      | Aptio Setup – AMI              |                                                                                                    |
|---------------|--------------------------------|----------------------------------------------------------------------------------------------------|
| Network Stack | [Disabled]                     | Enable/Disable UEFI Network<br>Stack<br>**: Select Screen<br>fl: Select Item<br>Enter: Select<br>+/-: Change Opt.<br>F1: General Help<br>F2: Previous Values<br>F3: Optimized Defaults<br>F4: Save & Exit<br>ESC: Exit |
| Versi         | on 2.22.1293 Copyright (C) 202 | 24 AMI                                                                                                    |

Network Stack Enable/Disable UEFI Network Stack.

### 4.1.2.15 NVMe Configuration

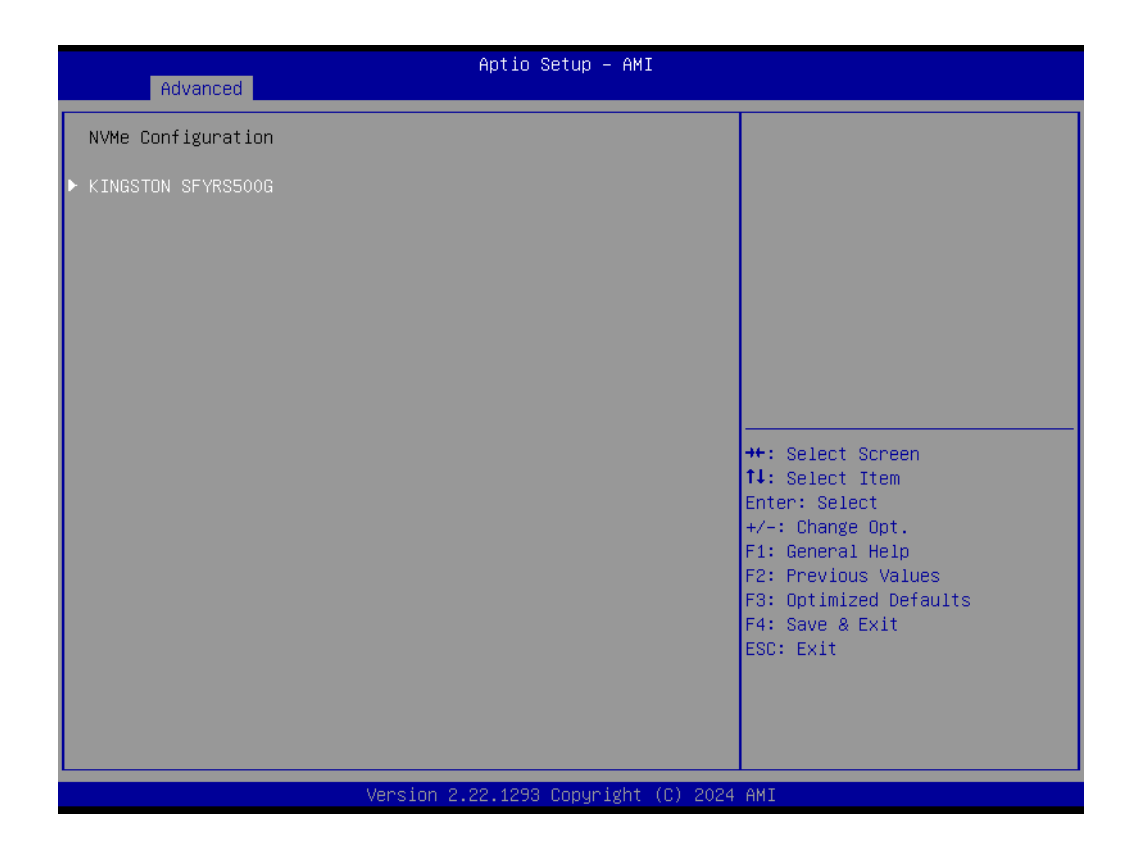

# 4.1.3 Chipset Configuration

Select the Chipset tab from the AFE-R360 setup screen to enter the Chipset BIOS Setup screen. You can display a Chipset BIOS Setup option by highlighting it using the <Arrow> keys. All Plug and Play BIOS Setup options are described in this section. The Plug and Play BIOS Setup screen is shown below.

| Main Adva                                                                   | anced Chipset                             | Apt<br>Security Boot | io Setup – AMI<br>Save & Exit MEBx |                                                                                                    |
|-----------------------------------------------------------------------------|-------------------------------------------|----------------------|------------------------------------|----------------------------------------------------------------------------------------------------|
| <ul> <li>System Ager</li> <li>PCIE Config</li> <li>PCH-IO Config</li> </ul> | nt (SA) Configu<br>guration<br>figuration | ration               |                                    | System Agent (SA) Parameters                                                                                                    |
|                                                                             |                                           |                      |                                    | <pre>++: Select Screen 14: Select Item Enter: Select +/-: Change Opt. F1: General Help F2: Previous Values F3: Optimized Defaults F4: Save &amp; Exit ESC: Exit</pre> |
|                                                                             |                                           | Version 2.22.1       | 293 Copyright (C) 2024             | AMI                                                                                                    |

## 4.1.3.1 System Agent (SA) Configuration

| Chipset                                                                                                    | Aptio Setup — AMI                    |                                                                                                    |
|----------------------------------------------------------------------------------------------------|--------------------------------------|----------------------------------------------------------------------------------------------------|
| System Agent (SA) Configuration                                                                                    |                                      | Memory Configuration Parameters                                                                                                    |
| <ul> <li>Memory Configuration</li> <li>TCSS setup menu</li> <li>VMD setup menu</li> <li>VT-d setup menu</li> </ul> |                                      |                                                                                                    |
| Above 4GB MMIO BIOS assignment<br>IPU Device (B0:D5:F0)<br>NPU Device (B0:D11:F0)                                  | [Enabled]<br>[Disabled]<br>[Enabled] |                                                                                                    |
|                                                                                                    |                                      | <pre>++: Select Screen 14: Select Item Enter: Select +/-: Change Opt. F1: General Help F2: Previous Values F3: Optimized Defaults F4: Save &amp; Exit ESC: Exit</pre> |
| Version 2                                                                                                    | .22.1293 Copyright (C) 2024          | AMI                                                                                                    |

- Memory Configuration Memory Configuration Parameters.
- TCSS setup menu TCSS Configuration settings.
- VMD setup menu VMD setup
- VT-d VT-D capability.

### 4.1.3.1.1Memory Configuration

| Chipset                                                                                                    | Aptio Setup – AMI                                                                                                    |                                                                                                    |
|----------------------------------------------------------------------------------------------------|----------------------------------------------------------------------------------------------------|----------------------------------------------------------------------------------------------------|
| Memory Configuration<br>Memory RC Version<br>Memory Frequency<br>tCL-tRCD-tRP-tRAS<br>SO-DIMM 1<br>SO-DIMM 2<br>Size<br>Number of Ranks<br>Manufacturer | 1.2.4.9<br>4800 MT/s<br>40-39-39-77<br>Not Populated / Disabled<br>Populated & Enabled<br>32768 MB (DDR5)<br>2<br>Advantech Co Ltd | Enable Or Disable Base Memory<br>Test Run on Warm Boot                                                                                                    |
| Memory Test on Warm Boot<br>Max TOLUD<br>SAGV<br>Memory Scrambler<br>Force ColdReset<br>Memory Remap                                                    | [Enabled]<br>[Dynamic]<br>[Disabled]<br>[Enabled]<br>[Disabled]<br>[Enabled]                                                       | ++: Select Screen<br>11: Select Item<br>Enter: Select<br>+/-: Change Opt.<br>F1: General Help<br>F2: Previous Values<br>F3: Optimized Defaults<br>F4: Save & Exit<br>ESC: Exit |
| Ve                                                                                                    | ersion 2.22.1293 Copyright (C) 2024                                                                                                | 4 AMI                                                                                                    |

- Memory Test on Warm Boot Enable/Disable Base Memory Test Run on Warm Boot.
   Max TOLUD
  - Maximum Value of TOLUD.
- SA GV System Agent Geysetville.
- Memory Scrambler
   Enable/Disable Memory Scrambler support.
- Force ColdReset Force ColdReset OR Choose MrcColdBoot mode.
- Memory Remap Enable/Disable Memory Remap above 4GB.

### 4.1.3.1.2TCSS Setup Menu

| Chipset                                                                       | Aptio Setup – AMI                   |                                           |
|-------------------------------------------------------------------------------|-------------------------------------|-------------------------------------------|
| TCSS Configuration                                                            |                                     | Enable/Disable TCSS xHCI                  |
| IOM FW version: 30001A00                                                      |                                     |                                           |
| PHY FW version: 1865                                                          |                                     |                                           |
| TBT FW IMR Status: COOOO385<br>TBT FW version: 0901<br>Deepest TC state: 000A |                                     |                                           |
| TCSS xHCI Support<br>ITBT PCIE1 Root Port<br>ITBT DMA0                        | [Enabled]<br>[Enabled]<br>[Enabled] |                                           |
|                                                                               |                                     | ↑↓: Select Item                           |
|                                                                               |                                     | +/-: Change Opt.                          |
|                                                                               |                                     | F2: Previous Values                       |
|                                                                               |                                     | F3: Uptimized Defaults<br>F4: Save & Exit |
|                                                                               |                                     | ESC: Exit                                 |
|                                                                               |                                     |                                           |
|                                                                               |                                     |                                           |
| Version 2                                                                     | .22.1293 Copyright (C) 2024         | AMI                                       |

- TCSS xHCl Support Enable/Disable TCSS xHCl.
- ITBT PECI1 Root Port Enable/Disable ITBT PCIE Root.
- ITBT DMA0 Enable/Disable ITBT DMA0.

### 4.1.3.1.3VMD Setup Menu

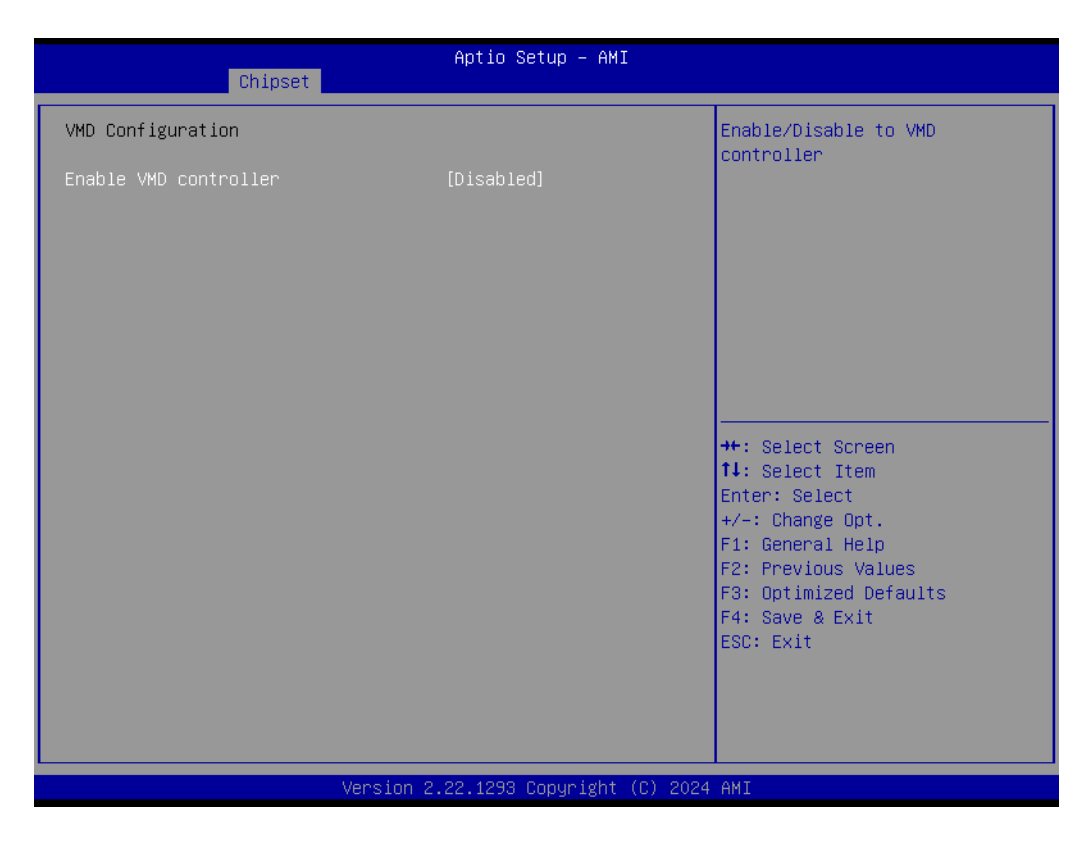

### 4.1.3.1.4VT-d Setup Menu

|                                                                            | Antin Onturn ANT                                   |                                                                                                    |
|----------------------------------------------------------------------------|----------------------------------------------------|----------------------------------------------------------------------------------------------------|
| Chipset                                                                    | Hptio Setup – HMi                                  |                                                                                                    |
| VT–d Configuration                                                         |                                                    | Enable DMA Protection in                                                                                                    |
| VT-d                                                                       | Supported                                          | table is installed in DXE and<br>If VTD_INFO_PPI is installed                                                                                                    |
| VT-d<br>Pre-boot DMA Protection<br>X2APIC Opt Out<br>DMA Control Guarantee | [Enabled]<br>[Disabled]<br>[Disabled]<br>[Enabled] | in PEI.)                                                                                                    |
|                                                                            |                                                    | ++: Select Screen<br>14: Select Item<br>Enter: Select<br>+/-: Change Opt.<br>F1: General Help<br>F2: Previous Values<br>F3: Optimized Defaults<br>F4: Save & Exit<br>ESC: Exit |
|                                                                            | aian 2 22 1222 Parunisht de                        | THA LCC                                                                                                    |

# Chapter 4 AMI BIOS Setup

### 4.1.3.1.5IPU Device Enable (for MIPI-CSI sensor enabling)

| Chipset                                                                                                    | Aptio Setup – AMI                   |                                                                                                    |
|----------------------------------------------------------------------------------------------------|-------------------------------------|----------------------------------------------------------------------------------------------------|
| System Agent (SA) Configuration                                                                                    |                                     | MIPI Camera Configuration                                                                                                    |
| <ul> <li>Memory Configuration</li> <li>TCSS setup menu</li> <li>VMD setup menu</li> <li>VT-d setup menu</li> </ul> |                                     |                                                                                                    |
| Above 4GB MMIO BIOS assignment<br>IPU Device (B0:D5:F0)<br>NPU Device (B0:D11:F0)<br>▶ MIPI Camera Configuration   | [Enabled]<br>[Enabled]<br>[Enabled] |                                                                                                    |
|                                                                                                    |                                     | <pre>++: Select Screen 14: Select Item Enter: Select +/-: Change Opt. F1: General Help F2: Previous Values F3: Optimized Defaults F4: Save &amp; Exit ESC: Exit</pre> |
| Version 2                                                                                                    | .22.1293 Copyright (C) 2024         | AMI                                                                                                    |

IPU Device

IPU Enabled to allow CPU process video streaming from MIPI-CSI inputs.

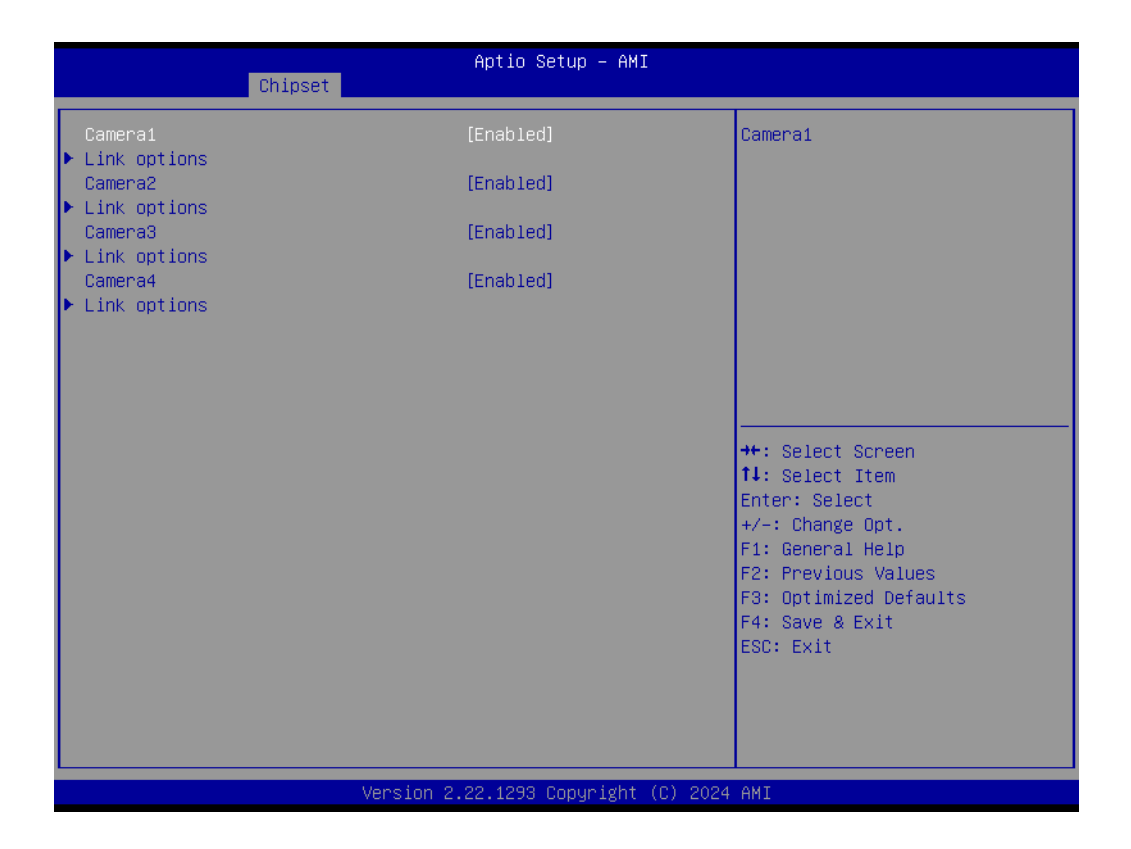

- Camera 1 Option Camera input from CN1, 5 on MIOe-MIPI.
- Camera2 Option Camera input from CN2, 6 on MIOe-MIPI.
- Camera3 Option Camera input from CN3 on MIOe-MIPI.
- Camera4 Option Camera input from CN4 on MIOe-MIPI.

| Chipset                 | Aptio Setup – AMI                                                            |                                                                                                    |
|-------------------------|------------------------------------------------------------------------------|----------------------------------------------------------------------------------------------------|
| Camera1<br>Sensor Model | [e-CAM25_CUR360]<br>Sensor Model<br>EV2M-GOM1<br>EV2M-OOM1<br>e-CAM25_CUR360 | Sensor Model                                                                                                    |
|                         | e-CAMB1_CUR360<br>User Custom                                                | ++: Select Screen<br>14: Select Item<br>Enter: Select<br>+/-: Change Opt.<br>F1: General Help<br>F2: Previous Values<br>F3: Optimized Defaults<br>F4: Save & Exit<br>ESC: Exit |

- Link Options-Camera1 MIPI-CSI sensor selection, select by camera model name.
- Link Options-Camera2 MIPI-CSI sensor selection, select by camera model name.
- Link Options-Camera3 MIPI-CSI sensor selection, select by camera model name.
- Link Options-Camera4 MIPI-CSI sensor selection, select by camera model name.

| Chipset                                                                                                    | Aptio Setup — AMI                                    |                                                                                                    |
|----------------------------------------------------------------------------------------------------|------------------------------------------------------|----------------------------------------------------------------------------------------------------|
| Camera1<br>Sensor Model<br>Custom HID<br>PPR Value<br>PPR Unit<br>Camera module name<br>MIPI port<br>LaneUsed<br>I2C Channel<br>Device 0<br>I2C Address | [User Custom]<br>10<br>A<br>0<br>[x2]<br>[I2C3]<br>8 | Sensor Model                                                                                                    |
|                                                                                                    |                                                      | <pre>++: Select Screen 11: Select Item Enter: Select +/-: Change Opt. F1: General Help F2: Previous Values F3: Optimized Defaults F4: Save &amp; Exit ESC: Exit</pre> |
| Version                                                                                                    | 2.22.1293 Copyright (C) 2024                         | AMI                                                                                                    |

# Table 4.1: Link Options-User Custom

| MIOe-MIPI | Sensor<br>Model | Custom HID | LaneUsed | MIPI port | I2C Channel | I2C Address |
|-----------|-----------------|------------|----------|-----------|-------------|-------------|
| CN1       | By Sensor       | By Sensor  | X2       | 0         | I2C3        | By Sensor   |
| CN2       | By Sensor       | By Sensor  | X2       | 1         | I2C4        | By Sensor   |
| CN3       | By Sensor       | By Sensor  | X2       | 4         | I2C1        | By Sensor   |
| CN4       | By Sensor       | By Sensor  | X2       | 5         | I2C2        | By Sensor   |
| CN5       | By Sensor       | By Sensor  | X4       | 4         | I2C1        | By Sensor   |
| CN6       | By Sensor       | By Sensor  | X4       | 0         | I2C2        | By Sensor   |

### 4.1.3.2 PCI Express Configuration

| Chinset                                                                                                    | Aptio Setup – AMI                                |                                                                                                    |
|----------------------------------------------------------------------------------------------------|--------------------------------------------------|----------------------------------------------------------------------------------------------------|
| SOC Configuration<br>> PCI Express Root Port PXPA1<br>PCI Express Root Port PXPA2<br>> PCI Express Root Port PXPA3<br>PCI Express Root Port PXPA4<br>IOE Configuration<br>> PCI Express Root Port PXPD | Shadowed by x2/x4 port<br>Shadowed by x2/x4 port | PCI Express Root Port Settings.                                                                                                    |
| <ul> <li>PCI Express Root Port PXPE</li> </ul>                                                                                                    |                                                  | <pre>++: Select Screen 14: Select Item Enter: Select +/-: Change Opt. F1: General Help F2: Previous Values F3: Optimized Defaults F4: Save &amp; Exit ESC: Exit</pre> |
| Versi                                                                                                    | on 2.22.1293 Copyright (C) 202                   | 24 AMI                                                                                                    |

PCI Express Root Port PXPA1/PXPA2/PXPA3/PXPA4/PXPD/PXPE PCI Express Root Port Settings.

### 4.1.3.3 PCH-IO Configuration

| Chipset                                                                                                    | Aptio Setup - AMI                                                                         |                                                                                                    |  |
|----------------------------------------------------------------------------------------------------|-------------------------------------------------------------------------------------------|----------------------------------------------------------------------------------------------------|--|
| PCH-IO Configuration                                                                                                    |                                                                                           | SATA Device Options Settings                                                                                                    |  |
| <ul> <li>SATA Configuration</li> <li>USB Configuration</li> <li>Security Configuration</li> <li>HD Audio Configuration</li> </ul>                                                 |                                                                                           |                                                                                                    |  |
| Windows SMI                                                                                                    | [Enable SMI and Enable<br>SMI Lock]                                                       |                                                                                                    |  |
| Onboard LAN1 Controller<br>LAN1 PXE OpROM<br>Onboard LAN2 Controller<br>LAN2 PXE OpROM<br>Onboard LAN3 Controller<br>LAN3 PXE OpROM<br>Restore AC Power Loss<br>SPD Write Disable | [Enabled]<br>[Disabled]<br>[Enabled]<br>[Disabled]<br>[Disabled]<br>[Power Off]<br>[TRUE] | <pre>++: Select Screen fl: Select Item Enter: Select +/-: Change Opt. F1: General Help F2: Previous Values F3: Optimized Defaults F4: Save &amp; Exit ESC: Exit</pre> |  |
| Version 2.22.1293 Copyright (C) 2024 AMI                                                                                                    |                                                                                           |                                                                                                    |  |

- SATA Configuration SATA Device Options Settings.
- USB Configuration USB Configuration Settings.
- Security Configuration Security Configuration Settings.
- HD Audio Configuration HD Audio Subsystem Configuration Settings.
- PCH LAN Controller Enable or Disable onboard NIC.
- Wake on LAN Enable Enable or Disable Integrated LAN to wake the system.
- LAN1 PXE ROM Enable or disable boot option for LAN1 Controller.
- Onboard LAN2 Controller Select to Enable or Disable onboard LAN2 Controller.
- LAN2 PXE ROM Enable or disable boot option for LAN2 Controller.
- Restore AC Power Loss
   Specify what state to go to when power is re-applied after a power failure (G3 state).
- SPD Write Disable Enable/Disable setting SPD Write Disable.

### 4.1.3.3.1SATA Configuration

| Chipset                                                                                                    | Aptio Setup – AMI                                                                             |                                                                                                    |
|----------------------------------------------------------------------------------------------------|-----------------------------------------------------------------------------------------------|----------------------------------------------------------------------------------------------------|
| SATA Configuration                                                                                                    |                                                                                               | Enable/Disable SATA Device.                                                                                      |
| SATA Controller(s)<br>SATA Mode Selection<br>SATA Controller Speed Limit<br>Aggressive LPM Support<br>M.2 SATA Port<br>Software Preserve<br>Port 1<br>SATA Port 1 DevSlp | [Enabled]<br>[AHCI]<br>[Default]<br>[Disabled]<br>Empty<br>Unknown<br>[Enabled]<br>[Disabled] | <pre>++: Select Screen fl: Select Item Enter: Select +/-: Change Opt. F1: General Help F2: Previous Values</pre> |
| Vansian                                                                                                    | 2 22 1292 Comunicat (P) 2024                                                                  | F3: Optimized Defaults<br>F4: Save & Exit<br>ESC: Exit                                                           |

- SATA Controller Enable or Disable SATA Device.
- SATA Mode Selection
   Determines how SATA controllers operate.
- SATA Controller Speed Limit Indicates the maximum speed the SATA controller can support.
- Aggressive LPM Support Enable PCH to aggressively enter link power state.

M.2 SATA Port

- Port 1 Enable or Disable SATA Port.
- SATA Port 1 DevSlp Enable/Disable SATA Port 1 DevSlp. For DevSlp to work, both hard drive and SATA port need to support DevSlp function, otherwise an unexpected behavior might happen.

### 4.1.3.3.2USB Configuration

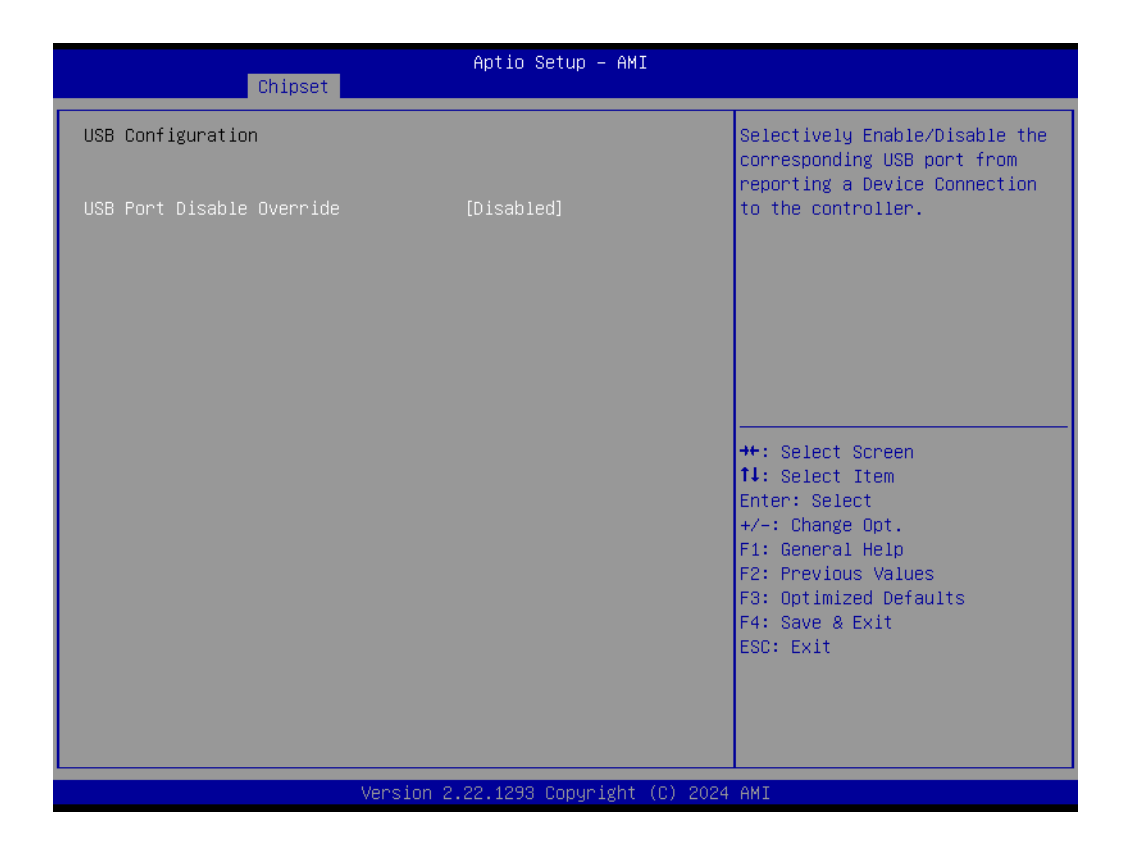

### USB Port Disable Override

Selectively Enable/Disable the corresponding USB Port from reporting a Device Connection to the Controller.

# Chapter 4 AMI BIOS Setup

### 4.1.3.3.3Security Configuration

| Chipset                                                       | Aptio Setup – AMI                     |                                                                                                    |  |
|---------------------------------------------------------------|---------------------------------------|----------------------------------------------------------------------------------------------------|--|
| Security Configuration                                        |                                       | Enable will lock bytes 38h–3Fh                                                                                                    |  |
| RTC Memory Lock<br>BIOS Lock<br>Force unlock on all GPIO pads | [Enabled]<br>[Disabled]<br>[Disabled] | bank of RTC RAM                                                                                                    |  |
|                                                               |                                       | <pre>++: Select Screen 14: Select Item Enter: Select +/-: Change Opt. F1: General Help F2: Previous Values F3: Optimized Defaults F4: Save &amp; Exit ESC: Exit</pre> |  |
| Version 2.22.1293 Copyright (C) 2024 AMI                      |                                       |                                                                                                    |  |

RTC Memory Lock

Enable will lock bytes 38h-3Fh in the lower/upper 128-byte bank of RTC RAM.

- BIOS Lock Enable or Disable the PCH BIOS Lock Enable feature.
- Force unlock on all GPIO pads If Enabled BIOS will force all GPIO pads to be in unlock state.

### 4.1.3.3.4HD Audio Configuration

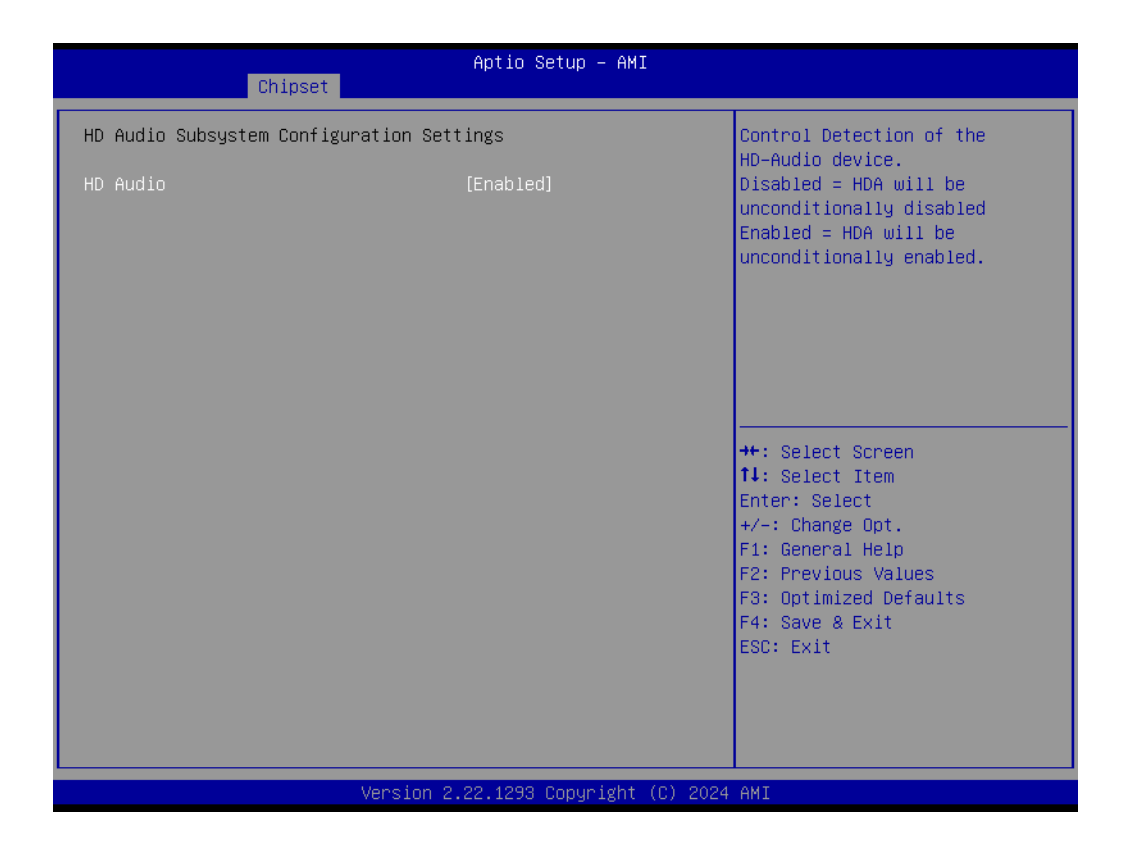

### HD Audio

Control Detection of the HD-Audio device. Disabled = HDA will be unconditionally disabled. Enabled = HDA will be unconditionally Enabled.

### 4.1.3.3.5SerialIO Configuration

| Chipset                                  | Aptio Setup – AMI |                                                               |  |  |
|------------------------------------------|-------------------|---------------------------------------------------------------|--|--|
| SerialIo Configuration                   |                   | Enables/DisablesSerialIo                                      |  |  |
| I2CO Controller                          | [Enabled]         | Controller                                                    |  |  |
| 1201 Controller                          | [Enabled]         | If given device is Function O<br>PSE disabling is skinned PSE |  |  |
| ▶ Serial IO I2CO Settings                |                   | default will remain and device                                |  |  |
| ▶ Serial IO I2C1 Settings                |                   | PCI CFG Space will still be                                   |  |  |
| SerialIO timing parameters               | [Disabled]        | visible. This is needed to                                    |  |  |
|                                          |                   | allow PCI enumerator access                                   |  |  |
|                                          |                   | multifunction device                                          |  |  |
|                                          |                   | The following devices depend 🔻                                |  |  |
|                                          |                   |                                                               |  |  |
|                                          |                   |                                                               |  |  |
|                                          |                   | ++: Select Screen                                             |  |  |
|                                          |                   | Fnter: Select                                                 |  |  |
|                                          |                   | +/-: Change Opt.                                              |  |  |
|                                          |                   | F1: General Help                                              |  |  |
|                                          |                   | F2: Previous Values                                           |  |  |
|                                          |                   | F3: Optimized Defaults                                        |  |  |
|                                          |                   | F4: Save & Exit                                               |  |  |
|                                          |                   | ESC. EXIT                                                     |  |  |
|                                          |                   |                                                               |  |  |
|                                          |                   |                                                               |  |  |
|                                          |                   |                                                               |  |  |
| Version 2.22.1284 Copyright (C) 2022 AMI |                   |                                                               |  |  |

- I2C0/I2C1 Controller Enable/Disable SerialIO Controller.
- Serial IO I2C0/I2C1 Settings Configure Seriallo Controller.
- SerialIO timing parameters
   Enable additional timing parameters for all SerialIO controllers.

# 4.1.4 Security

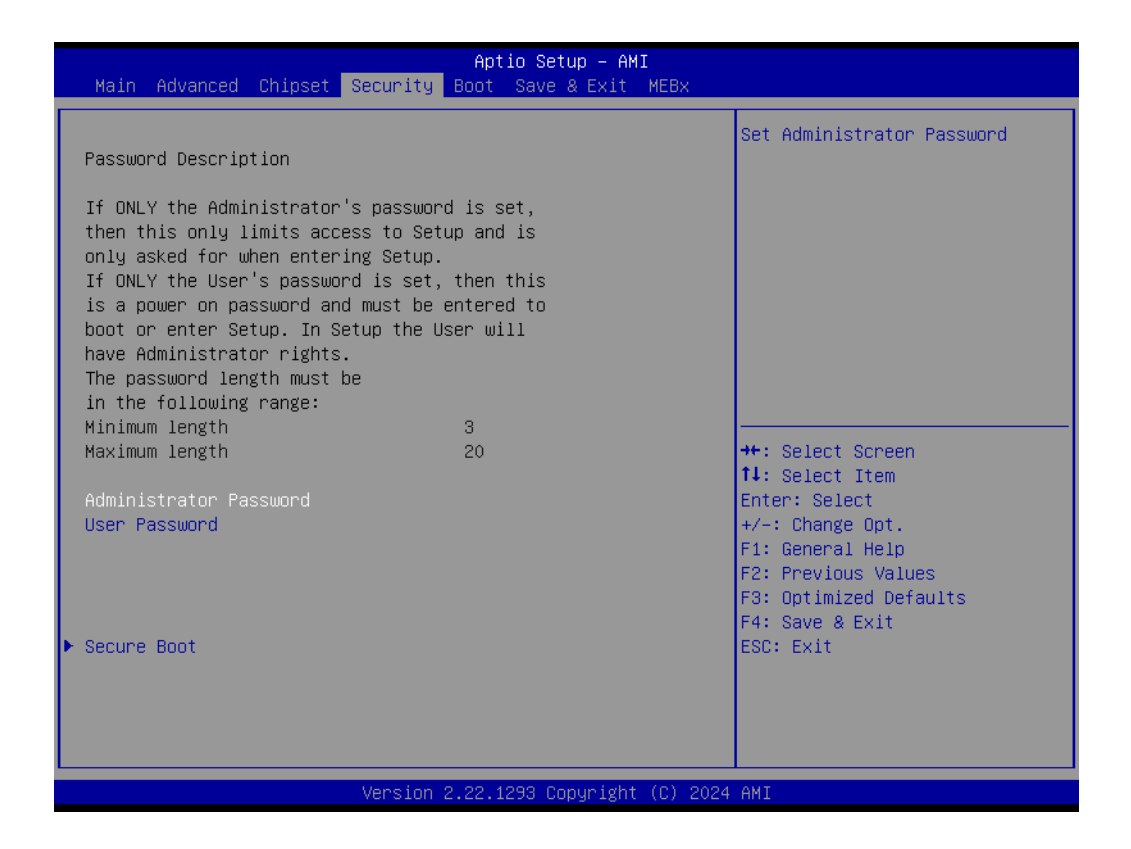

Select Security Setup from the AFE-R360 Setup main BIOS setup menu. All Security Setup options, such as password protection and virus protection are described in this section. To access the sub menu for the following items, select the item and press <Enter>:

### Change Administrator/User Password

Select this option and press <ENTER> to access the sub menu, and then type in the password.

Secure Boot

Secure Boot Configurations.

# 4.1.5 Boot

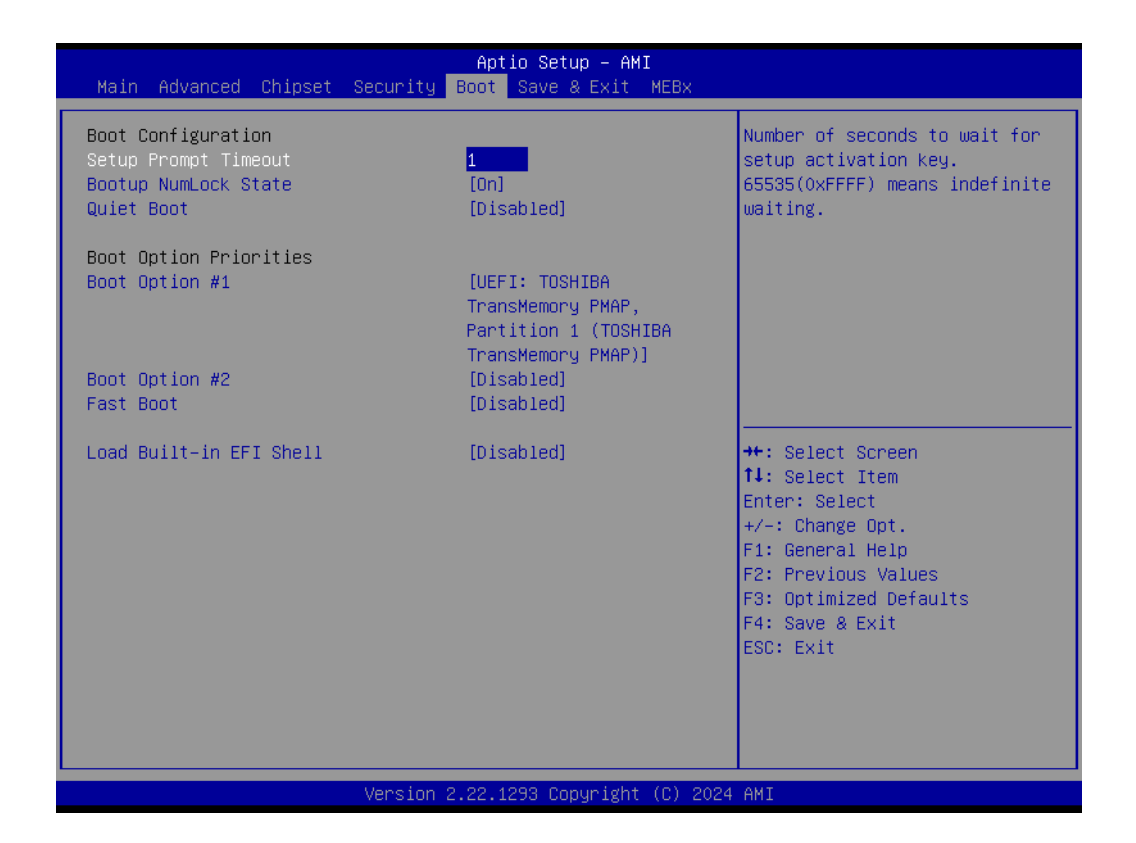

### Setup Prompt Timeout

Number of seconds that the firmware will wait before initiating the original default boot selection. A value of 0 indicates that the default boot selection is to be initiated immediately on boot. A value of 65535(0xFFFF) indicates that firmware will wait for user input before booting. This means the default boot selection is not automatically started by the firmware.

 Bootup NumLock State Select the keyboard NumLock state.

### Quiet Boot

Enables or disables Quiet Boot option.

### Boot Option #1

Sets the system boot order.

### Fast Boot

Enables or disables boot with initialization of a minimal set of devices required to launch active boot option. Has no effect for BBS boot options.

## 4.1.6 Save & Exit

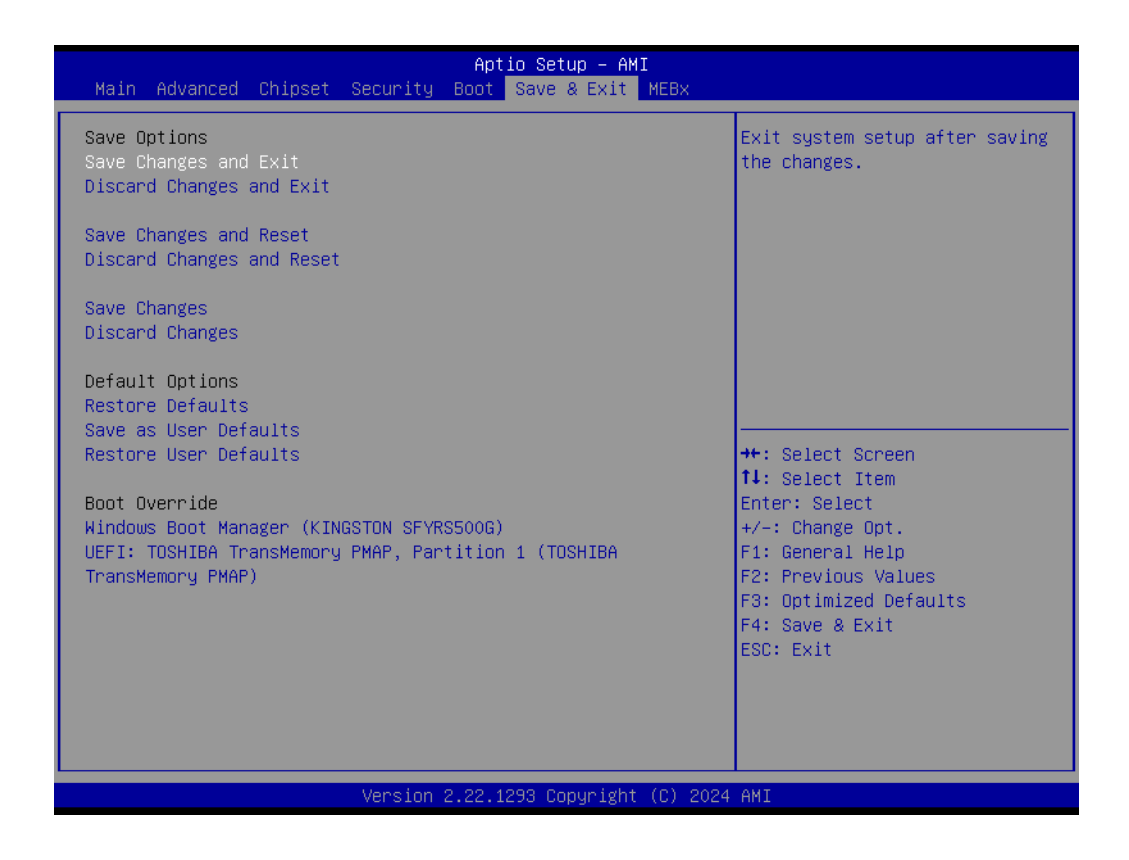

### Save Changes and Exit This item allows you to exit system setup after saving the changes.

- Discard Changes and Exit This item allows you to exit system setup without saving any changes.
- Save Changes and Reset This item allows you to reset the system after saving the changes.
- Discard Changes and Reset This item allows you to rest system setup without saving any changes.
- Save Changes This item allows you to save changes done so far to any of the options.
- Discard Changes
   This item allows you to discard changes done so far to any of the options.
- Restore Defaults This item allows you to restore/load default values for all the options.
- Save as User Defaults This item allows you to save the changes done so far as user defaults.
- Restore User Defaults This item allows you to restore the user defaults to all the options.
- Boot Override Boot device select can override your boot priority.

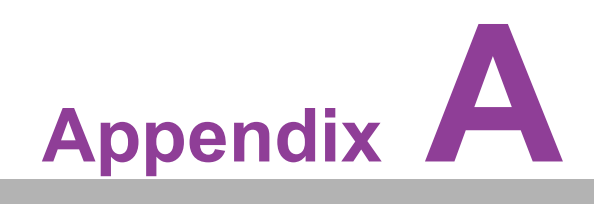

System Assignments

# A.1 System I/O Ports

Addr. Range (Hex) Device 00h-1Fh DMA Controller 20h-2Dh Interrupt Controller 2Eh–2Fh Motherboard resources 30h-3Dh Interrupt Controller 40h-43h Timer/Counter 4Eh–4Fh Motherboard resources 50h-53h Timer/Counter 60h-6Fh 8042 (keyboard controller)/NMI Controller/Microcontroller 70h-7Fh Real-time Controller 80h-8Fh Debug Port/Reserved 90h-9Fh Debug Port/Reset Generator A0h-ADh Interrupt Controller **B0h-B1h Interrupt Controller B4h-BDh Power Management** 200h-27Fh CANBus Controller 280h-28Fh I2C Controller 290h-29Fh EC Index port and Data port 2A0h-2BFh GPIO Controller 2C0h-2DFh SMBus Controller 2E8h-2EFh Communications Port (COM4) 2F0h-2F7h EC/PMC Controller 2F8h-2FFh Communications Port (COM2) 300h-37Fh CANBus Controller 3E8h-3EFh Communications Port (COM3) 3F8h-3FFh Communications Port (COM1) 480h-4CFh Motherboard resources 4D0h-4D1h Interrupt Controller 680h-69Fh Motherboard resources A00h-AFFh Motherboard resources 164Eh-164Fh Motherboard resources 1800h-18FFh Motherboard resources CF9h-CF9h Reset Generator

# A.2 DMA Channel Assignments

### **Channel Function**

0 Available 1 Available 2 Available 3 Available 4 Direct memory access controller 5 Available 6 Available 7 Available

# A.3 1st MB Memory Map

### Addr. Range (Hex) Device

E0000h - FFFFh System board D0000h - DFFFFh PCI Bus C0000h - CFFFFh System board A0000h - BFFFFh PCI Bus A0000h - BFFFFh Intel® HD Graphic 00000h - 9FFFFh System board

# A.4 Interrupt Assignments

### Interrupt# Interrupt source

NMI Parity error detected **IRQ0** System timer IRQ1 Using SERIRQ, Keyboard Emulation IRQ2 Interrupt from controller 2 (cascade) IRQ3 Communications Port (COM2) IRQ4 Communications Port (COM1) IRQ5 EC Watch Dog **IRQ6 CANBus Controller** IRQ7 Communications Port (COM3) IRQ8 System CMOS/real time clock IRQ9 Microsoft ACPI-Compliant System IRQ10 Communications Port (COM4) **IRQ11** Display Controller **IRQ12** Available IRQ13 Numeric data processor **IRQ14 GPIO Controller IRQ15** Reserved

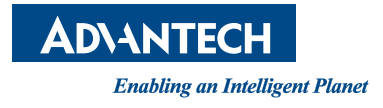

# www.advantech.com

Please verify specifications before quoting. This guide is intended for reference purposes only.

All product specifications are subject to change without notice.

No part of this publication may be reproduced in any form or by any means, such as electronically, by photocopying, recording, or otherwise, without prior written permission from the publisher.

All brand and product names are trademarks or registered trademarks of their respective companies.

© Advantech Co., Ltd. 2024